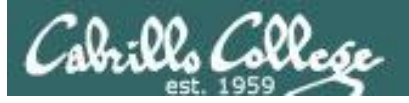

### Lesson Module Status

- Slides
- Whiteboard with 1st minute quiz
- Flashcards
- Web Calendar summary
- Web book pages
- Commands
- Howtos
- Lab tested
- Lab template in depot
- Extra credit lab tested
- Lab template in depot
- Backup slides, Confer links, handouts on flash drive
- 9V backup battery for microphone

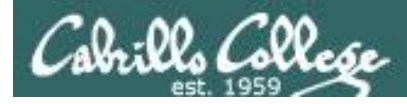

## Course history and credits

#### Jim Griffin

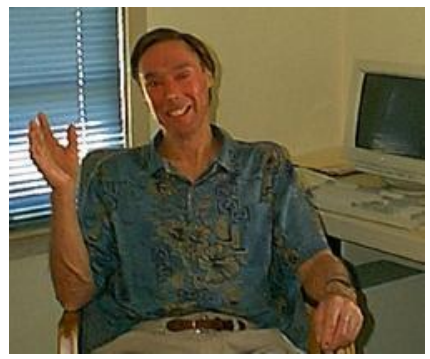

- Jim created the original version of this course
- Jim's site: http://cabrillo.edu/~jgriffin/

#### Rick Graziani

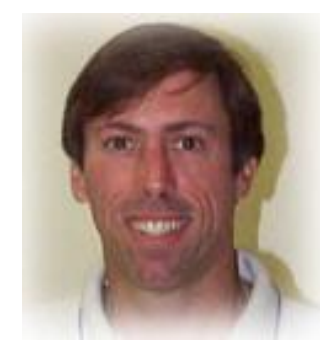

- Thanks to Rick Graziani for the use of some of his great network slides
- Rick's site: http://cabrillo.edu/~rgraziani/

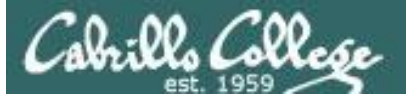

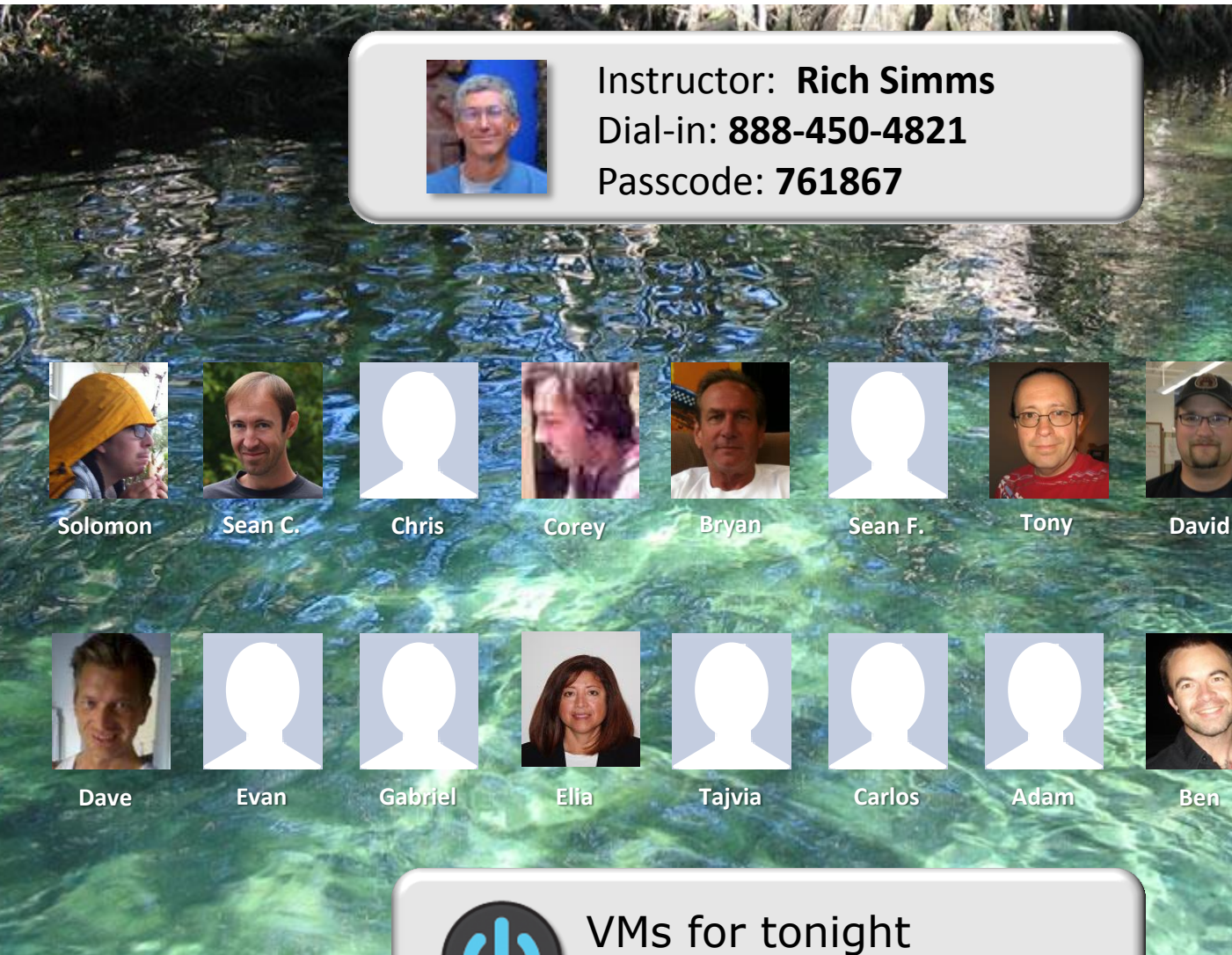

Email me (risimms@cabrillo.edu) a relatively current photo of your face for 3 points extra credit

Frodo, Elrond

Donna

Laura

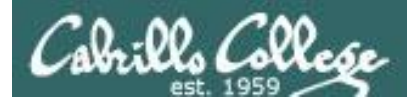

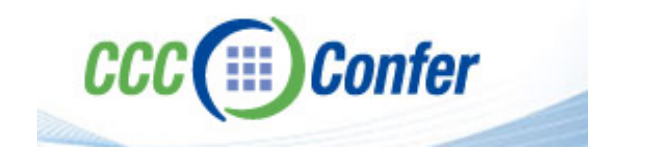

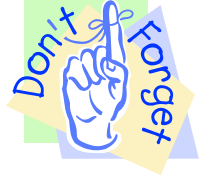

## [] Preload White Board with cis\*lesson??\*-WB

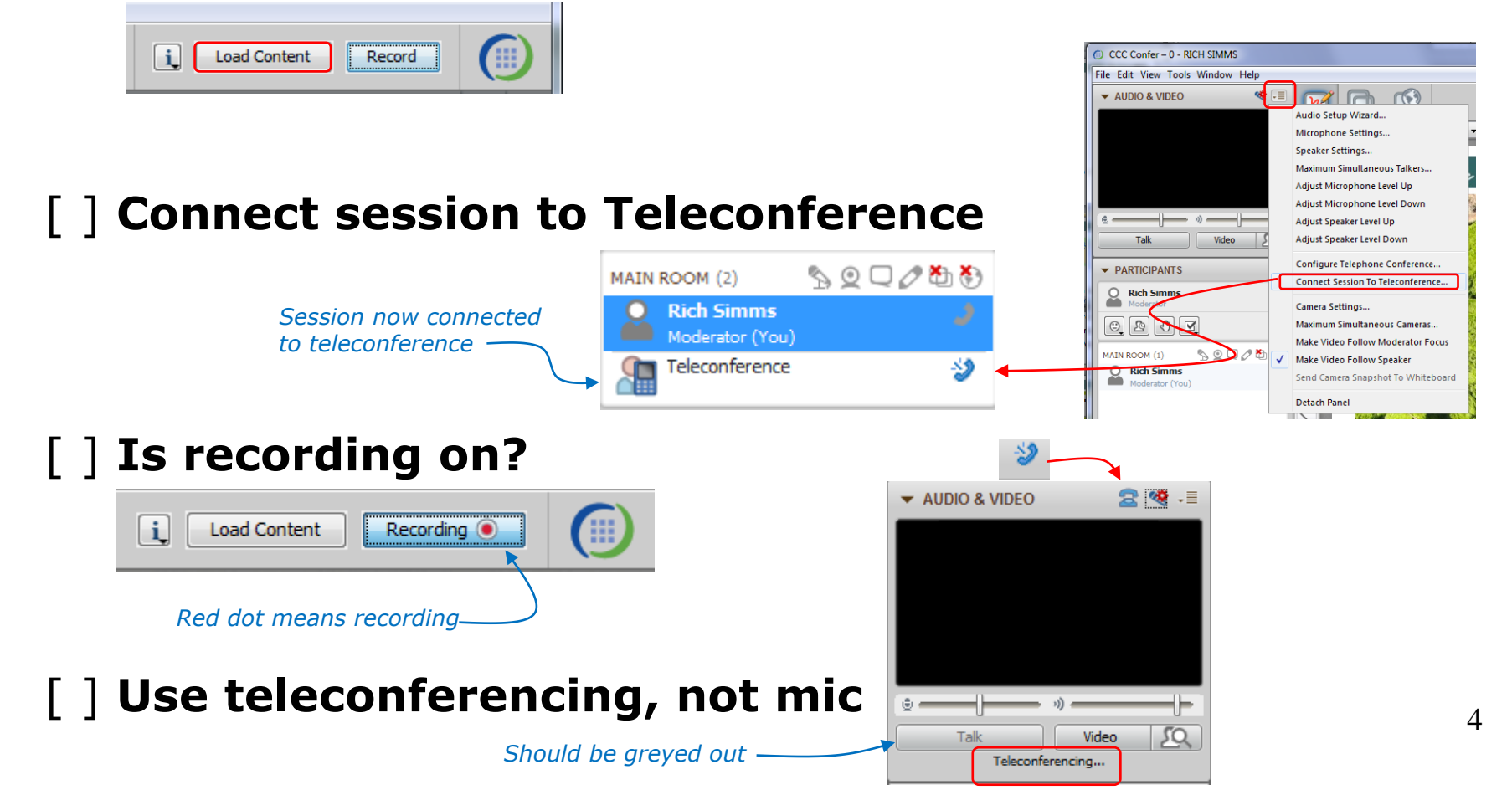

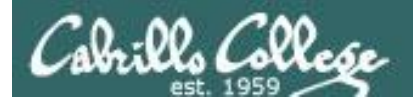

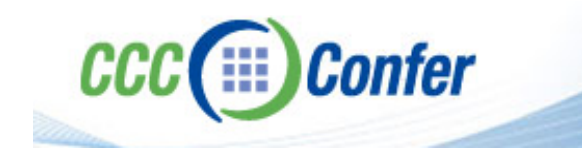

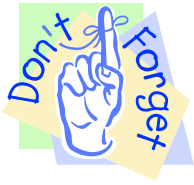

## [ ] Video (webcam) optional[ ] layout and share apps

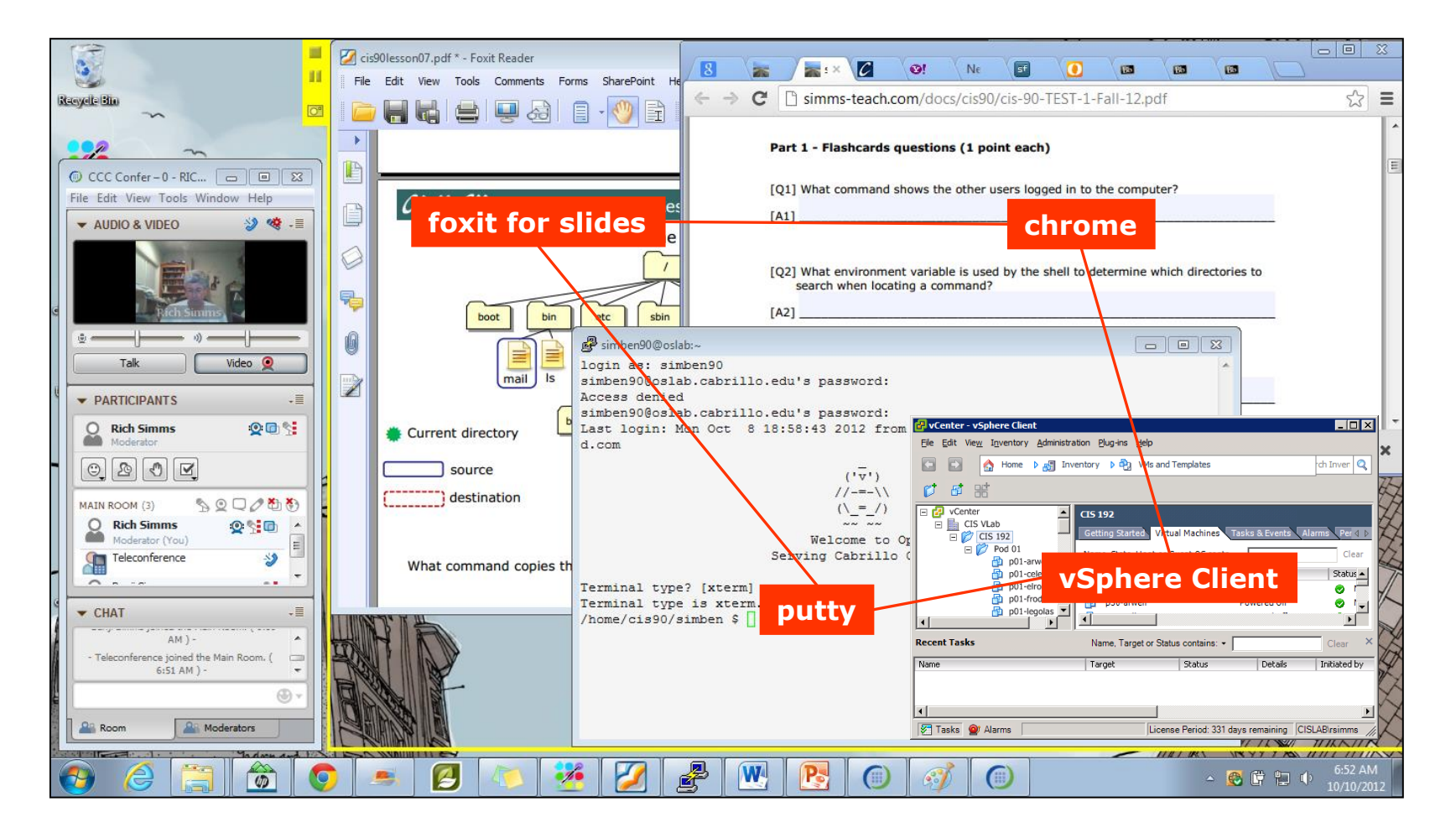

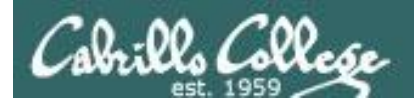

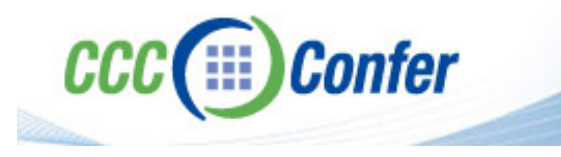

- [] Video (webcam) optional
- [] Follow moderator
- [] Double-click on postages stamps

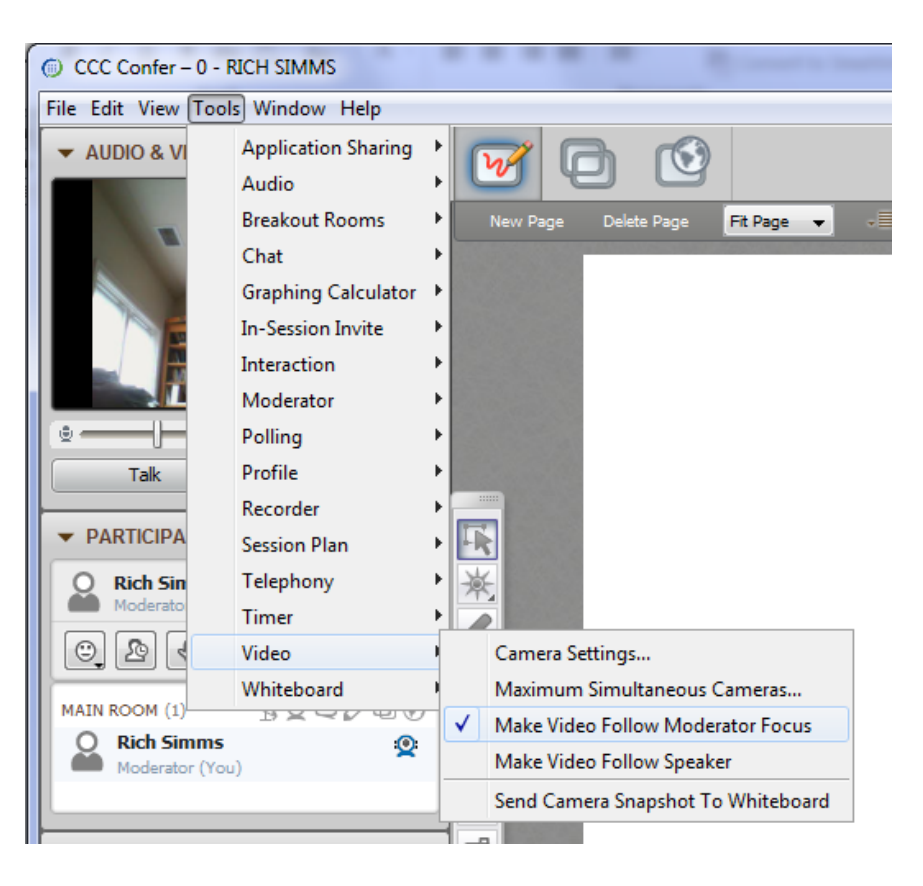

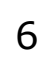

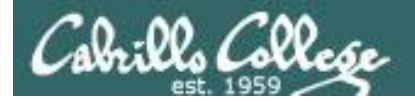

#### **Universal Fix for CCC Confer:**

- 1) Shrink (500 MB) and delete Java cache
- 2) Uninstall and reinstall latest Java runtime

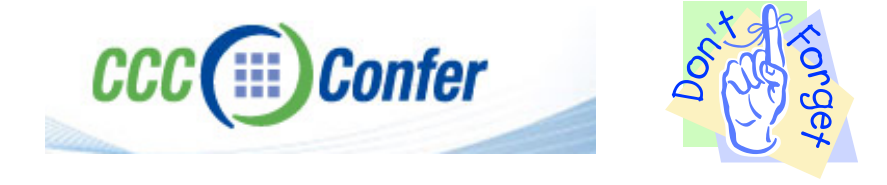

#### Control Panel (small icons)

| Adjust your computer's settin | ngs                       |                                       | View by: Smell icons *         |
|-------------------------------|---------------------------|---------------------------------------|--------------------------------|
| Action Center                 | administrative Tools      | To AutoPizy                           | Backup and Restore             |
| Bamboo Preferences            | Beats Audio Control Panel | Biometric Devices                     | Color Management               |
| Credential Manager            | 🗇 Date and Time           | Contrast Programs                     | Desktop Gadgets                |
| Device Manager                | B Devices and Printers    | Market Display                        | S Ease of Access Center        |
| Flash Player (32-bit)         | Folder Options            | K Fonts                               | Getting Started                |
| HomeGroup                     | III want to an an         | HP CosiSense                          | D HP Power Manager             |
| HP Security Assistant         |                           | 🔒 Indexing Options                    | Mantel(R) Graphics and Media   |
| Internet Options              | Lava                      | E Keyboard                            | 101 Location and Other Sensors |
| @ Mouse                       |                           | Retification Area Icons               | B Parental Controls            |
| Pen and Touch                 | Tea                       | is Personalization                    | Phone and Modern               |
| Power Options                 | Programs and Features     | C Recovery                            | A Region and Language          |
| RemoteApp and Desktop Connect | ions 🛋 Sound              | Speech Recognition                    | Synaptics TouchPad V8.0        |
| Sync Center                   | 1 System                  | Tablet PC Settings                    | Taskbar and Start Menu         |
| Troubleshooting               | St User Accounts          | 💐 Windows Anytime Upgrade             | Windows CardSpace              |
| ill Windows Defender          | P Windows Firewall        | Setting Windows Live Language Setting | Windows Mability Center        |
| Windows Update                |                           |                                       |                                |

#### General Tab > Settings...

| General Java Se                                                                                      | curity Advanced                                                                                       |                                                                     |                                                                      |
|----------------------------------------------------------------------------------------------------|----------------------------------------------------------------------------------------------------|---------------------------------------------------------------------|----------------------------------------------------------------------|
| About                                                                                                |                                                                                                    |                                                                     |                                                                      |
| About                                                                                                |                                                                                                    |                                                                     |                                                                      |
| View version infor                                                                                   | mation about Java Contro                                                                              | Panel.                                                              |                                                                      |
|                                                                                                    |                                                                                                    |                                                                     | About                                                                |
| Network Settings                                                                                     |                                                                                                    |                                                                     |                                                                      |
| Network settings                                                                                     | are used when making Inte                                                                             | ernet connections. By d                                             | efault, Java w                                                       |
| use the network s<br>these settings.                                                                 | settings in your web brows                                                                            | er. Only advanced user                                              | s should modif                                                       |
| use the network s<br>these settings.                                                                 | ettings in your web brows                                                                             | er. Only advanced user                                              | s should modif                                                       |
| use the network s<br>these settings.<br>Temporary Intern                                             | ettings in your web brows<br>iet Files                                                                | er. Only advanced user                                              | s should modif                                                       |
| use the network s<br>these settings.<br>Temporary Intern<br>Files you use in Ja<br>later. Only advan | ettings in your web brows<br>let Files<br>ava applications are stored<br>ced users should delete fili | in a special folder for q                                           | s should modif<br>: Settings<br>uick execution<br>ngs.               |
| use the network s<br>these settings.<br>Temporary Intern<br>Files you use in Ja<br>later. Only advan | ettings in your web brows<br>iet Files<br>ava applications are stored<br>ced users should delete file | in a special folder for q<br>so or modify these setting<br>Settings | s should modif<br>Settings<br>uick execution<br>ngs.<br><u>Vi</u> ew |

#### 500MB cache size

# Temporary Files Settings Image: Setting setting setti

#### Delete these

| Delete Files and Applications      |
|------------------------------------|
| Delete the following files?        |
| Trace and Log Files                |
| Cached Applications and Applets    |
| Installed Applications and Applets |
|                                    |
| OK Cancel                          |
|                                    |

#### Google Java download

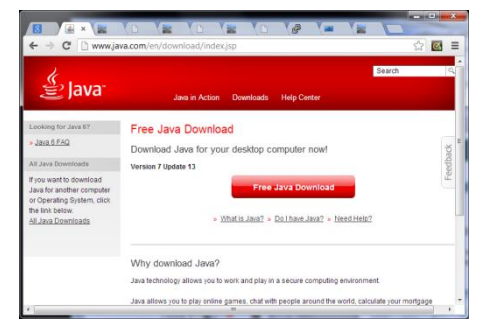

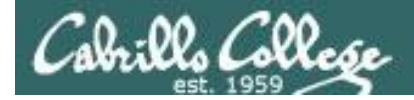

## First Minute Quiz

Please answer these questions **in the order** shown:

## Use CCC Confer White Board

For credit email answers to: risimms@cabrillo.edu within the first few minutes of class

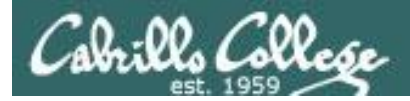

## PPP and WAN protocols

| Objectives                                                | Agenda                                                  |
|-----------------------------------------------------------|---------------------------------------------------------|
| • Review lessons 5 - 8                                    | • Quiz                                                  |
| <ul> <li>Implement serial connection using PPP</li> </ul> | <ul> <li>Questions on previous material</li> </ul>      |
|                                                           | Housekeeping                                            |
|                                                           | <ul> <li>Review for next test on Lessons 5-8</li> </ul> |
|                                                           | • PPP                                                   |
|                                                           | • Wrap                                                  |

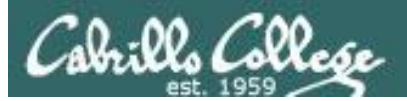

## Questions on previous material

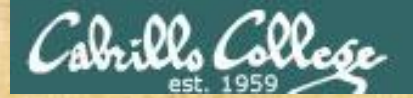

## Questions

## Lesson material?

Labs?

How this course works?

Chinese<br/>Proverb他問一個問題,五分鐘是個傻子,他不問一個問題仍然是一個<br/>傻瓜永遠。He who asks a question is a fool for five minutes; he who does not ask a question<br/>remains a fool forever.

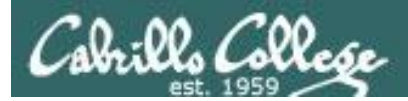

## Housekeeping

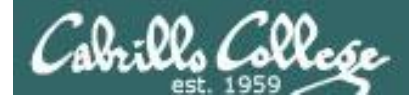

- DHCP Lab 6 due by 11:59pm tonight!
- Five posts due 11:59pm tonight!
- Test (no quiz) next week

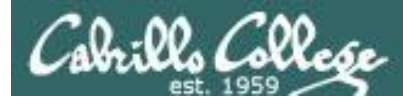

## Grades Web Page

#### http://simms-teach.com/cis192grades.php

| Code      | Grading            |      |          |     |     | Q  | uizz | es & | Tes | sts |     |    |    |    | Forum |    |    |    |    |    |    | La | bs |    |    |    |    |     | Extra |        |       |       |
|-----------|--------------------|------|----------|-----|-----|----|------|------|-----|-----|-----|----|----|----|-------|----|----|----|----|----|----|----|----|----|----|----|----|-----|-------|--------|-------|-------|
| Name      | Choice             | Q1   | Q2       | Q3  | Q4  | Q5 | Q6   | Q7   | Q8  | Q9  | Q10 | Τ1 | T2 | T3 | F1    | F2 | F3 | F4 | L1 | L2 | L3 | L4 | L5 | L6 | L7 | L8 | L9 | L10 | Final | Credit | Total | Grade |
| Max Po    | oints              | 3    | 3        | 3   | 3   | 3  | 3    | 3    | 3   | 3   | 3   | 30 | 30 | 30 | 20    | 20 | 20 | 20 | 30 | 30 | 30 | 30 | 30 | 30 | 30 | 30 | 30 | 30  | 60    | 90     | 560   |       |
| Aragorn   | Grade              | 2    |          | 3   | 3   |    |      |      |     |     |     | 25 |    |    | 20    |    |    |    | 30 | 30 | 23 | 30 | 30 |    |    |    |    |     |       | 11     |       |       |
| Bilbo     | Grade              | 3    | 3        | 3   | 3   | 1  |      |      |     |     |     | 29 |    |    | 20    |    |    |    | 29 | 28 | 29 | 30 | 24 |    |    |    |    |     |       | 19     |       |       |
| Denethor  | D/ND               | 2    | 2        | 2   |     | 2  |      |      |     |     |     | 14 |    |    | 16    |    |    |    | 0  | 12 | 26 | 26 | 10 |    |    |    |    |     |       | 0      |       |       |
| Dwalin    | Please check your: |      |          |     |     |    |      |      |     |     |     |    |    |    |       |    |    |    |    |    |    |    |    |    |    |    |    |     |       |        |       |       |
| Elrohir   |                    |      | <u>۔</u> |     |     |    | _ :  |      |     |     | -   |    |    |    |       |    |    |    |    |    |    |    |    |    |    |    |    |     |       |        |       |       |
| Elrond    | • GI               | a    |          | ng  |     | -n | 01   | ce   |     |     |     |    |    |    |       |    |    |    |    |    |    |    |    |    |    |    |    |     |       |        |       |       |
| Faramir   | • 0                | uiz  | z r      | າດ  | in  | ts |      |      |     |     |     |    |    |    |       |    |    |    |    |    |    |    |    |    |    |    |    |     |       |        |       |       |
| Frodo     |                    |      | - r      |     |     | :  | ᆂᅩ   |      |     |     |     |    |    |    |       |    |    |    |    |    |    |    |    |    |    |    |    |     |       |        |       |       |
| Gwaihir   | • FC               | rι   | ILL      | ן ו | 00  | IN | τs   |      |     |     |     |    |    |    |       |    |    |    |    |    |    |    |    |    |    |    |    |     |       |        |       |       |
| Ioreth    | • Te               | st   | n        | oi  | int | S  |      |      |     |     |     |    |    |    |       |    |    |    |    |    |    |    |    |    |    |    |    |     |       |        |       |       |
| Legolas   |                    | . L. | · P      |     | L   | _  |      |      |     |     |     |    |    |    |       |    |    |    |    |    |    |    |    |    |    |    |    |     |       |        |       |       |
| Nazgul    | • Lā               | D    | p        | OI  | nτ  | S  |      |      |     |     |     |    |    |    |       |    |    |    |    |    |    |    |    |    |    |    |    |     |       |        |       |       |
| Pippin    | • E>               | (tr  | ้ว       | C   | re  | di | t r  | າດ   | in  | t٩  |     |    |    |    |       |    |    |    |    |    |    |    |    |    |    |    |    |     |       |        |       |       |
| Samwise   | /                  |      | <u> </u> | _   |     |    | 4 2  |      |     |     |     |    |    |    |       |    |    |    |    |    |    |    |    |    |    |    |    |     |       |        |       |       |
| Saruman   | Grade              | 3    | 3        |     | 3   | 3  |      |      |     |     |     | 28 |    |    | 20    |    |    |    | 30 | 30 | 30 | 30 | 30 |    |    |    |    |     |       | 8      |       |       |
| Strider   | Grade              | 3    | 3        | 2   |     | 3  |      |      |     |     |     | 19 |    |    | 20    |    |    |    | 29 | 30 |    | 21 | 30 |    |    |    |    |     |       | 7      |       |       |
| Theoden   | Grade              | 3    | 3        | 3   | 3   | 3  |      |      |     |     |     | 26 |    |    | 20    |    |    |    | 30 | 29 | 27 | 30 | 28 |    |    |    |    |     |       | 9      |       |       |
| Treebeard | P/NP               |      |          |     |     |    |      |      |     |     |     |    |    |    |       |    |    |    |    |    |    |    |    |    |    |    |    |     |       |        |       |       |

Don't know you secret LOR code name?

... then email me your student survey to get it!

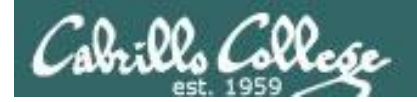

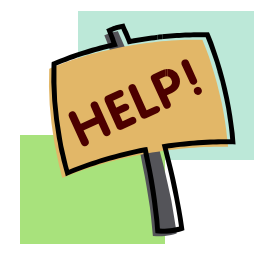

Help with labs

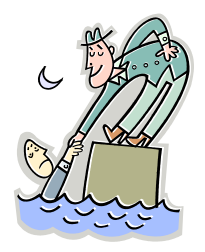

## Like some help with labs?

I'm in the CIS Lab Monday afternoons

See schedule at http://webhawks.org/~cislab/

or see me during office hours

or contact me to arrange another time online

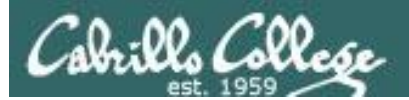

## Selected Review

(based on Lab 6 Reference Implementation in Pod 28)

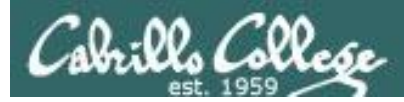

#### **Elrond Setup**

Challenge: See if you can do each of the following configuration steps using your crib sheets from previous labs and lesson slides. If you get stuck you can peek at the reference implementation in the Appendix.

- Permanently configure eth0 with your first static IP address for your pod. Save the remainder for a pool of CIS Lab network addresses for your DHCP server to use.
- Permanently configure eth1 as shown on the diagram.
- Permanently configure Nopar as the default gateway.
- Permanently configure the DNS nameserver and search domain(s).

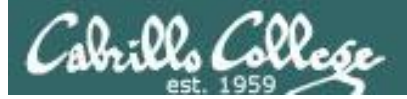

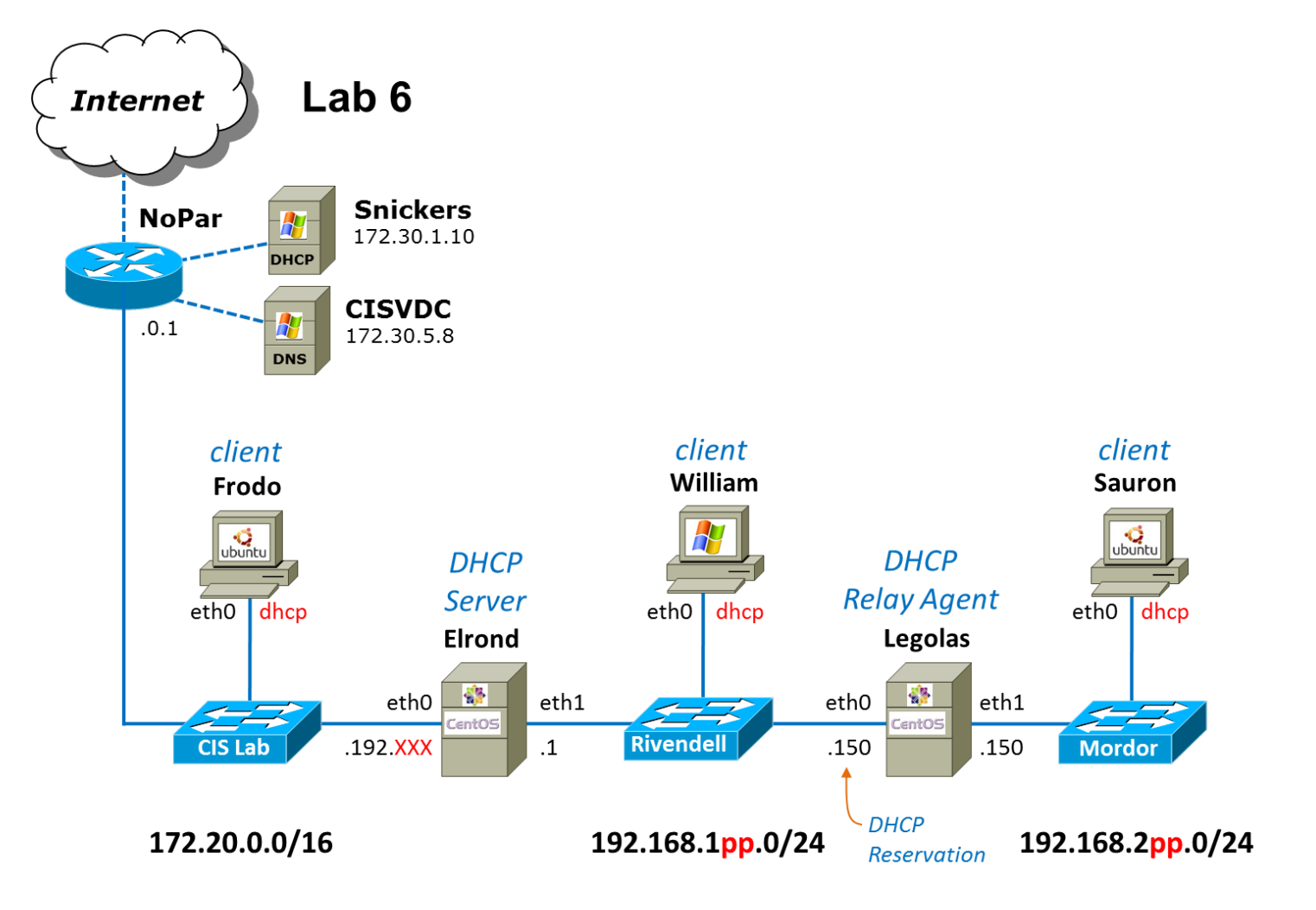

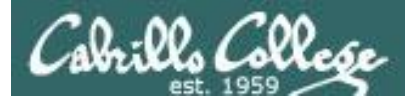

## IPv4 Addresses

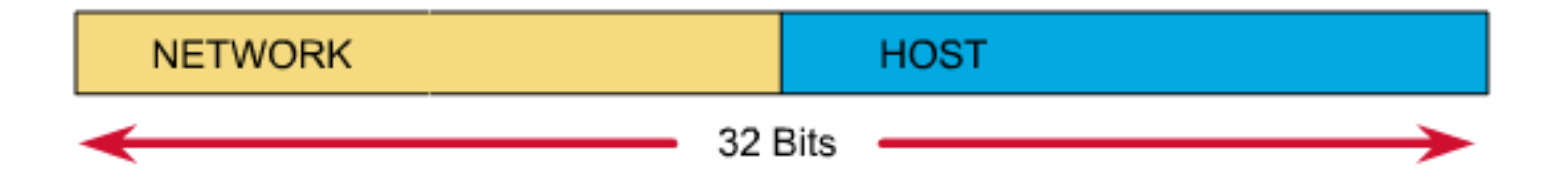

An IP address has two parts: **network number host number** 

The **netmask** specifies the number of bits used to designate the network portion of the IP address

We will need the **netmask** when configuring permanent IP address settings.

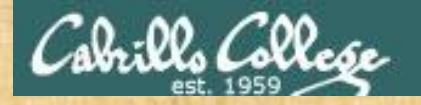

Activity

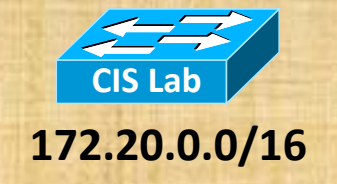

#Bits in address for the network number =

Netmask =

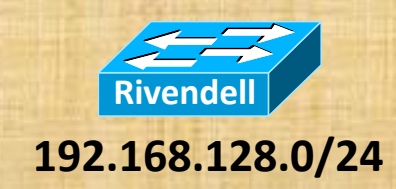

#Bits in address for the network number =

Netmask =

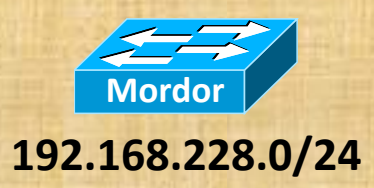

#bits in address for the network number =

Netmask =

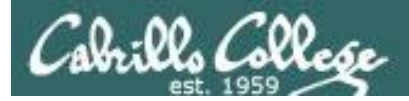

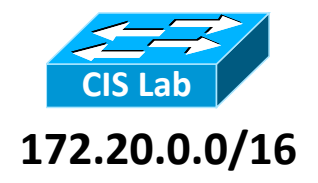

| root@p28-fi | rodo:~# <b>ipcalc</b> 172.20 | .0.0/16            |                   |
|-------------|------------------------------|--------------------|-------------------|
| Address:    | 172.20.0.0                   | 10101100.00010100. | 0000000.0000000   |
| Netmask:    | 255.255.0.0 = 16             | 11111111.11111111. | 0000000.00000000  |
| Wildcard:   | 0.0.255.255                  | 0000000.0000000.   | 11111111.11111111 |
| =>          | ► #b                         | oits               |                   |
| Network:    | 172.20.0.0/16                | 10101100.00010100. | 0000000.00000000  |
| HostMin:    | 172.20.0.1                   | 10101100.00010100. | 0000000.0000001   |
| HostMax:    | 172.20.255.254               | 10101100.00010100. | 11111111.11111110 |
| Broadcast:  | 172.20.255.255               | 10101100.00010100. | 11111111.11111111 |
| Hosts/Net:  | 65534                        | Class B, Private I | Internet          |
|             |                              |                    |                   |

-- - - - - -

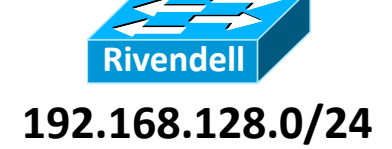

| root@p28-frodo:~# | ipcalc | 192.168 | .128. | 0/24 |
|-------------------|--------|---------|-------|------|
| - 1               |        |         |       | •    |

| Address:   | 192.168.128.0      | 11000000.10101000.10000000. 00000000           |
|------------|--------------------|------------------------------------------------|
| Netmask:   | 255.255.255.0 = 24 | <b>4</b> 👡 11111111.11111111.1111111. 00000000 |
| Wildcard:  | 0.0.0.255          | 0000000.0000000.0000000. 1111111               |
| =>         |                    | #bits                                          |
| Network:   | 192.168.128.0/24   | 11000000.10101000.10000000. 00000000           |
| HostMin:   | 192.168.128.1      | 11000000.10101000.10000000. 00000001           |
| HostMax:   | 192.168.128.254    | 11000000.10101000.10000000. 11111110           |
| Broadcast: | 192.168.128.255    | 11000000.10101000.10000000. 1111111            |
| Hosts/Net: | 254                | Class C, Private Internet                      |

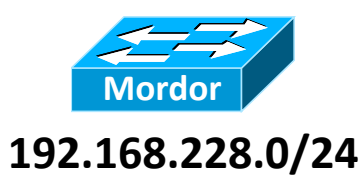

#### root@p28-frodo:~# ipcalc 192.168.228.0/24

| 192.168.228.0     | 11000000.10101000.11100100.                                                                                                    | 00000000                                                                                                    |
|-------------------|----------------------------------------------------------------------------------------------------|----------------------------------------------------------------------------------------------------|
| 255.255.255.0 = 2 | <mark>4 _</mark> 11111111.1111111.1111111.                                                                                        | 00000000                                                                                                    |
| 0.0.0.255         | 0000000.0000000.0000000.00000000.                                                                                                 | 11111111                                                                                                    |
|                   | * #bits                                                                                                    |                                                                                                    |
| 192.168.228.0/24  | 11000000.10101000.11100100.                                                                                                    | 00000000                                                                                                    |
| 192.168.228.1     | 11000000.10101000.11100100.                                                                                                    | 00000001                                                                                                    |
| 192.168.228.254   | 11000000.10101000.11100100.                                                                                                    | 11111110                                                                                                    |
| 192.168.228.255   | 11000000.10101000.11100100.                                                                                                    | 11111111                                                                                                    |
| 254               | Class C, Private Internet                                                                                                    |                                                                                                    |
|                   | 192.168.228.0<br>255.255.255.0 = 2<br>0.0.0.255<br>192.168.228.0/24<br>192.168.228.1<br>192.168.228.254<br>192.168.228.255<br>254 | 192.168.228.0       11000000.10101000.11100100.         255.255.255.0 =       24       1111111.1111111.1111111.         0.0.0.255       00000000.0000000.0000000.       00000000.00000000.         192.168.228.0/24       11000000.10101000.11100100.         192.168.228.1       11000000.10101000.11100100.         192.168.228.254       11000000.10101000.11100100.         192.168.228.255       11000000.10101000.11100100.         254       Class C, Private Internet |

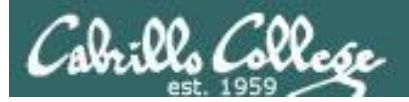

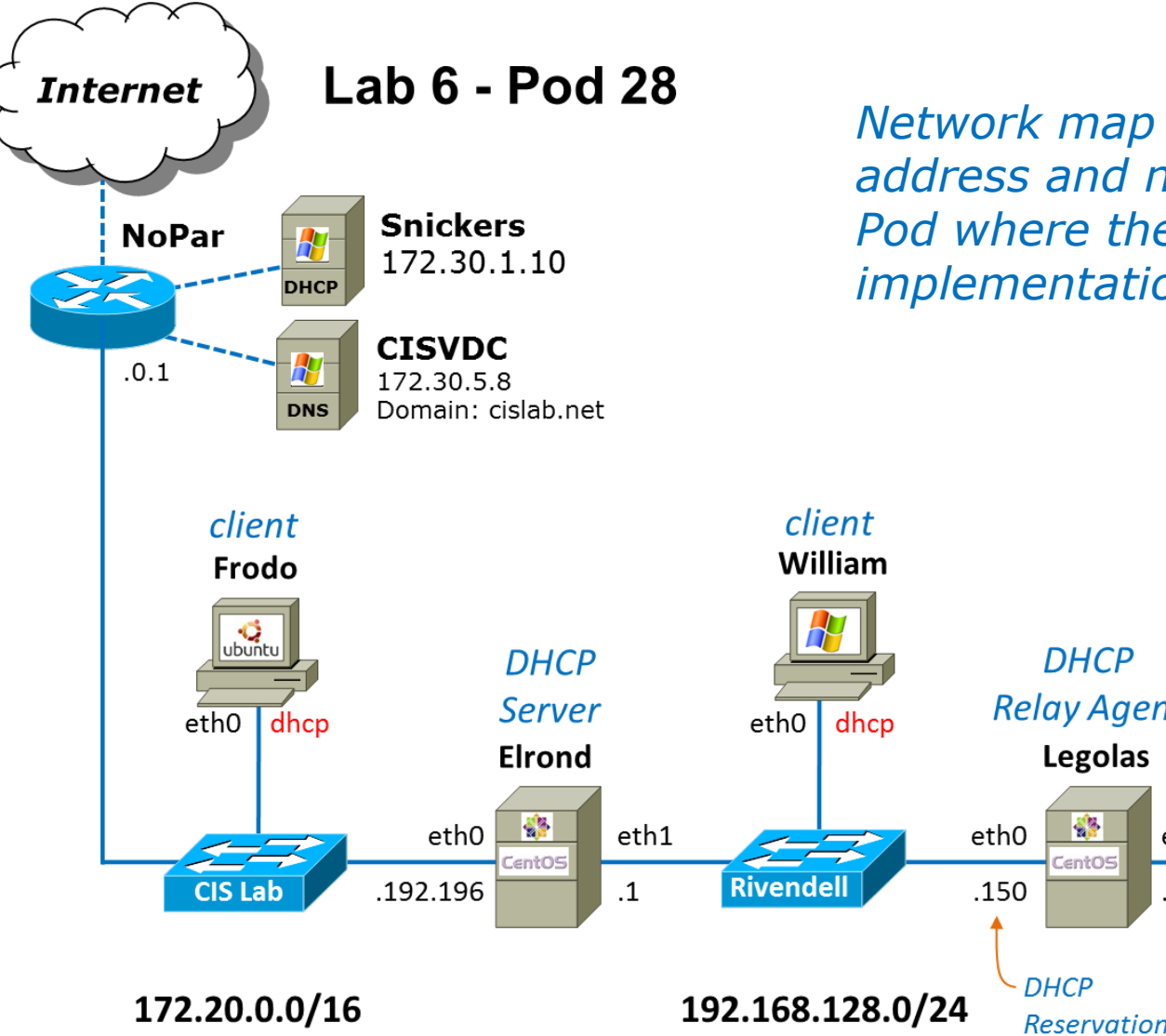

Network map with actual IP address and netmasks for Pod where the implementation will be done

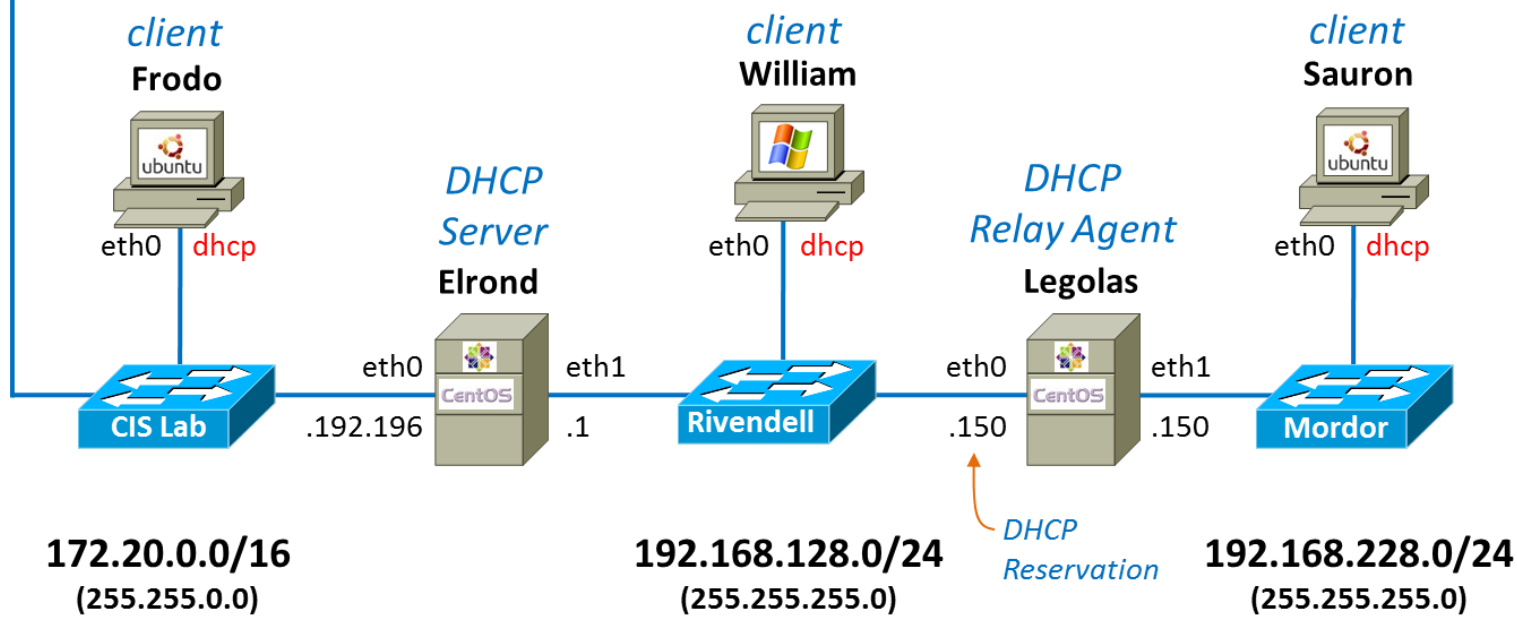

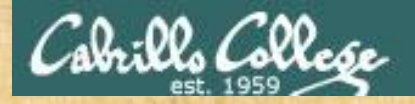

Activity

What are the files we need to configure on Elrond to configure the interfaces, default route and DNS nameservers?

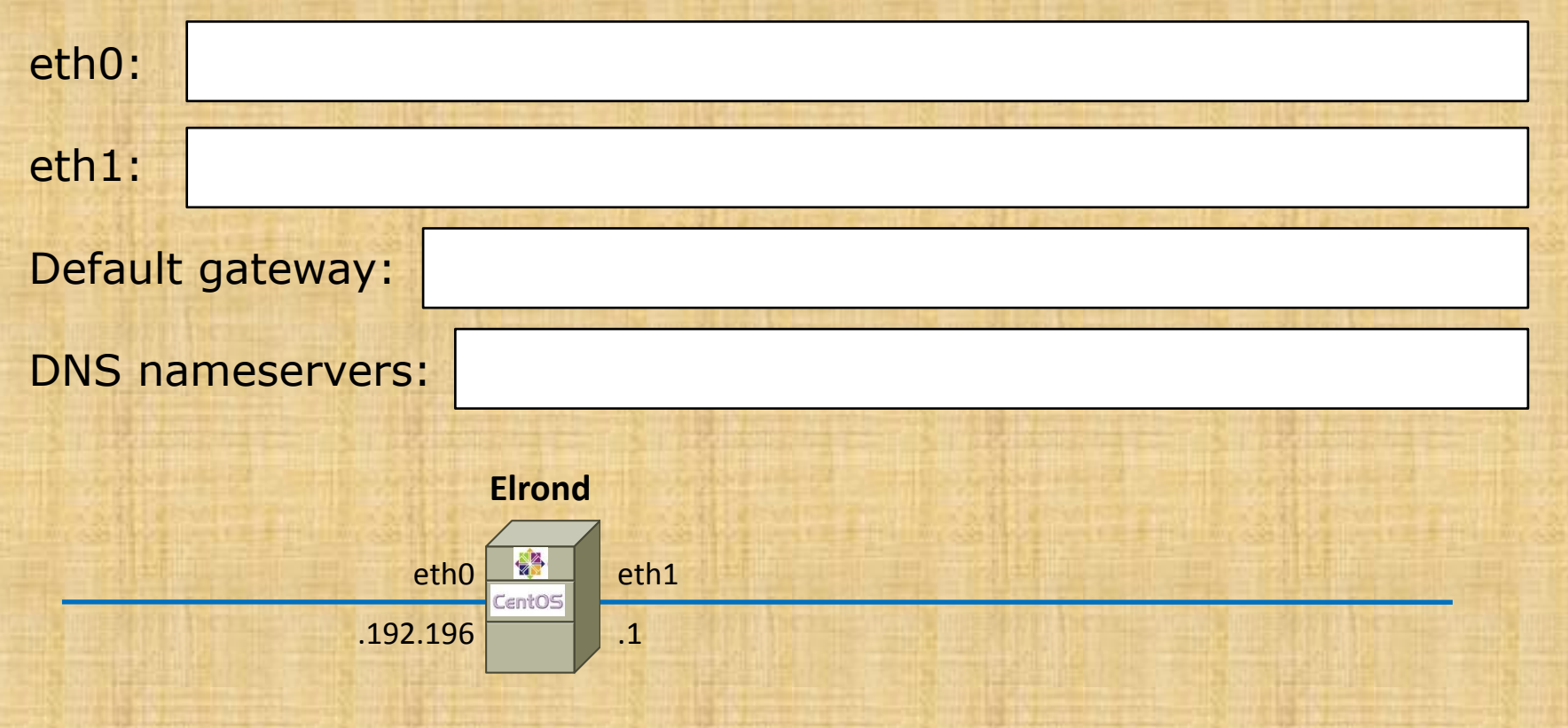

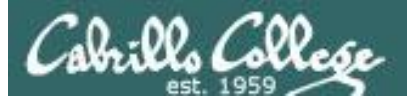

|                                                                                                    | Rich's Cabrillo College (<br>CIS 192 Home<br>Home Resources Forum                                                                                                    |
|----------------------------------------------------------------------------------------------------|----------------------------------------------------------------------------------------------------|
| Login<br>Flashcards<br>Admin<br>CIS 90<br>CIS 192<br>Previous Classes<br>60 days til term<br>ends!<br>Cabrilo College<br>Web Advisor<br>Commands and Files | CIS 192AB Syllabus (Spring 2013)<br>Calendar Grades<br>DIDK/Linux Network Administrat<br>• Tuesdays - 5:30PM to 9:35PM:<br>• Meets in room 2501 on the Aptos Main (<br>• Meets in room 2501 on the Aptos Main (<br>• Meets simutaneously online in <u>this virtua</u><br>• Meets simutaneously online in <u>this virtua</u><br>• Meets simutaneously online in <u>this virtua</u><br>• Meets simutaneously online in <u>this virtua</u><br>• Open Lab - 4 hours & 5 minutes per week t<br>• Units: 4, prerequisites: CIS 81 and CIS 90, r<br>• Required textbook, available at the <u>Cabrido</u><br>• <u>UNIX and Linux System Administration F</u><br>• by Evi Nemeth, Garth Snyder, Trent<br>• Prentice Hall PTR ISBN-13: 978-013 |
| VLab RDP TIE<br>CIS 90 VLab VM<br>Assignements<br>CIS 192 VLab Pod<br>Assignements<br>RIP Dennis Ritchie                                                   | students will real TH own retwork mask dictues<br>on the TCP/IP suite of protocols, with the cours<br>the TCP/IP Network Model, and the Linux comr<br>Students will also learn to instal and configure n<br>SAMBA, and web-based services such as FTP, H<br>various WAN technologies including Virtual Priva<br>Student Learner Outcomes                                                                                                    |
| P                                                                                                    | Permanent Interface Configuration<br>Permanent Routing Table Configuration<br>Permanent Hostname Configuration                                                                                                    |

#### Remembering how to configure interfaces using crib sheet

#### Interfaces - permanent configuration (Red Hat family) Edit /etc/sysconfig/network-scripts/ifcfg-ethn Each interface has an associated ifcfgand add or modify these lines: ethn file in the /etc/sysconfig/networkscripts directory. NM\_CONTROLLED="xx" ONBOOT="xx" Example: eth0 not configured BOOTPROTO="xx" /etc/sysconfig/network-scripts/ifcfg-IPADDR= xxx.xxx.xxx.xxx eth0 NETMASK= xxx.xxx.xxx.xxx DEVICE="eth0" NM\_CONTROLLED="yes" These files are used at system startup to configure the ONBOOT="no" interfaces. Example: eth0 has static IP Set NM\_CONTROLLED to "yes" or "no" to use or not use /etc/sysconfig/network-scripts/ifcfg-Red Hat NetworkManager utility. Since we don't use eth0 this in CIS192 set to "no". DEVICE="eth0" NM\_CONTROLLED="no" Set ONBOOT to "yes" to bring up the interface or "no" ONBOOT="yes" to disable the interface at system startup. BOOTPROTO="static" IPADDR=172.30.4.149 Set BOOTPROTO to "static" to configure a static IP NETMASK=255.255.255.0 address or "dhcp" to configure a dynamic IP address. Example: eth0 is DHCP For static IP addresses, set IPADDR to the static IP /etc/sysconfig/network-scripts/ifcfgaddress. Be sure this is a unique IP address for your eth0 system to avoid duplicate IPs on the network! Set DEVICE="eth0" NETMASK to the subnet mask. NM\_CONTROLLED="no" ONBOOT="ves" For the new interface settings to take effect without BOOTPROTO="dhcp"

restarting the system, use: service network restart or /etc/init.d/network restart

Example: IP alias on eth0 /etc/sysconfig/network-scripts/ifcfgeth0:1 DEVICE="eth0:1" NM\_CONTROLLED="no" ONBOOT="yes" BOOTPROTO="static" IPADDR=172.30.4.224 NETMASK=255.255.255.0

top

http://simms-teach.com/docs/cis192/cis192QuickRef.pdf

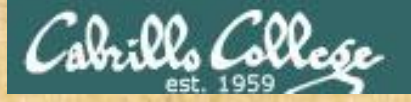

#### Activity - configuring eth0 and eth1

```
[root@p28-elrond ~] # cat /etc/sysconfig/network-scripts/ifcfg-eth0
DEVICE="eth0"
BOOTPROTO="
NM CONTROLLED="no"
ONBOOT="
TYPE="Ethernet"
IPADDR=
NETMASK=
        [root@p28-elrond ~]# cat /etc/sysconfig/network-scripts/ifcfg-eth1
       DEVICE="eth1"
       BOOTPROTO="
                          11
       NM CONTROLLED="no"
       ONBOOT="
       TYPE="Ethernet"
       IPADDR=
       NETMASK=
                           Elrond
                             eth0
                                  eth1
                            CentOS
                    .192.196
                                         Rivendel
         CIS Lab
                                   .1
                                      192.168.128.0/24
      172.20.0.0/16
       (255.255.0.0)
                                         (255.255.255.0)
```

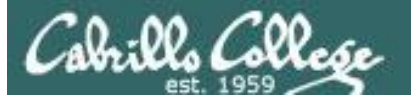

[root@p28-elrond ~]# cat /etc/sysconfig/network-scripts/ifcfg-eth0
DEVICE="eth0"
BOOTPROTO="static"
NM\_CONTROLLED="no"
ONBOOT="yes"
TYPE="Ethernet"
IPADDR=172.20.192.196
NETMASK=255.255.0.0

[root@p28-elrond ~]# cat /etc/sysconfig/network-scripts/ifcfg-eth1
DEVICE="eth1"
BOOTPROTO="static"
NM\_CONTROLLED="no"
ONBOOT="yes"
TYPE="Ethernet"
IPADDR=192.168.128.1
NETMASK=255.255.255.0

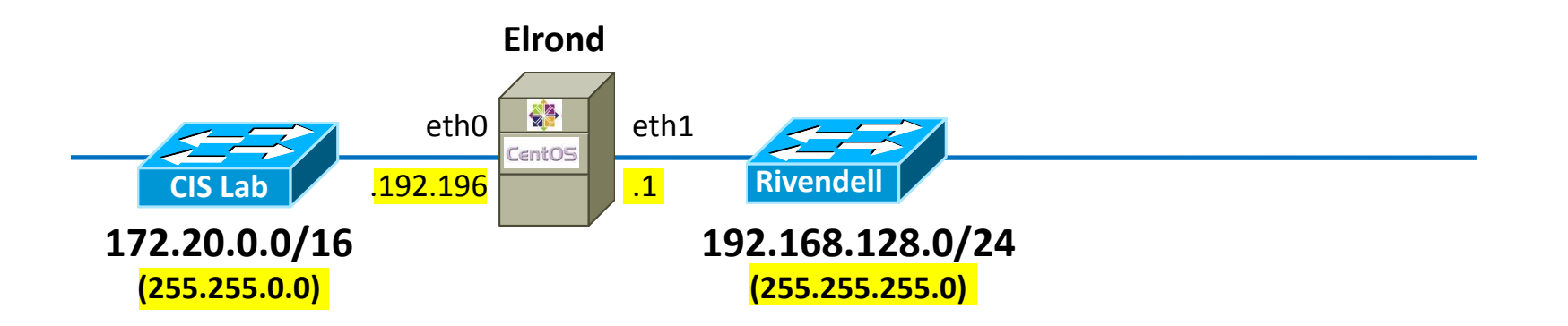

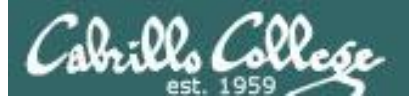

| An Brancher mark and had                                                                                                    | Rich's C<br>CIS 192 H                                                                                                    | abrillo Co<br>ome                                                                                                    | llege (                                                                                                    |                 |
|----------------------------------------------------------------------------------------------------|----------------------------------------------------------------------------------------------------|----------------------------------------------------------------------------------------------------|----------------------------------------------------------------------------------------------------|-----------------|
| 1.17                                                                                                    | Home                                                                                                    | Resources                                                                                                    | Forun                                                                                                    |                 |
| Login<br>Flashcards<br>Admin<br>CIS 90<br>CIS 192<br>Previous Classes<br>60 days til term<br>ends!<br>Cabrilo Colege<br>Web Advisor<br>Commands and Files<br>VLab RDP file<br>CIS 90 VLab VM<br>Assignements<br>CIS 192 VLab Pod<br>Assignements | CIS 192AI<br>Calendar G<br>UNIX/Linu<br>• Tuesdays<br>• Meets<br>• Meets<br>• Open Lab<br>• Units: 4, p<br>• Required t<br>• <u>UNIX</u> a<br>• by<br>• Pre<br>Course De<br>Students will a<br>SAMBA, and w | A Syllabus (Spri<br>rades<br>ux Network Adr<br>- 5:30PM to 9:35PM:<br>in room 2501 on the<br>simutaneously online<br>- 4 hours & 5 minutes<br>rerequisites: CIS 81 a<br>extbook, available at<br>nd Linux System Adr<br>Evi Nemeth, Garth 51<br>extrock Hall PTR ISBN-1<br>extribution<br>scription                                                                                                    | Aptos Main (<br>in this virtual<br>s per week t<br>nd CIS 90, r<br>the <u>Cabrillo</u> , r<br>ministration F<br>nyder, Trent<br>3: 978-013 |                 |
| <u>RIP Dennis Ritchie</u>                                                                                                    | Student L                                                                                                    | earner Outcome                                                                                                    | es                                                                                                    |                 |
|                                                                                                    | Permanent<br>ermanent F<br>Permanent                                                                                                    | <b>red</b><br>to the strain of the strain of the str | NAT.<br>onfigura<br>Configura<br>Configura                                                                                                 | tion<br>tration |

## Remembering how to configure the default gateway using crib sheet

| Routing table permanent configuration (Red Hat family | )                                             |
|-------------------------------------------------------|-----------------------------------------------|
| Edit /etc/sysconfig/network with:                     | Edit this file to add a permanent default     |
|                                                       | gateway to the routing table. The new         |
| GATEWAY= xxx.xxx.xxx.xxx                              | settings do not take effect until the         |
|                                                       | system or network service is restarted.       |
|                                                       | Example:                                      |
|                                                       | /etc/sysconfig/network                        |
|                                                       | NETWORKING=yes                                |
|                                                       | HOSTNAME=elrond.localdomain                   |
|                                                       | GATEWAY=172.30.4.1                            |
|                                                       | The default gateway on Elrond has been        |
|                                                       | set to the CIS Lab router (172.30.4.1).       |
|                                                       | For the new interface settings to take        |
|                                                       | effect without restarting the system, use:    |
|                                                       | service network restart                       |
|                                                       | or /etc/init.d/network restart                |
| Edit /etc/sysconfig/network-scripts/route-ethn with:  | Add static route permanently                  |
| xxx.xxx.xxx.xxx/pp via xxx.xxx.xxx.xxx                | Example:                                      |
|                                                       | /etc/sysconfig/network-scripts/route-<br>eth0 |
|                                                       | 192.168.20.0/22 via 172.30.4.250              |
|                                                       | to route traffic to the 192.168.20.0/22       |
|                                                       | network out the eth0 interface to the         |
|                                                       | 172.30.4.250 "next hop" gateway               |
|                                                       | router                                        |

<u>top</u>

http://simms-teach.com/docs/cis192/cis192QuickRef.pdf

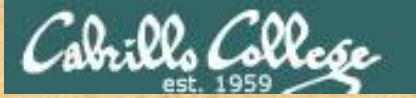

#### Activity - configuring default gateway

Internet

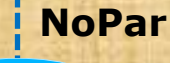

.0.1

```
[root@p28-elrond ~]# cat /etc/sysconfig/network
NETWORKING=yes
HOSTNAME=p28-elrond.rivendell
GATEWAY=
```

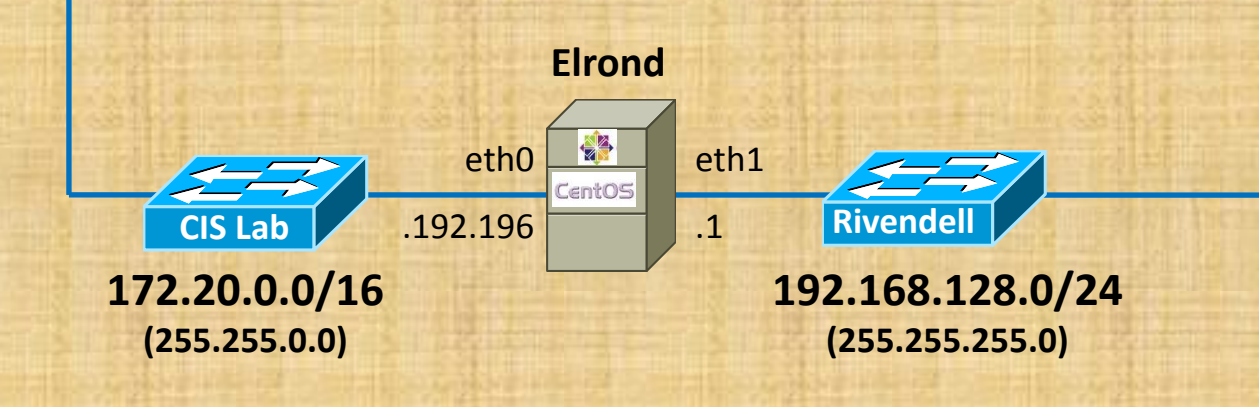

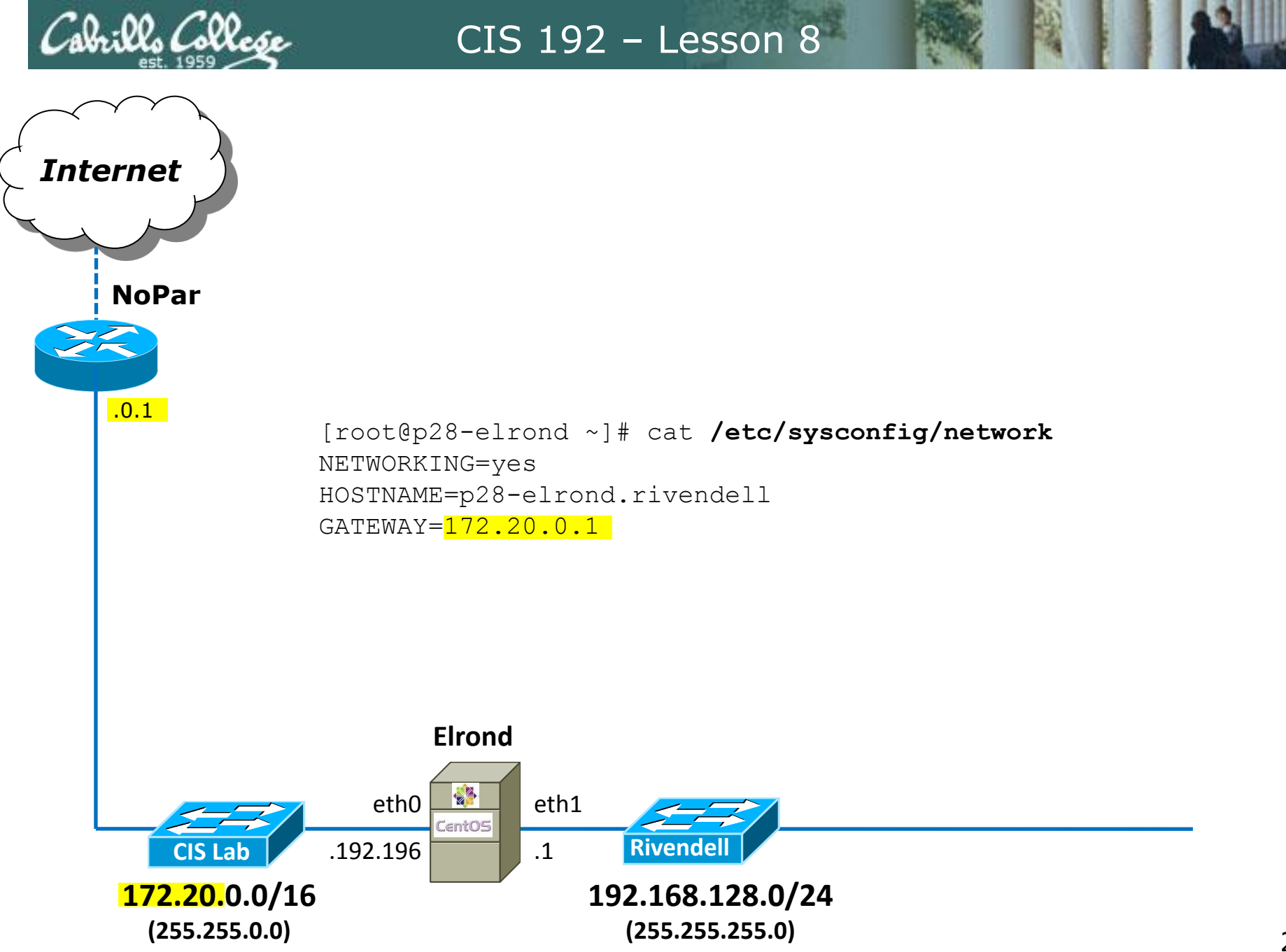

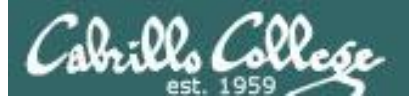

| 1                                                                                   | Home Resources Forun                                                                                                    |
|-------------------------------------------------------------------------------------|----------------------------------------------------------------------------------------------------|
| Login                                                                               | CIS 192AB Syllabus (Spring 2013                                                                                                    |
| Flashcards                                                                          | Calendar Grades                                                                                                    |
| Admin                                                                               | UNIX/Linux Network Administrat                                                                                                    |
| <u>CIS 90</u>                                                                       | • Tuesdays - 5:30PM to 9:35PM:                                                                                                    |
| <u>CIS 192</u>                                                                      | <ul> <li>Meets in room 2501 on the Aptos Main (</li> <li>Meets simutaneously online in this virtual)</li> </ul>                                                                                                    |
| Previous Classes<br>60 days till term<br>ends!                                      | <ul> <li>Open Lab - 4 hours &amp; 5 minutes per week t</li> <li>Units: 4, prerequisites: CIS 81 and CIS 90, r</li> <li>Required textbook, available at the <u>Cabrillo</u></li> <li>UNIX and Linux System Administration F</li> </ul>                                                                          |
| <u>Cabrillo College</u><br><u>Web Advisor</u>                                       | <ul> <li>by Evi Nemeth, Garth Snyder, Trent</li> <li>Prentice Hall PTR ISBN-13: 978-013</li> </ul>                                                                                                    |
| Commands and Files                                                                  | Course Description                                                                                                    |
| VLab RDP file<br>CIS 90 VLab VM<br>Assignements<br>CIS 192 VLab Pod<br>Assignements | Students will learn how network infrastructures<br>on the TCP/IP suite of protocols, with the cours<br>the TCP/IP Network Model, and the Linux comr<br>Students will also learn to install and configure n<br>SAMBA, and web-based services such as FTP, H<br>various WAN technologies including Virtual Priva |
| RIP Dennis Ritchie                                                                  | Student Learner Outcomes                                                                                                    |
| חנ                                                                                  | figuration Perma                                                                                                    |

#### Remembering how to configure the DNS nameserver(s) using crib sheet

#### Name resolution

On Red Hat family and some Debian family: The /etc/resolv.conf file: search domain

nameserver <ip address>

#### On Debian family: Check to see if /etc/resolv.conf is symbolically linked to ../run/resolvconf/resolv.conf and if it is DO NOT MODIFY /etc/resolv.conf. Instead add the equivalent lines to the /etc/network/interfaces file: dns-search domain dns-nameservers <ip address> <ip address>

then restart networking service.

>/etc/resolv.conf

The /etc/hosts file:

xxx.xxx.xxx.xxx name1 name2 ...

#### Edit this file to specify one or more DNS server. The first server listed will be the primary name server. The second will be the secondary name server and so forth.

#### Example: /etc/resolv.conf search cislab.net nameserver 172.30.5.8 nameserver 10.240.1.2 configures the CIS VLab DNS server (172.30.5.8) as the primary and the campus DNS server (10.240.1.2) as the secondary, Allows users to use shortnames for the cislab.net domain. For example ping opus will be treated as if the user typed ping opus.cislab.net. Clears all DNS name servers Edit this file to locally add name resolution for commonly used hosts. Each line is this file starts with an IP address and is followed by one or more hostnames. Example: echo " 192.168.23.200 sauron " >> /etc/hosts

allows you to ping sauron by name in addition to by IP address.

top

http://simms-teach.com/docs/cis192/cis192QuickRef.pdf

(all on one line)

Connectivity Testing

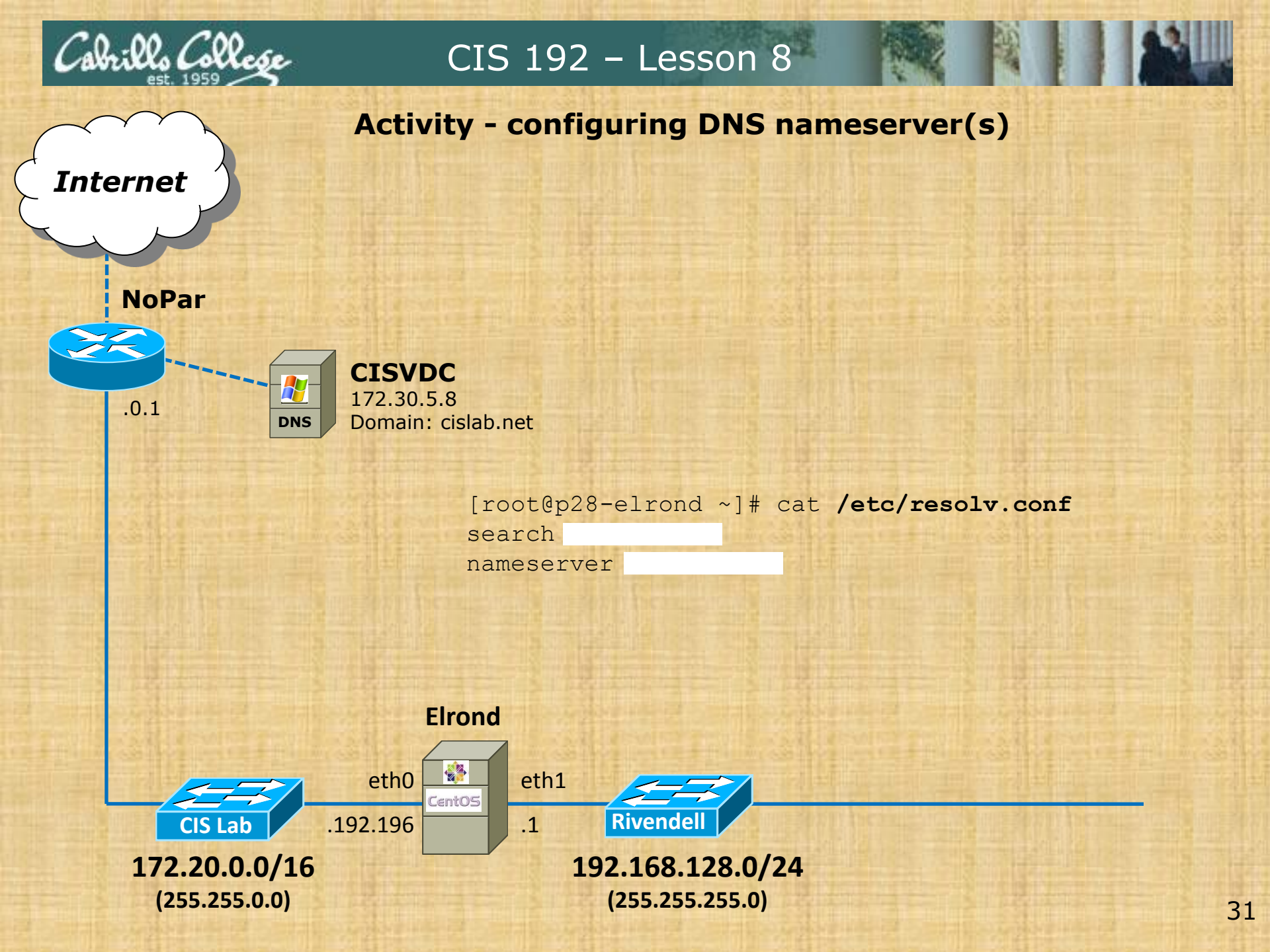

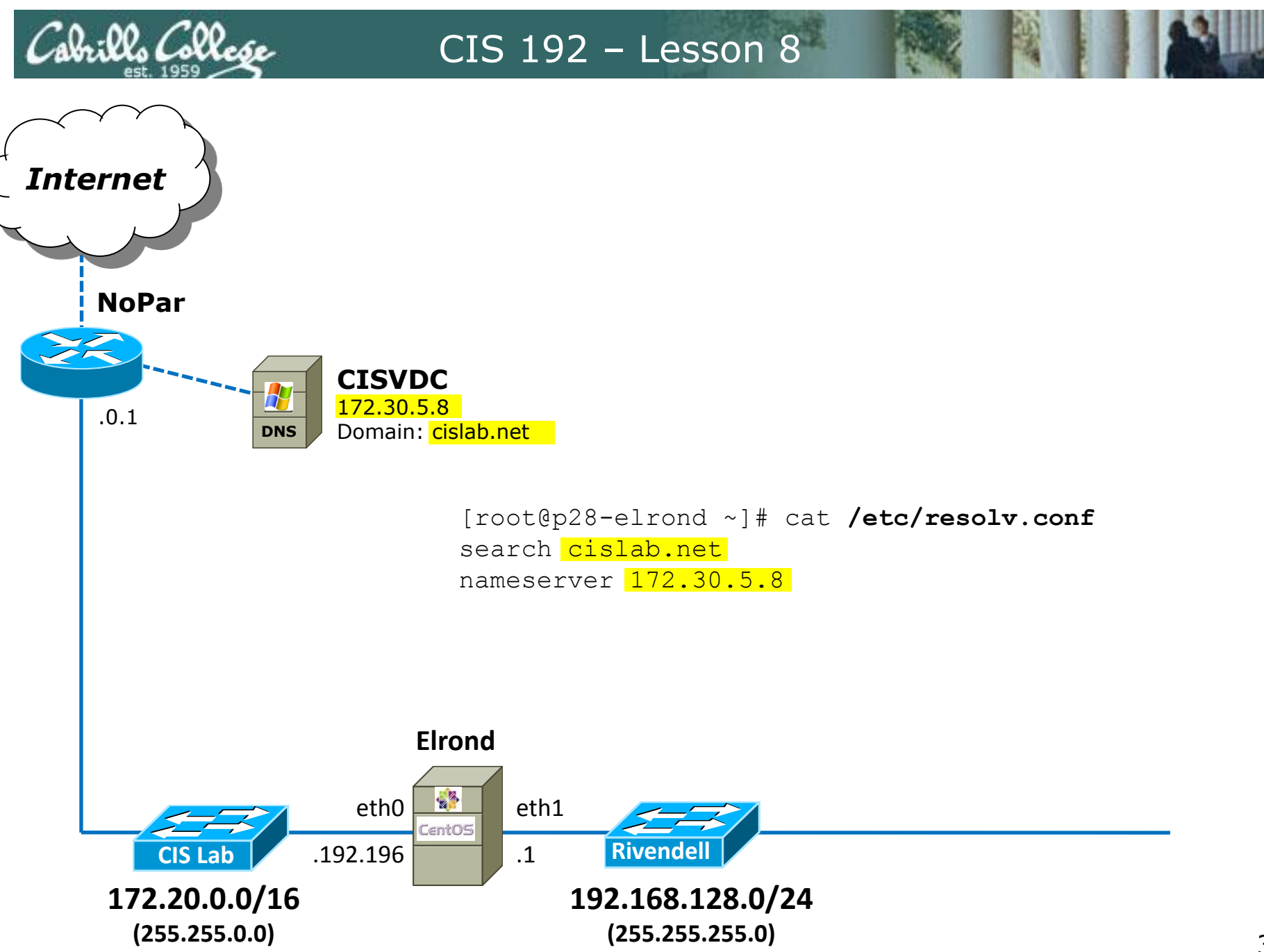

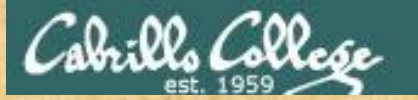

NoPar

Internet

#### CIS 192 – Lesson 8

#### Activity - making it so

What command updates the current network settings using the changes made in the various configuration files?

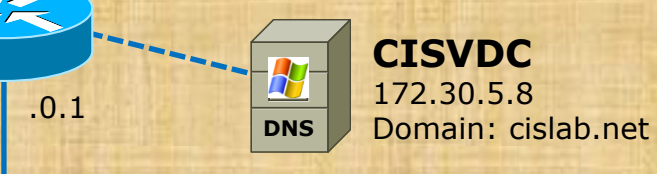

[root@p28-elrond ~]#

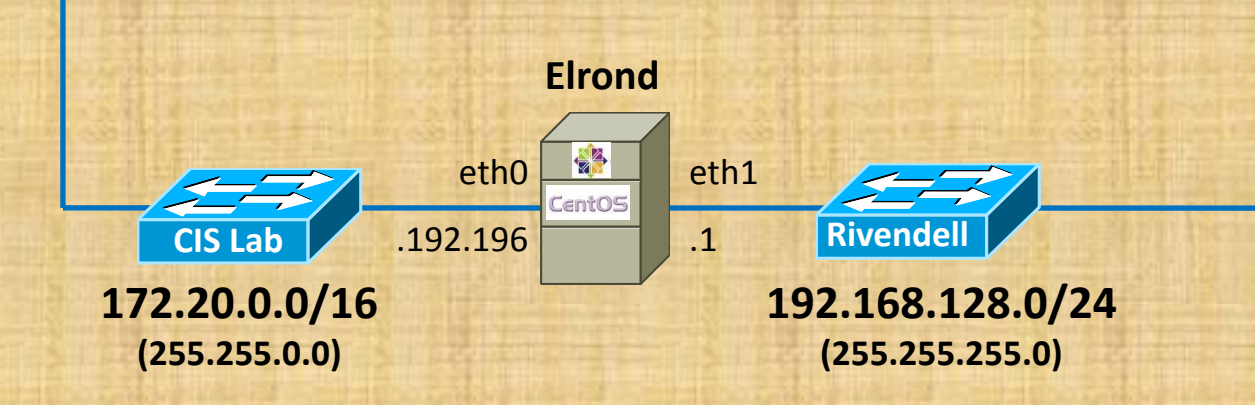

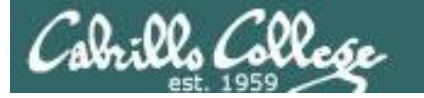

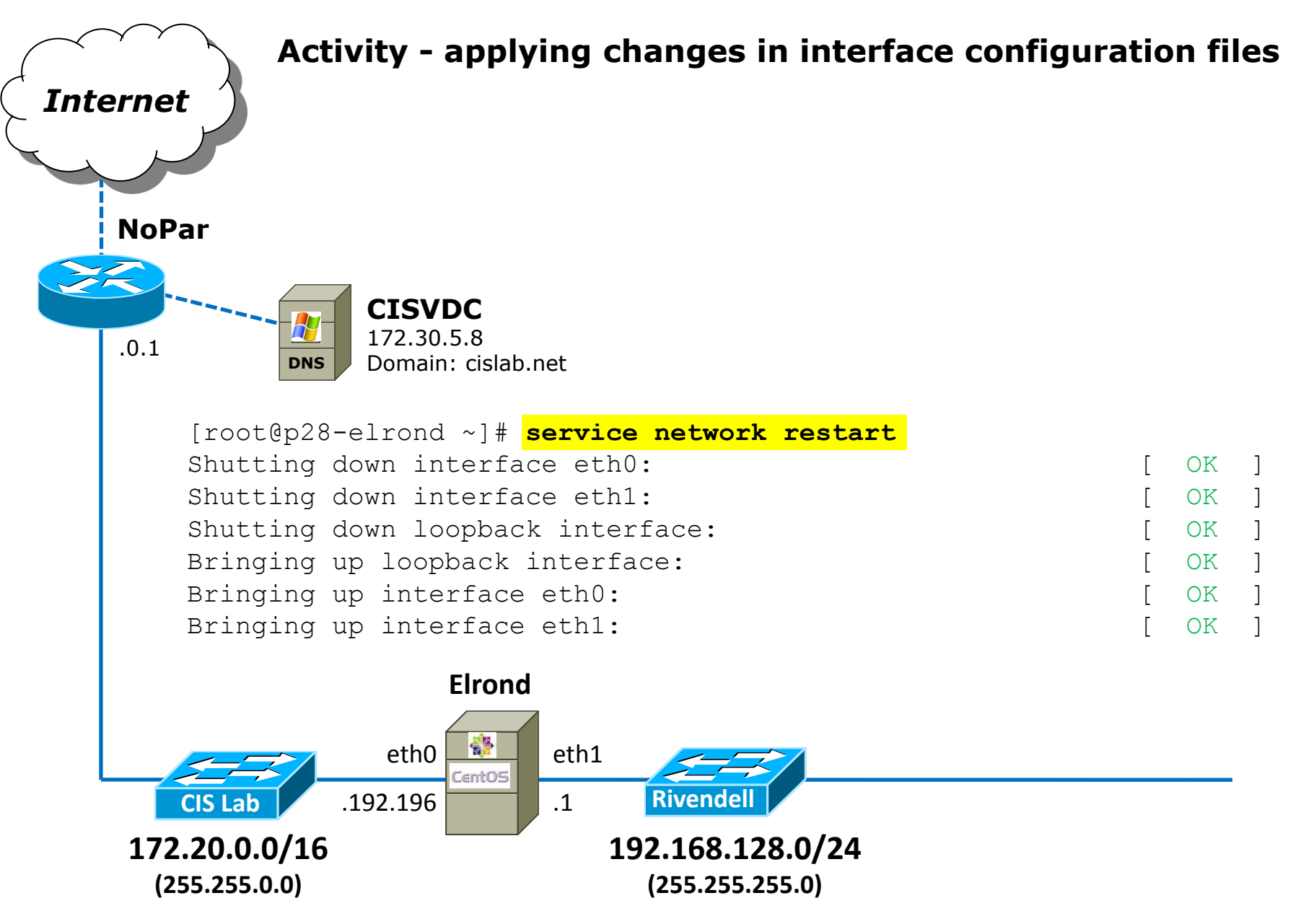

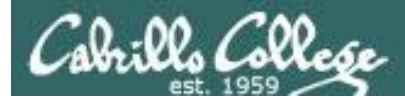

#### Elrond Setup

□ Permanently configure ip\_forward to enable packet forwarding.

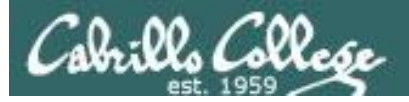

| Calendar Grades         Admin       UNIX/Linux Network Administrat         CIS 90       Tuesdays - 5:30PM to 9:35PM:         CIS 192       Meets in room 2501 on the Aptos Main ( <ul> <li>Meets simutaneously online in this virtua</li> <li>Open Lab - 4 hours &amp; 5 minutes per week t</li> <li>Units: 4, prerequisites: CIS 81 and CIS 90, r</li> <li>Required textbook, available at the <u>Cabrillo</u> (             <ul> <li>UNIX and Linux System Administration H</li> <li>by Evi Nemeth, Garth Snyder, Trent</li> <li>Prentice Hall PTR ISBN-13: 978-013</li> </ul> </li> <li>Course Description</li> <li>Students will learn how network Infrastructures on the TCP/IP suite of protocols, with the cours</li> </ul> |
|----------------------------------------------------------------------------------------------------|
| CIS 90       • Tuesdays - 5:30PM to 9:35PM:         CIS 192       • Meets in room 2501 on the Aptos Main (         wious Classes       • Meets simutaneously online in this virtua         days till term ends!       • Open Lab - 4 hours & 5 minutes per week t         billio College       • UNIX and Linux System Administration f         veb Advisor       • Dy Evi Nemeth, Garth Snyder, Trent         mands and Files       Course Description         Lab RDP file       Students will learn how network Infrastructures on the TCP/IP suite of protocols, with the cours                                                                                                    |
| Course Description           Lab RDP file         Students will learn how network infrastructures<br>on the TCP/IP suite of protocols, with the cours                                                                                                    |
| the TCP/IP Network Model, and the Linux comr<br>ssignements<br>192 VLab Pod<br>Sagnements<br>Students will also learn to install and configure n<br>SAMBA, and web-based services such as FTP, H<br>various WAN technologies including Virtual Priva                                                                                                    |

#### Remembering how to configure packet forwarding using crib sheet

| Packet forwarding                                      |                                         |
|--------------------------------------------------------|-----------------------------------------|
| echo 1 > /proc/sys/net/ipv4/ip_forward                 | Temporarily enable packet forwarding    |
| echo 0 > /proc/sys/net/ipv4/ip_forward                 | Temporarily disable packet forwarding   |
| cat /proc/sys/net/ipv4/ip_forward                      | Show packet forwarding status           |
|                                                        | 0 = off (disabled)                      |
|                                                        | 1 = on (enabled)                        |
|                                                        |                                         |
| The <b>/etc/sysctl.conf</b> file                       | To permanently enable or disable packet |
|                                                        | forwarding.                             |
| <pre>net.ipv4.ip_forward = n</pre>                     |                                         |
| use n=0 to disable,                                    | Example:                                |
| use n=1 to enable                                      | /etc/sysctl.conf                        |
|                                                        | <snipped></snipped>                     |
| For the new settings to take effect without restarting | net.ipv4.ip_forward = 1                 |
| the system, use:                                       | <snipped></snipped>                     |
| sysctl -p                                              | will enable packet forwarding during    |
|                                                        | system start or when the network        |
|                                                        | service is restarted.                   |

top

http://simms-teach.com/docs/cis192/cis192QuickRef.pdf
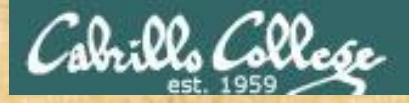

## Activity - configuring packet forwarding

```
[root@p28-elrond ~]# cat /etc/sysctl.conf
# Kernel sysctl configuration file for Red Hat Linux
#
# For binary values, 0 is disabled, 1 is enabled. See sysctl(8) and
# sysctl.conf(5) for more details.
```

# Controls IP packet forwarding
net.ipv4.ip forward =

# Controls source route verification
net.ipv4.conf.default.rp\_filter = 1
< SNIPPED >

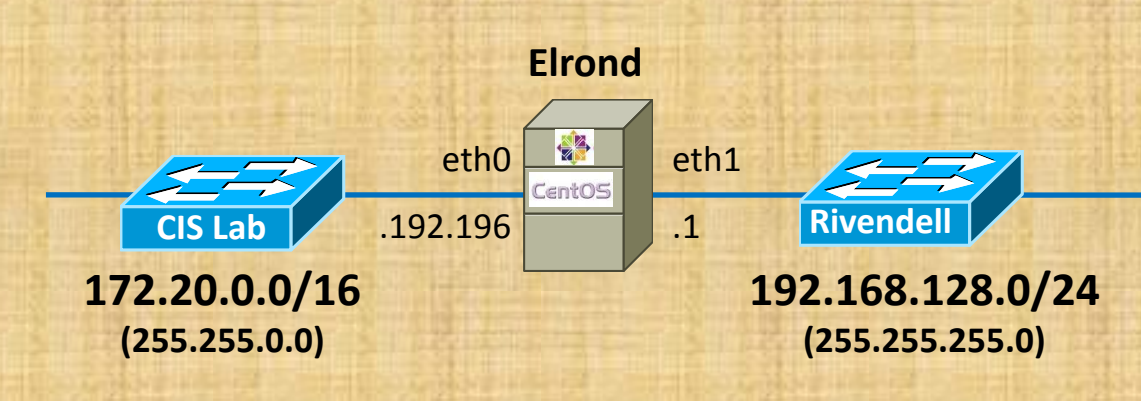

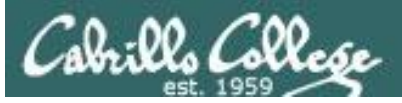

```
[root@p28-elrond ~]# cat /etc/sysctl.conf
# Kernel sysctl configuration file for Red Hat Linux
#
# For binary values, 0 is disabled, 1 is enabled. See sysctl(8) and
# sysctl.conf(5) for more details.
```

```
# Controls IP packet forwarding
net.ipv4.ip forward = 1
```

```
# Controls source route verification
net.ipv4.conf.default.rp_filter = 1
< SNIPPED >
```

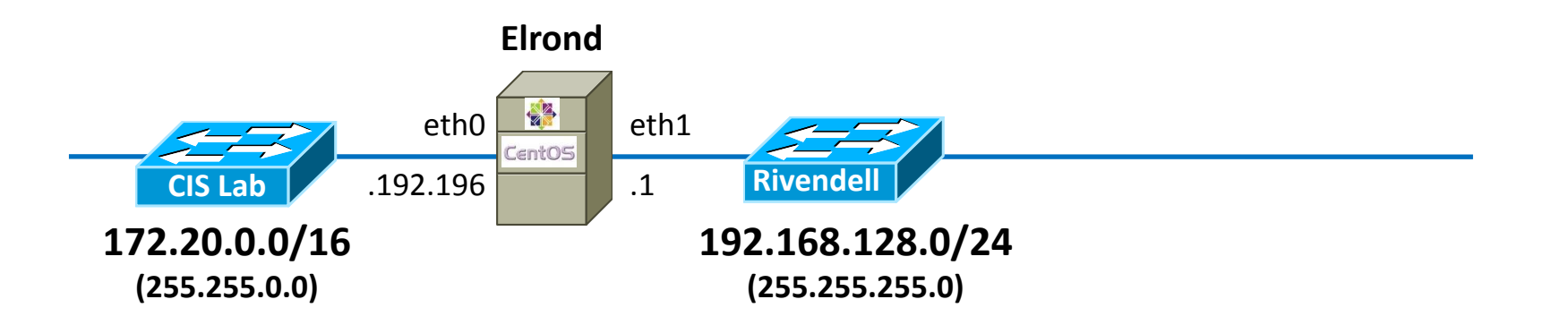

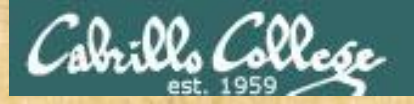

#### Activity - making it so

[root@p28-elrond ~]#

What command starts packet forwarding (by using the changes made in the configuration file)?

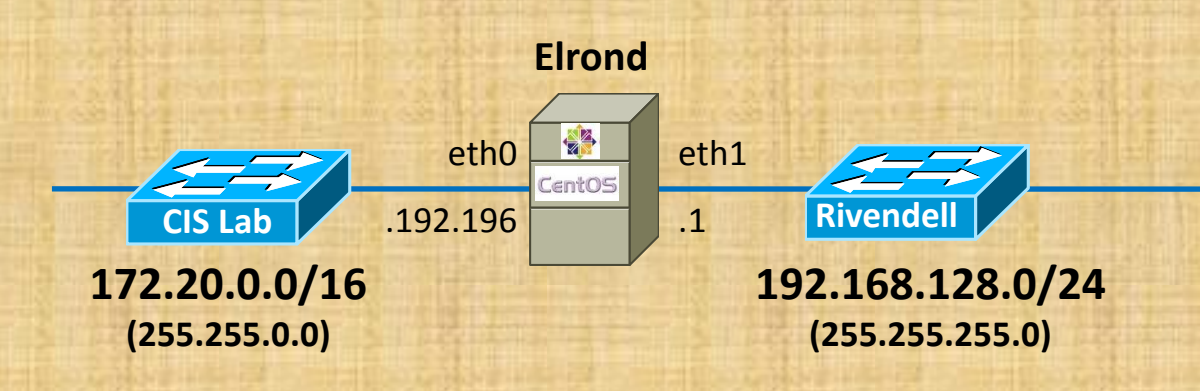

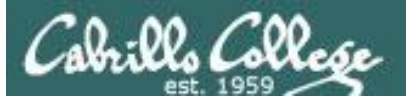

```
[root@p28-elrond ~]# sysctl -p
net.ipv4.ip_forward = 1
net.ipv4.conf.default.rp_filter = 1
net.ipv4.conf.default.accept_source_route = 0
kernel.sysrq = 0
kernel.core_uses_pid = 1
net.ipv4.tcp_syncookies = 1
error: "net.bridge.bridge-nf-call-ip6tables" is an unknown key
error: "net.bridge.bridge-nf-call-iptables" is an unknown key
error: "net.bridge.bridge-nf-call-arptables" is an unknown key
kernel.msgmnb = 65536
kernel.msgmax = 65536
kernel.shmmax = 68719476736
kernel.shmall = 4294967296
```

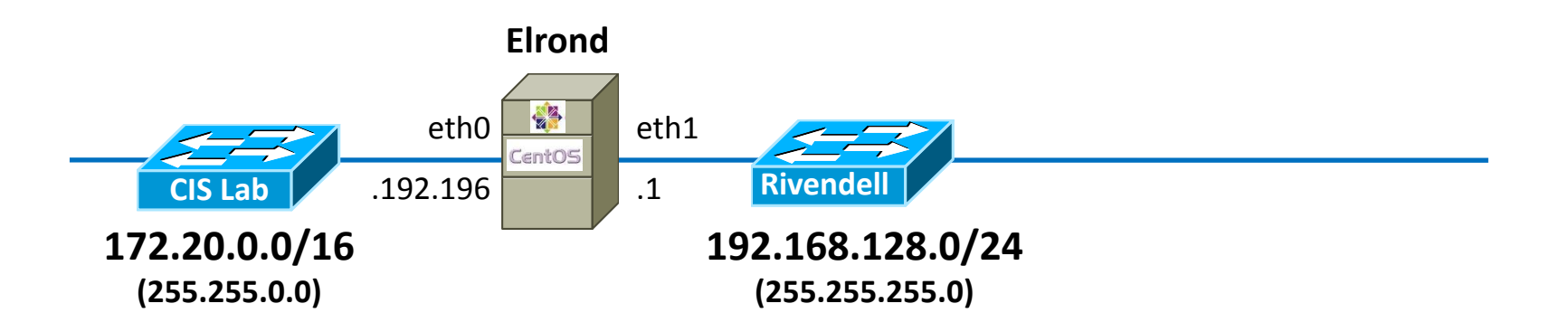

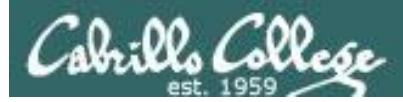

#### Elrond Setup

- Permanently modify the firewall to:
  - Allow packet forwarding.
  - Allow DHCP requests with:
    - iptables -I INPUT n -p udp -m udp --dport 67 -j ACCEPT
- Permanently provide NAT services for Rivendell and Mordor hosts.

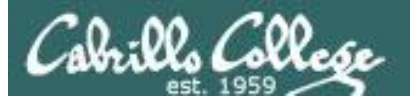

| A Brown where the                                                     | Rich's Cabrillo College (<br>CIS 192 Home                                                                                                    |                        |
|-----------------------------------------------------------------------|----------------------------------------------------------------------------------------------------|------------------------|
| 111                                                                   |                                                                                                    |                        |
| Login                                                                 | CIS 192AB Syllabus (Spring 2013                                                                                                    |                        |
| Flashcards                                                            | Calendar Grades                                                                                                    |                        |
| Admin                                                                 | UNIX/Linux Network Administrat                                                                                                    |                        |
| <u>CIS 90</u>                                                         | • Tuesdays - 5:30PM to 9:35PM:                                                                                                    |                        |
| CIS 192<br>Bravious Classes                                           | <ul> <li>Meets in room 2501 on the Aptos Main</li> <li>Meets simutaneously online in this virtua</li> </ul>                                                                                                |                        |
| 60 days til term                                                      | Open Lab - 4 hours & 5 minutes per week t     Units: 4, prerequisites: CIS 81 and CIS 90, r     Required textbook available at the Cabrillo I                                                              |                        |
| ends!                                                                 | UNIX and Linux System Administration F                                                                                                    |                        |
| Cabrillo College                                                      | <ul> <li>by Evi Nemeth, Garth Snyder, Trent</li> <li>Prentice Hall PTR ISBN-13: 978-013</li> </ul>                                                                                                    |                        |
| Web Advisor                                                           |                                                                                                    |                        |
| Commands and Files                                                    | Course Description                                                                                                    |                        |
| <u>VLab RDP file</u><br><u>CIS 90 VLab VM</u><br><u>Assignmements</u> | Students will learn how network infrastructures<br>on the TCP/IP suite of protocols, with the cours<br>the TCP/IP Network Model, and the Linux comr<br>Students will also learn to install and configure n |                        |
| Assignements                                                          | SAMBA, and web-based services such as FTP, H<br>various WAN technologies including Virtual Priva                                                                                                    |                        |
| <u>RIP Dennis Ritchie</u>                                             | Student Learner Outcomes                                                                                                    |                        |
|                                                                       |                                                                                                    |                        |
|                                                                       |                                                                                                    |                        |
|                                                                       |                                                                                                    |                        |
| Tirouralla                                                            | Firewalls and NAT                                                                                                    |                        |
| Firewalls (Red Hat Fi                                                 | amily) NAT Port Fo                                                                                                    | <u>es</u><br>orwarding |
| Firewall - Lab 5                                                      |                                                                                                    | - Warding              |
| Firewall - SSH Brute                                                  | Force Attack Blocker                                                                                                    |                        |
|                                                                       |                                                                                                    |                        |
|                                                                       | ··· · · ·                                                                                                    |                        |

## Remembering how to configure the firewall to allow packet forwarding

| Firewalls                    |                                                                                                    |
|------------------------------|----------------------------------------------------------------------------------------------------|
| iptables -L                  | Show the current firewall rules.                                                                                                    |
| iptables -nL                 | Show the current firewall in numerical<br>form, e.g. the ssh port shows as 22<br>instead of ssh.                                                                                                    |
| iptables -nLline-numbers     | Same as above but shows line numbers.                                                                                                    |
| iptables -F                  | Disables the firewall by flushing<br>(deleting) all rules on all chains in<br>memory.                                                                                                    |
| iptables -D chain rulenum    | Delete a rule on a chain in memory.  Example:  iptables -D FORWARD 1  Delete the first rule on the EORWARD                                                                                                    |
|                              | chain. This will modify the default<br>CentOS firewall to allow packet<br>forwarding.                                                                                                    |
| iptables -P chain target     | Set the policy on a chain to a target (e.g.<br>ACCEPT, REJECT, DROP, etc) for the<br>packet, if no rules apply.                                                                                                    |
|                              | Example:<br>iptables -P FORWARD ACCEPT<br>sets the policy on the FORWARD chain<br>to accept the packet, if no rules have<br>applied.                                                                                      |
| service iptables restart     | Loads the firewall rules from the /etc/sysconfig/iptables                                                                                                    |
| service iptables save        | Make the current firewall rules in<br>memory permanent. The rules are<br>saved in the /etc/sysconfig/iptables file.                                                                                                    |
| iptables-save > iptables.bak | Copy the current firewall rules in<br>memory to a file.                                                                                                    |
|                              | Note: This may fail now due to SELinux<br>(see /var/log/messages to verify). A<br>partial workaround is to use: <b>service</b><br><b>iptables save</b> but as this clobbers<br>/etc/sysconfig/iptables be sure to back it |

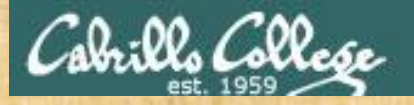

## **Activity - clearing the FORWARD firewall chain**

[root@p28-elrond ~]#
[root@p28-elrond ~]#

What commands delete the first rule on the iptables FORWARD chain and make the change permanent?

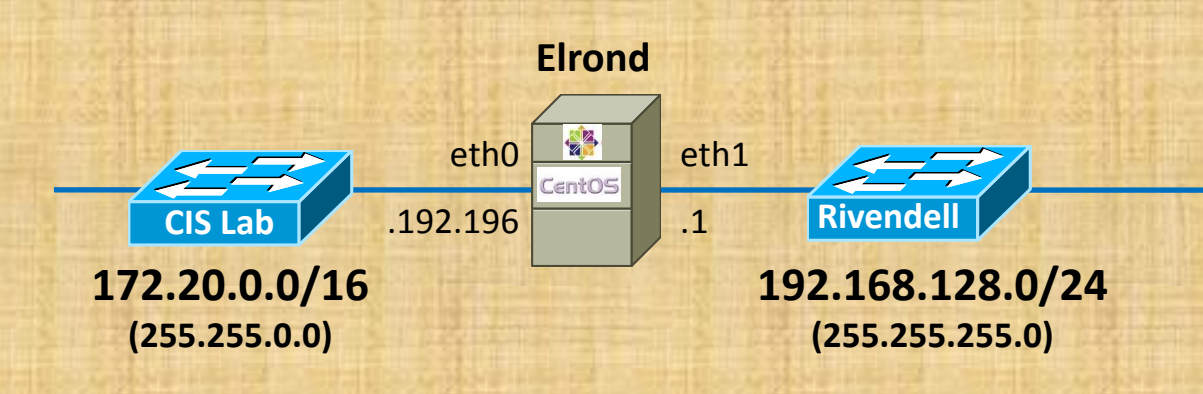

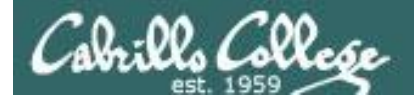

[root@p28-elrond ~]# iptables -D FORWARD 1
[root@p28-elrond ~]# service iptables save
iptables: Saving firewall rules to /etc/sysconfig/iptables:[ OK ]
[root@p28-elrond ~]#

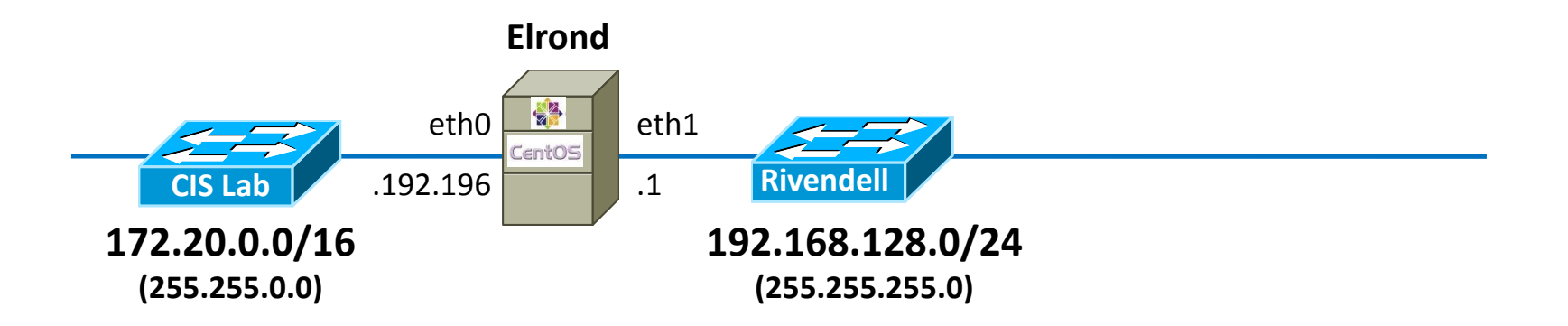

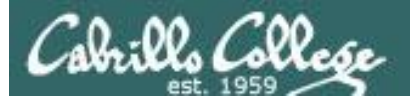

| A damage was a dealed                                                                                                    | Rich's Cabrillo College (<br>CIS 192 Home                                                                                                    |
|----------------------------------------------------------------------------------------------------|----------------------------------------------------------------------------------------------------|
| 7.1-                                                                                                    | Home Resources Forun                                                                                                    |
| Login<br>Flashcards<br>Admin<br>CIS 90<br>CIS 192<br>Previous Classes<br>60 days til term<br>ends!<br>Cabrilo College<br>Web Advisor<br>Commands and Files<br>VLab RDP file<br>CIS 90 VLab RDP file<br>CAssignments | CIS 192AB Syllabus (Spring 2013)<br>Calendar Grades<br>UNIX/Linux Network Administrat<br>• Tuesdays - 5:30PM to 9:35PM:<br>• Meets in room 2501 on the Aptos Main (<br>• Meets simutaneously online in this virtua<br>• Open Lab - 4 hours & 5 minutes per week t<br>• Units: 4, prerequisites: CIS 81 and CIS 90, r<br>• Required textbook, available at the Cabrillo 1<br>• UNIX and Linux System Administration F<br>• by Evi Nemeth, Garth Snyder, Trent<br>• Prentice Hall PTR ISBN-13: 978-013<br>Course Description<br>Students will learn how network infrastructures<br>on the TCP/IP suite of protocols, with the cours<br>the TCP/IP Network Model, and the Linux comr |
| <u>CIS 192 VLab Pod</u><br><u>Assignements</u><br>RIP Dennis Ritchie                                                                                                    | SAMBA, and web-based services such as FTP, H<br>various WAN technologies including Virtual Priva<br>Student Learner Outcomes                                                                                                    |
|                                                                                                    |                                                                                                    |
|                                                                                                    | Firewalls and NAT                                                                                                    |
| Firewalls<br>Firewalls (Red Hat F<br>Firewall - Lab 5<br>Firewall - SSH Brute                                                                                                    | Amily)  Force Attack Blocker  NAT Favorites NAT Port Forwarding                                                                                                    |
|                                                                                                    |                                                                                                    |

Remembering how to configure the firewall provide NAT service to inside networks using the crib sheet

#### **NAT Favorites**

Example:

iptables -t nat -A POSTROUTING -o eth0 -j MASQUERADE Adds NAT to a router whose eth0 interface is on the public side

#### Example:

iptables -t nat -A POSTROUTING -o eth0 -j SNAT --to-source < ip address on eth0 > Adds NAT to a router whose eth0 interface is on the public side

#### <u>top</u>

http://simms-teach.com/docs/cis192/cis192QuickRef.pdf

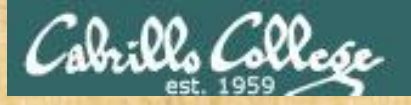

## **Activity - Providing NAT services with MASQUERADE**

[root@p28-elrond ~]#
[root@p28-elrond ~]#

What commands on Elrond will configure permanent NAT service to enable all Rivendell and Mordor hosts to have Internet access?

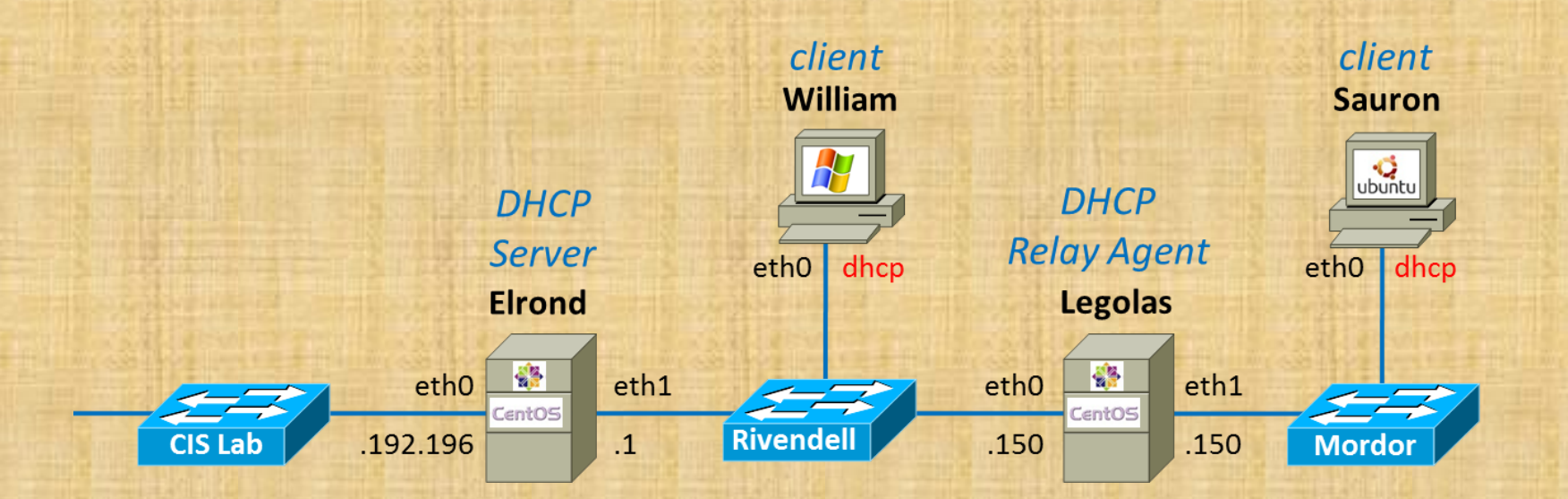

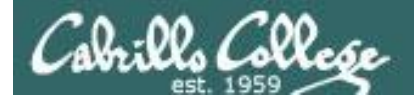

[root@p28-elrond ~]# iptables -t nat -A POSTROUTING -o eth0 -j MASQUERADE [root@p28-elrond ~]# service iptables save iptables: Saving firewall rules to /etc/sysconfig/iptables:[ OK ] [root@p28-elrond ~]#

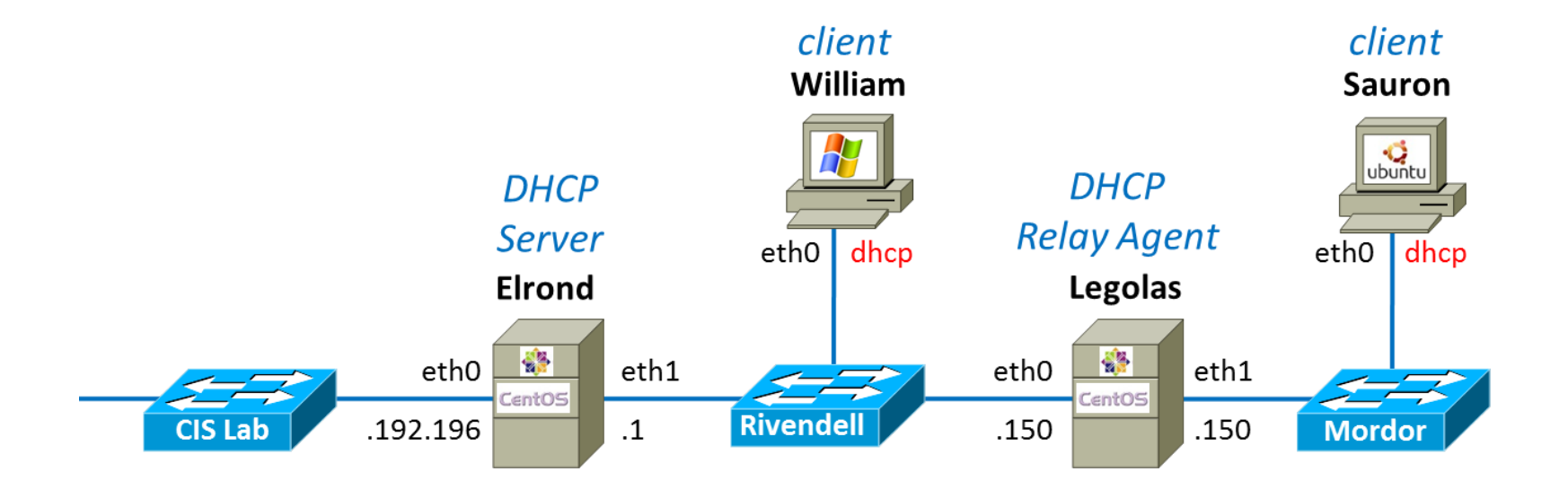

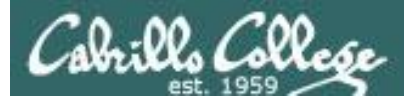

#### Elrond Setup

Permanently add a static route to Mordor.

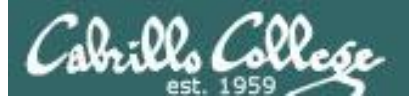

| Home     Resources     Forur       Login     CIS 192AB Syllabus (Spring 2013)       Flashcards     Calendar Grades       Admin     UNIX/Linux Network Administrat       CIS 192     • Tuesdays - 5:30PM to 9:35PM:       • Meets in room 2501 on the Aptos Main (                                                                                                    |
|----------------------------------------------------------------------------------------------------|
| Login       CIS 192AB Syllabus (Spring 2013         Flashcards       Calendar Grades         Admin       UNIX/Linux Network Administrat         CIS 90       Tuesdays - 5:30PM to 9:35PM:         CIS 192       Meets in room 2501 on the Aptos Main (String 2013)                                                                                                    |
| Previous Classes       • Open Lab - 4 hours & 5 minutes per week t         • Open Lab - 4 hours & 5 minutes per week t         • Units: 4, prerequisites: CIS 81 and CIS 90, r         • Required textbook, available at the <u>Cabrillo</u> (College Web Advisor         Commands and Files         VLab RDP file         CIS 90 VLab VM         Assignements         CIS 192 VLab Pod |
| RIP Dennis Ritchie Student Learner Outcomes                                                                                                    |

## Remembering how to add a static route using the crib sheet

| Edit /etc/sysconfig/network with:                                   | Edit this file to add a permanent default |
|---------------------------------------------------------------------|-------------------------------------------|
|                                                                     | gateway to the routing table. The new     |
| GATEWAY= XXX XXX XXX XXX                                            | settings do not take effect until the     |
|                                                                     | system or network service is restarted    |
|                                                                     | system of network service is restarted.   |
|                                                                     | Example:                                  |
|                                                                     | /etc/sysconfig/network                    |
|                                                                     | NETWORKING=yes                            |
|                                                                     | HOSTNAME=elrond.localdomain               |
|                                                                     | GATEWAY=172.30.4.1                        |
|                                                                     | The default gateway on Elrond has bee     |
|                                                                     | set to the CIS Lab router (172.30.4.1).   |
|                                                                     | For the new interface settings to take    |
|                                                                     | effect without restarting the system,     |
|                                                                     | use:                                      |
|                                                                     | service network restart                   |
|                                                                     | or /etc/init.d/network restart            |
| Edit <b>/etc/sysconfig/network-scripts/route-eth</b> <i>n</i> with: | Add static route permanently              |
| xxx.xxx.xxx.xxx/pp via xxx.xxx.xxx.xxx                              | Example:                                  |
|                                                                     | /etc/sysconfig/network-scripts/route-     |
|                                                                     | eth0                                      |
|                                                                     | 192.168.20.0/22 via 172.30.4.250          |
|                                                                     | to route traffic to the 192.168.20.0/22   |
|                                                                     | network out the eth0 interface to the     |
|                                                                     | 172.30.4.250 "next hop" gateway           |
|                                                                     | router                                    |

<u>top</u>

http://simms-teach.com/docs/cis192/cis192QuickRef.pdf

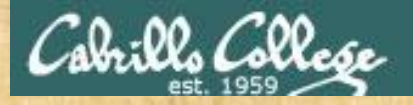

#### **Activity - Add static route to Mordor**

[root@p28-elrond ~]# cat /etc/sysconfig/network-scripts/route-eth1

via

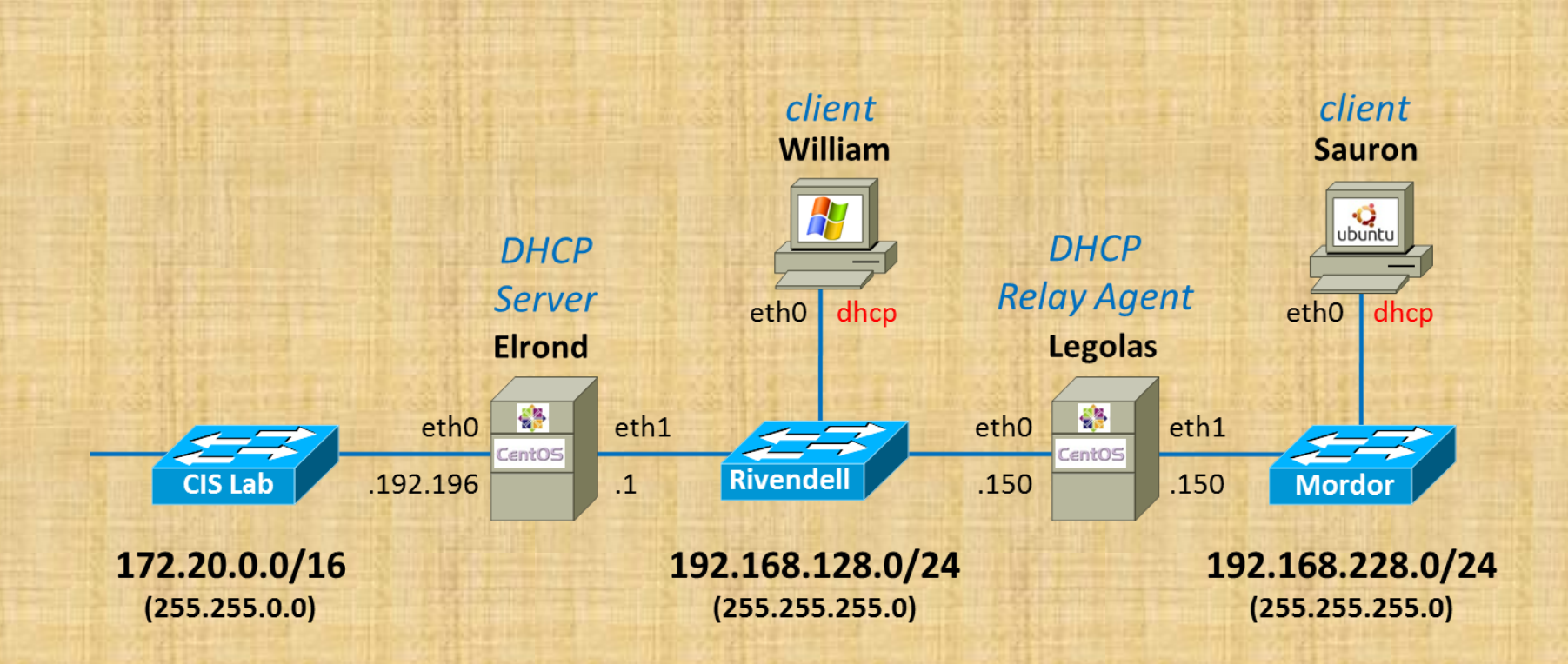

50

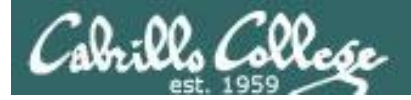

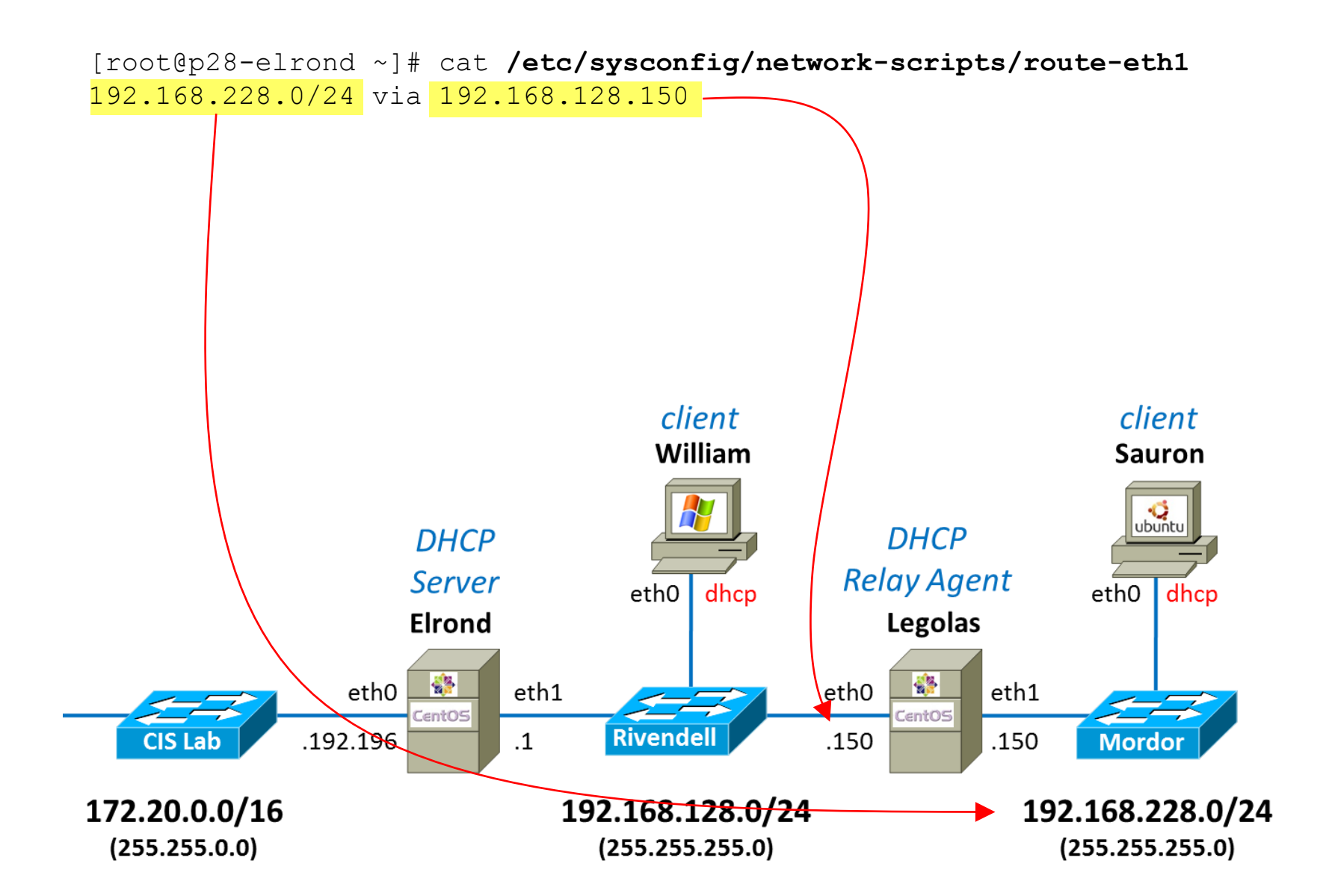

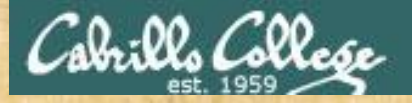

### Activity - making it so

What command updates the current network settings using the changes made in the various configuration files?

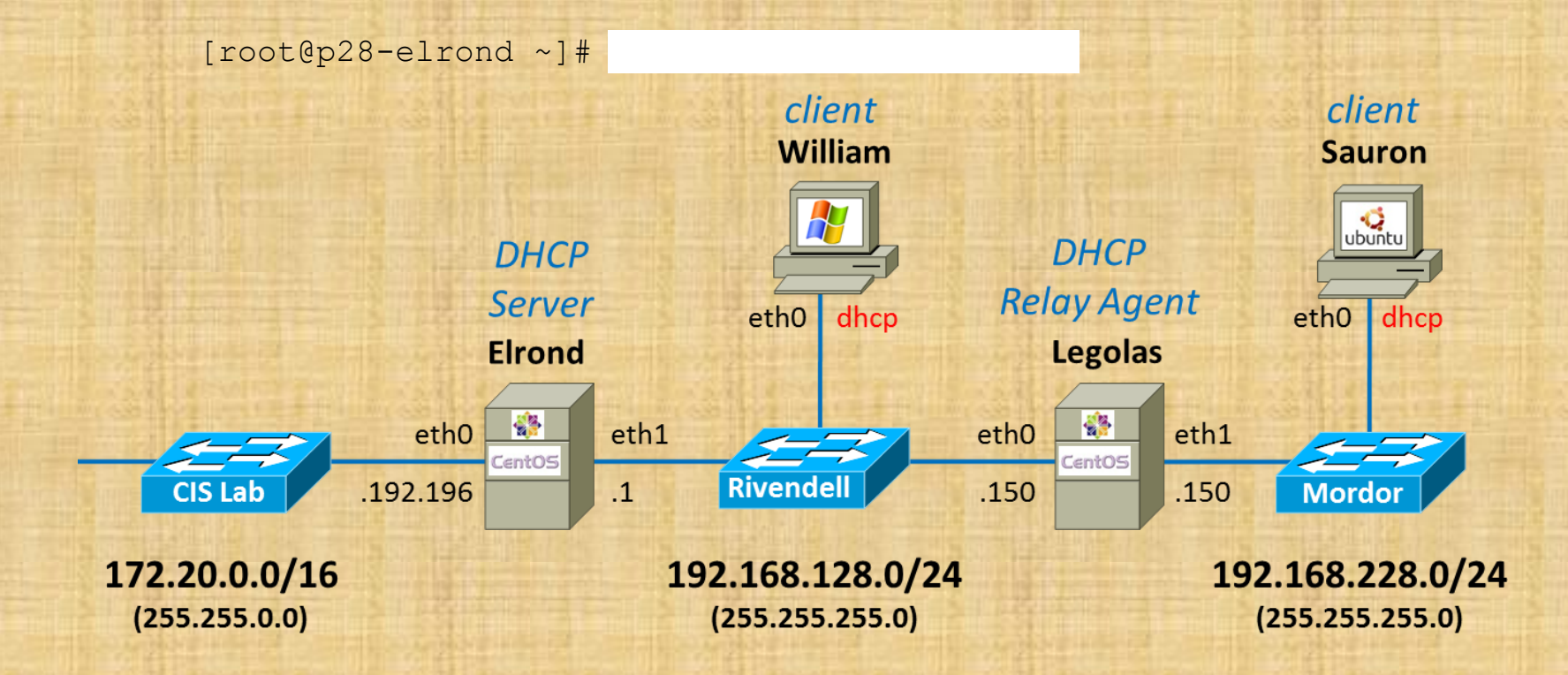

52

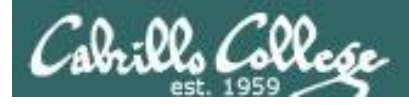

## Activity - applying changes in interface configuration files

| [root@p28 | B-elrond ~]# service network restart |   |      |
|-----------|--------------------------------------|---|------|
| Shutting  | down interface eth0:                 | [ | [ OK |
| Shutting  | down interface eth1:                 | [ | [ OK |
| Shutting  | down loopback interface:             | [ | [ OK |
| Bringing  | up loopback interface:               | [ | [ OK |
| Bringing  | up interface eth0:                   | [ | [ OK |
| Bringing  | up interface eth1:                   | [ | [ OK |

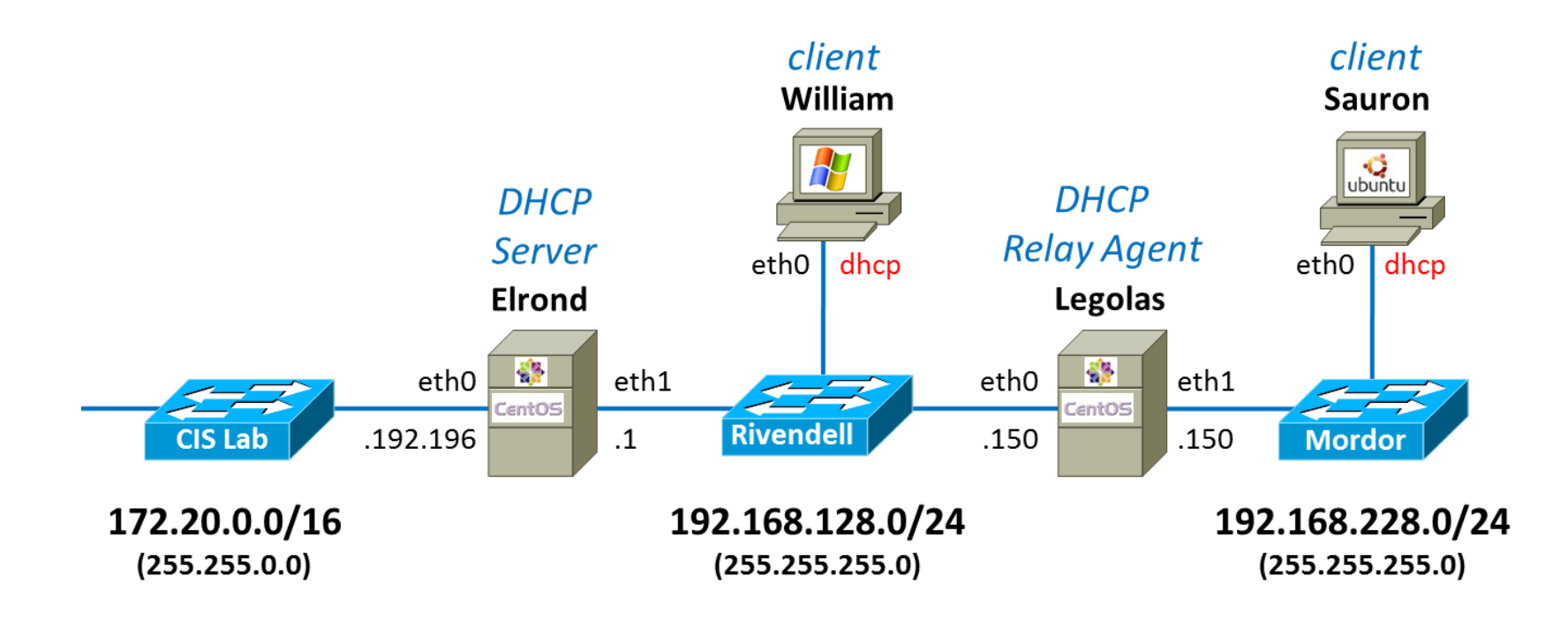

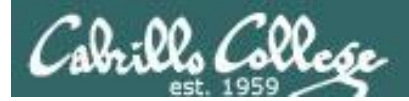

## Understanding DHCP configuration files

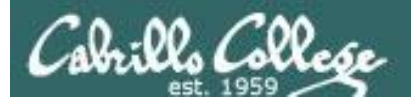

DHCP

#### elrond

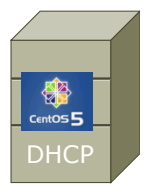

Global configuration

```
[root@p28-elrond ~]# cat /etc/dhcp/dhcpd.conf
#
# DHCP Server Configuration file.
# see /usr/share/doc/dhcp*/dhcpd.conf.sample
# see 'man 5 dhcpd.conf'
#
option domain-name-servers 172.30.5.8, 10.240.1.2;
default-lease-time 3600; # 60 minutes
max-lease-time 7200; # 2 hours
ddns-update-style none;
```

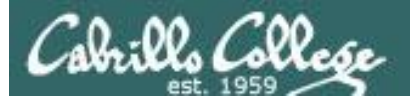

DHCP

#### elrond

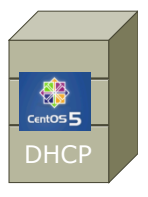

Rivendell configuration

```
[root@p28-elrond ~]# cat /etc/dhcp/dhcpd.conf
< snipped >
#
#
  RIVENDELL
#
subnet 192.168.128.0 netmask 255.255.255.0 {
  authoritative;
  option routers 192.168.128.1; # Default GW
 option subnet-mask 255.255.255.0;
  option domain-name "rivendell";
 option domain-search "cislab.net";
  range 192.168.128.50 192.168.128.99;
  # reservations
 host p28-legolas {
    hardware ethernet
                        00:50:56:B7:CF:0B;
    fixed-address
                           192.168.128.150;
```

< snipped >

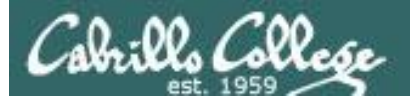

DHCP

#### elrond

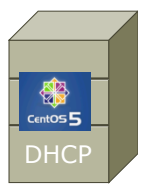

## CIS Lab configuration

```
[root@p28-elrond ~]# cat /etc/dhcp/dhcpd.conf
< snipped >
#
# C I S L A B
#
subnet 172.20.0.0 netmask 255.255.0.0 {
   option routers 172.20.0.1;
   option subnet-mask 255.255.0.0;
   option domain-name "cislab.net";
   range 172.20.192.198 172.20.192.202;
}
< snipped >
```

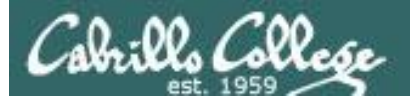

DHCP

#### elrond

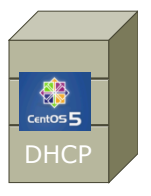

## Mordor configuration

```
[root@p28-elrond ~]# cat /etc/dhcp/dhcpd.conf
< snipped >
#
# M O R D O R
#
subnet 192.168.228.0 netmask 255.255.255.0 {
    option routers 192.168.228.150; # Default GW
    option subnet-mask 255.255.255.0;
    option domain-name "mordor";
    option domain-search "cislab.net";
    range 192.168.228.50 192.168.228.99;
}
< snipped >
```

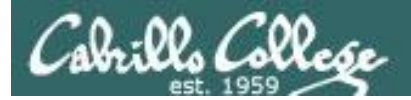

# Selected Review

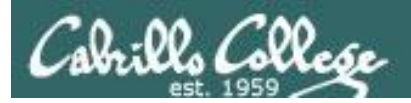

## Debian/Ubuntu Network Settings

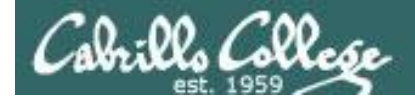

## Debian/Ubuntu NIC Config (permanent)

#### hostname

root@p02-sawyer:~# cat /etc/hostname
p02-sawyer

Be sure and update **/etc/hosts** after changing hostname

Network Manager To temporarily disable NetworkManager use: service network-manager stop

To stop it from ever running again, edit: /etc/init/network-manager.conf and comment out the "start on ..." line

#### static

```
root@p02-sawyer:~# cat /etc/network/interfaces
auto lo
iface lo inet loopback
```

```
auto eth0
iface eth0 inet static
address 172.20.192.20
netmask 255.255.0.0
```

gateway 172.20.0.1

up route add -net 192.168.128.0/24 gw 172.20.192.196

dns-search cislab.net dns-nameservers 172.30.5.8 10.240.1.2

#### dhcp

```
root@p02-sawyer:~# cat /etc/network/interfaces
auto lo
iface lo inet loopback
```

auto eth0 iface eth0 inet dhcp

Be sure to apply configuration file changes with: /etc/init.d/networking restart

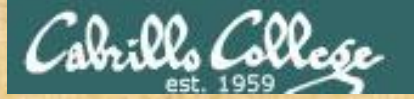

## Exercise - Debian/Ubuntu NIC Config (permanent)

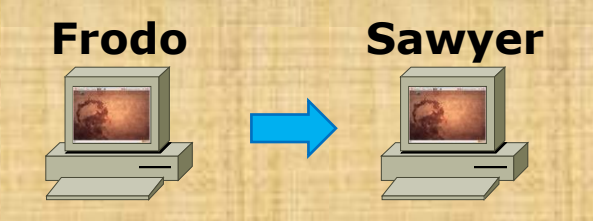

- 1. Backup your Lab 6 network settings:
  - cp /etc/network/interfaces /etc/network/interfaces.lab06
- 2. Configure Frodo permanently:
  - Hostname = p2-sawyer
  - Static IP = 172.20.90.xxx/16
  - Default gateway = 172.20.0.1
  - Static route to 192.168.128.0/24 via 172.20.192.196
  - DNS servers: 172.30.5.8 10.240.1.2 (search cislab.net)
- 3. Reboot Frodo

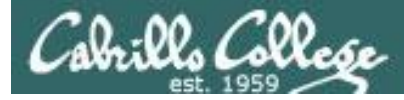

cis192@p02-sawyer:~\$ cat /etc/hostname
p02-sawyer

```
cis192@p02-sawyer:~$ cat /etc/network/interfaces
auto lo
iface lo inet loopback
```

```
auto eth0
iface eth0 inet static
address 172.20.90.20
netmask 255.255.0.0
```

gateway 172.20.0.1

```
up route add -net 192.168.128.0/24 gw 172.20.192.196
```

```
dns-search cislab.net
dns-nameservers 172.30.5.8 10.240.1.2
```

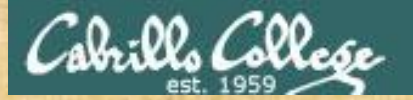

## Exercise - Debian/Ubuntu NIC Config (permanent)

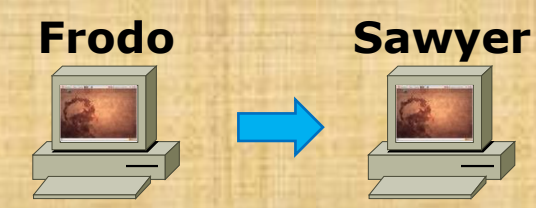

### 1. Add to /etc/hosts:

- Update 127.0.1.1 entry
- Add: 192.168.128.150 p28-legolas
- 2. Test your permanent network settings:
  - ping sawyer
  - ping p28-legolas
  - ping google.com

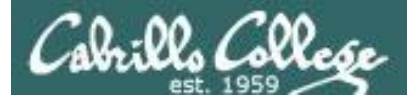

cis192@p02-sawyer:~\$ cat /etc/hosts 127.0.0.1 localhost 127.0.1.1 p02-frodo p02-sawyer

# The following lines are desirable for IPv6 capable hosts ::1 ip6-localhost ip6-loopback fe00::0 ip6-localnet ff00::0 ip6-mcastprefix ff02::1 ip6-allnodes ff02::2 ip6-allrouters

192.168.128.1 p28-elrond 192.168.128.150 p28-legolas

cis192@p02-sawyer:~\$ **ping p02-sawyer -c1** PING p02-frodo (127.0.1.1) 56(84) bytes of data. 64 bytes from p02-frodo (127.0.1.1): icmp req=1 ttl=64 time=0.037 ms

cis192@p02-sawyer:~\$ **ping p28-legolas -c1** PING p28-legolas (192.168.128.150) 56(84) bytes of data. 64 bytes from p28-legolas (192.168.128.150): icmp\_req=1 ttl=63 time=0.606 ms

cis192@p02-sawyer:~\$ **ping google.com -c1** PING google.com (74.125.224.135) 56(84) bytes of data. 64 bytes from nuq04s09-in-f7.1e100.net (74.125.224.135): icmp\_req=1 ttl=55 time=6.31 ms

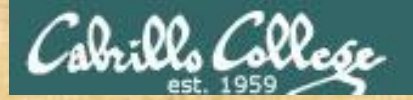

## Exercise - Debian/Ubuntu NIC Config (permanent)

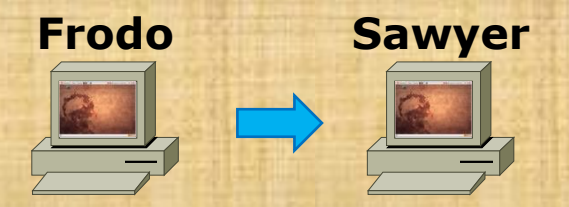

- 1. Restore your Lab 6 network settings:
  - cp /etc/network/interfaces.lab06 /etc/network/interfaces
  - Edit /etc/hostname and change back to pxx-frodo
  - Edit /etc/hosts and remove additions

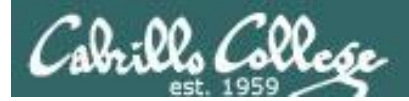

## **TCP** Connections

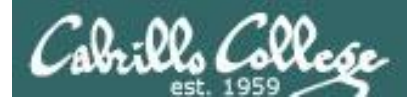

## Transport Layer

## The Transmission Control Protocol

## **TCP Header**

| <ul> <li>✓ 32 Bits —</li> </ul>     |                        |  |  |  |  |                |                  |                   |  |
|-------------------------------------|------------------------|--|--|--|--|----------------|------------------|-------------------|--|
|                                     |                        |  |  |  |  |                |                  |                   |  |
| Source port                         |                        |  |  |  |  |                | Destination port |                   |  |
|                                     | Sequence number        |  |  |  |  |                |                  |                   |  |
|                                     | Acknowledgement number |  |  |  |  |                |                  | ment number       |  |
| TCP<br>header<br>lengthUAPRSFGKHTNN |                        |  |  |  |  | Window size    |                  |                   |  |
|                                     | Checksum               |  |  |  |  | Urgent pointer |                  |                   |  |
| C Options (0 or more 32-bit words)  |                        |  |  |  |  |                |                  | pre 32-bit words) |  |
| Ē.                                  | Data (optional)        |  |  |  |  |                |                  |                   |  |

Sequence and acknowledgement numbers are used for flow control.

ACK, SYN and FIN flags are used for initiating connections, acknowledging data received and terminating connections

Window size is use to communicate buffer size of recipient.

*Options like SACK permit selective acknowledgement* 

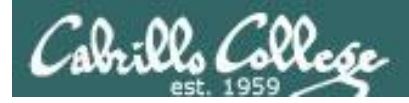

## Transport Layer

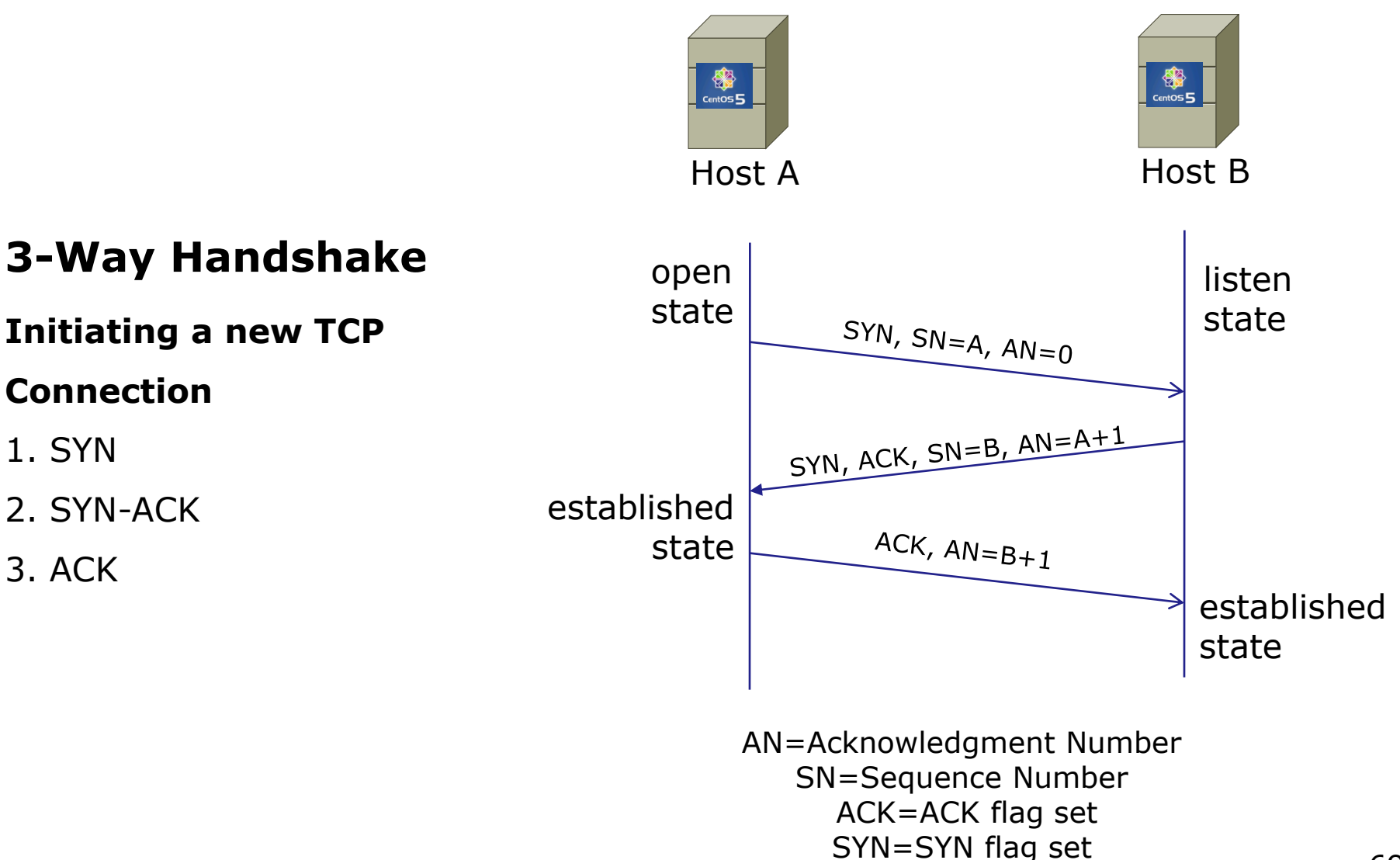

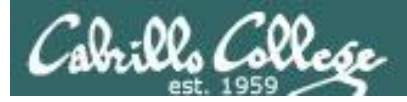

## Transport Layer

## Sockets

Sockets are communication endpoints which define a network connection between two computers (RFC 793).

| Source     | Destination |
|------------|-------------|
| IP Address | IP Address  |
| Port       | Port        |
| SA<br>SP   | DA<br>DP    |

The socket is associated to a port number so that the TCP layer can identify the application to send data to.

Application programs can read and write to a socket just like they do with files.

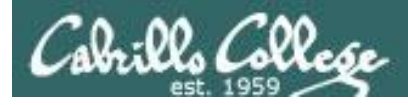

## Transport Layer

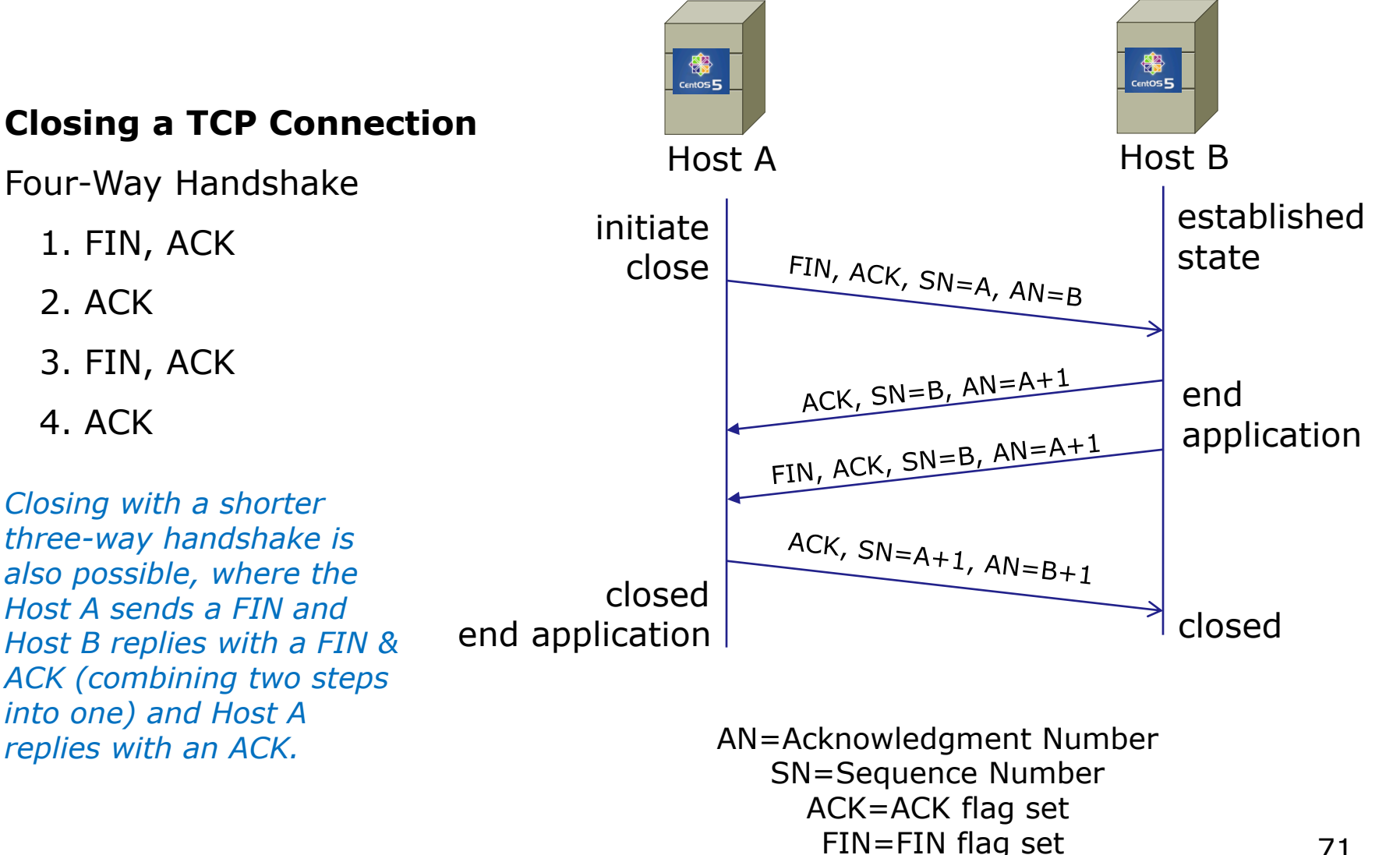

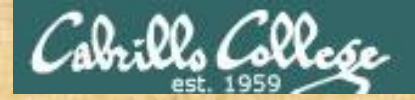

## **TCP connection exercise**

Packet Numbers

| SIP           | SP    | DIP           | DP    | Protocol | Info                                                      |    |
|---------------|-------|---------------|-------|----------|-----------------------------------------------------------|----|
| 172.30.4.83   | 42855 | 192.168.2.150 | 21    | FTP      | Request: PASV                                             | 1  |
| 192.168.2.150 | 21    | 172.30.4.83   | 42855 | FTP      | Response: 227 Entering Passive Mode (192,168,2,150,200,83 | 2  |
| 172.30.4.83   | 42855 | 192.168.2.150 | 21    | TCP      | 42855 > ftp [ACK] Seq=88 Ack=313 Win=5856 Len=0           | 3  |
| 172.30.4.83   | 41025 | 192.168.2.150 | 51283 | TCP      | 41025 > 51283 [SYN] Seq=0 Win=5840 Len=0 MSS=1460 WS=5    | 4  |
| 192.168.2.150 | 51283 | 172.30.4.83   | 41025 | TCP      | 51283 > 41025 [SYN, ACK] Seq=0 Ack=1 Win=5840 Len=0 MSS=1 | 5  |
| 172.30.4.83   | 41025 | 192.168.2.150 | 51283 | TCP      | 41025 > 51283 [ACK] Seq=1 Ack=1 Win=5856 Len=0            | 6  |
| 172.30.4.83   | 42855 | 192.168.2.150 | 21    | FTP      | Request: RETR legolas                                     | 7  |
| 192.168.2.150 | 21    | 172.30.4.83   | 42855 | FTP      | Response: 150 Opening BINARY mode data connection for leg | 8  |
| 192.168.2.150 | 51283 | 172.30.4.83   | 41025 | FTP-DATA | FTP Data: 18 bytes                                        | 9  |
| 192.168.2.150 | 51283 | 172.30.4.83   | 41025 | TCP      | 51283 > 41025 [FIN, ACK] Seq=19 Ack=1 Win=5888 Len=0      | 10 |
| 172.30.4.83   | 41025 | 192.168.2.150 | 51283 | TCP      | 41025 > 51283 [ACK] Seq=1 Ack=19 Win=5856 Len=0           | 11 |
| 172.30.4.83   | 42855 | 192.168.2.150 | 21    | TCP      | 42855 > ftp [ACK] Seq=102 Ack=378 Win=5856 Len=0          | 12 |
| 172.30.4.83   | 41025 | 192.168.2.150 | 51283 | TCP      | 41025 > 51283 [FIN, ACK] Seq=1 Ack=20 Win=5856 Len=0      | 13 |
| 192.168.2.150 | 51283 | 172.30.4.83   | 41025 | TCP      | 51283 > 41025 [ACK] Seq=20 Ack=2 Win=5888 Len=0           | 14 |
| 192.168.2.150 | 21    | 172.30.4.83   | 42855 | FTP      | Response: 226 File send OK.                               | 15 |
| 172.30.4.83   | 42855 | 192.168.2.150 | 21    | TCP      | 42855 > ftp [ACK] Seq=102 Ack=397 Win=5856 Len=0          | 16 |

## What is the socket being used for the FTP data transfer?
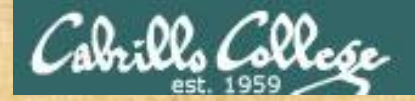

#### **TCP connection exercise**

Packet Numbers

| SIP           | SP    | DIP           | DP    | Protocol | Info                                                           |    |
|---------------|-------|---------------|-------|----------|----------------------------------------------------------------|----|
| 172.30.4.83   | 42855 | 192.168.2.150 | 21    | FTP      | Request: PASV                                                  | 1  |
| 192.168.2.150 | 21    | 172.30.4.83   | 42855 | FTP      | Response: 227 Entering Passive Mode (192, 168, 2, 150, 200, 83 | 2  |
| 172.30.4.83   | 42855 | 192.168.2.150 | 21    | TCP      | 42855 > ftp [ACK] Seq=88 Ack=313 Win=5856 Len=0                | 3  |
| 172.30.4.83   | 41025 | 192.168.2.150 | 51283 | TCP      | 41025 > 51283 [SYN] Seq=0 Win=5840 Len=0 MSS=1460 WS=5         | 4  |
| 192.168.2.150 | 51283 | 172.30.4.83   | 41025 | TCP      | 51283 > 41025 [SYN, ACK] Seq=0 Ack=1 Win=5840 Len=0 MSS=1      | 5  |
| 172.30.4.83   | 41025 | 192.168.2.150 | 51283 | TCP      | 41025 > 51283 [ACK] Seq=1 Ack=1 Win=5856 Len=0                 | 6  |
| 172.30.4.83   | 42855 | 192.168.2.150 | 21    | FTP      | Request: RETR legolas                                          | 7  |
| 192.168.2.150 | 21    | 172.30.4.83   | 42855 | FTP      | Response: 150 Opening BINARY mode data connection for leg      | 8  |
| 192.168.2.150 | 51283 | 172.30.4.83   | 41025 | FTP-DATA | FTP Data: 18 bytes                                             | 9  |
| 192.168.2.150 | 51283 | 172.30.4.83   | 41025 | TCP      | 51283 > 41025 [FIN, ACK] Seq=19 Ack=1 Win=5888 Len=0           | 10 |
| 172.30.4.83   | 41025 | 192.168.2.150 | 51283 | TCP      | 41025 > 51283 [ACK] Seq=1 Ack=19 Win=5856 Len=0                | 11 |
| 172.30.4.83   | 42855 | 192.168.2.150 | 21    | TCP      | 42855 > ftp [ACK] Seq=102 Ack=378 Win=5856 Len=0               | 12 |
| 172.30.4.83   | 41025 | 192.168.2.150 | 51283 | TCP      | 41025 > 51283 [FIN, ACK] Seq=1 Ack=20 Win=5856 Len=0           | 13 |
| 192.168.2.150 | 51283 | 172.30.4.83   | 41025 | TCP      | 51283 > 41025 [ACK] Seq=20 Ack=2 Win=5888 Len=0                | 14 |
| 192.168.2.150 | 21    | 172.30.4.83   | 42855 | FTP      | Response: 226 File send OK.                                    | 15 |
| 172.30.4.83   | 42855 | 192.168.2.150 | 21    | TCP      | 42855 > ftp [ACK] Seq=102 Ack=397 Win=5856 Len=0               | 16 |

After which packet number is the FTP data transfer connection considered *Established*?

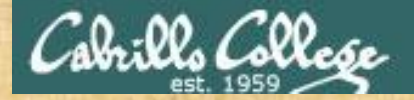

#### **TCP connection exercise**

Packet Numbers

| SIP           | SP    | DIP           | DP    | Protocol | Info                                                      | k  |
|---------------|-------|---------------|-------|----------|-----------------------------------------------------------|----|
| 172.30.4.83   | 42855 | 192.168.2.150 | 21    | FTP      | Request: PASV                                             | 1  |
| 192.168.2.150 | 21    | 172.30.4.83   | 42855 | FTP      | Response: 227 Entering Passive Mode (192,168,2,150,200,83 | 2  |
| 172.30.4.83   | 42855 | 192.168.2.150 | 21    | TCP      | 42855 > ftp [ACK] Seq=88 Ack=313 Win=5856 Len=0           | 3  |
| 172.30.4.83   | 41025 | 192.168.2.150 | 51283 | TCP      | 41025 > 51283 [SYN] Seq=0 Win=5840 Len=0 MSS=1460 WS=5    | 4  |
| 192.168.2.150 | 51283 | 172.30.4.83   | 41025 | TCP      | 51283 > 41025 [SYN, ACK] Seq=0 Ack=1 Win=5840 Len=0 MSS=1 | 5  |
| 172.30.4.83   | 41025 | 192.168.2.150 | 51283 | TCP      | 41025 > 51283 [ACK] Seq=1 Ack=1 Win=5856 Len=0            | 6  |
| 172.30.4.83   | 42855 | 192.168.2.150 | 21    | FTP      | Request: RETR legolas                                     | 7  |
| 192.168.2.150 | 21    | 172.30.4.83   | 42855 | FTP      | Response: 150 Opening BINARY mode data connection for leg | 8  |
| 192.168.2.150 | 51283 | 172.30.4.83   | 41025 | FTP-DATA | FTP Data: 18 bytes                                        | 9  |
| 192.168.2.150 | 51283 | 172.30.4.83   | 41025 | TCP      | 51283 > 41025 [FIN, ACK] Seq=19 Ack=1 Win=5888 Len=0      | 10 |
| 172.30.4.83   | 41025 | 192.168.2.150 | 51283 | TCP      | 41025 > 51283 [ACK] Seq=1 Ack=19 Win=5856 Len=0           | 11 |
| 172.30.4.83   | 42855 | 192.168.2.150 | 21    | TCP      | 42855 > ftp [ACK] Seq=102 Ack=378 Win=5856 Len=0          | 12 |
| 172.30.4.83   | 41025 | 192.168.2.150 | 51283 | TCP      | 41025 > 51283 [FIN, ACK] Seq=1 Ack=20 Win=5856 Len=0      | 13 |
| 192.168.2.150 | 51283 | 172.30.4.83   | 41025 | TCP      | 51283 > 41025 [ACK] Seq=20 Ack=2 Win=5888 Len=0           | 14 |
| 192.168.2.150 | 21    | 172.30.4.83   | 42855 | FTP      | Response: 226 File send OK.                               | 15 |
| 172.30.4.83   | 42855 | 192.168.2.150 | 21    | TCP      | 42855 > ftp [ACK] Seq=102 Ack=397 Win=5856 Len=0          | 16 |

What service makes use of the state of a connection?

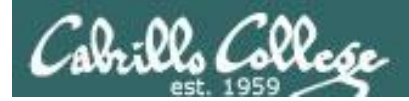

# **Tunable kernel parameters**

## **Tunable Kernel Parameters**

tcp\_fin\_timeouthdtcp\_keepalive\_timehdtcp\_sackertcp\_timestampsertcp\_window\_scalingertcp\_retries1hdtcp\_retries2hdtcp\_syn\_retrieshd

how long to keep in FIN-WAIT-2 state how long to keep an unused connection alive enable/disable selective acknowledgments enable RFC 1323 definition for round-trip measurement enable RFC 1323 window scaling how many times to retry before reporting an error how many times to retry before killing connection how many times to retransmit the SYN, ACK reply

#### In the same directory:

ip\_forward

enable/disable selective acknowledgments

Found in the **/proc/sys/net/ipv4** directory

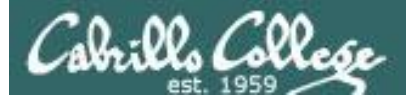

# **Tunable Kernel Parameters**

```
[cis192@arwen ~]$ cat /etc/sysctl.conf
# Kernel sysctl configuration file for Red Hat Linux
#
# For binary values, 0 is disabled, 1 is enabled. See sysctl(8) and
# sysctl.conf(5) for more details.
# Controls IP packet forwarding
net.ipv4.ip forward = 0
# Controls source route verification
net.ipv4.conf.default.rp filter = 1
# Do not accept source routing
net.ipv4.conf.default.accept source route = 0
< snipped >
[cis192@arwen ~]$
[cis192@arwen ~]$ cat /proc/sys/net/ipv4/conf/default/accept_source_route
[cis192@arwen ~]$ cat /proc/sys/net/ipv4/conf/default/rp_filter
[cis192@arwen ~]$ cat /proc/sys/net/ipv4/ip_forward
0
```

Note: Use **sysctl -p** to put in effect any changes made to /etc/sysctl.conf

77

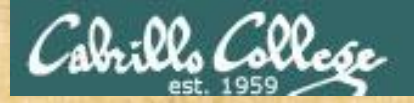

#### **TCP Tunable Parameters Exercise**

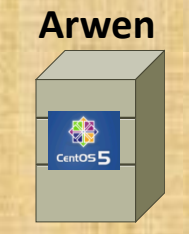

Revert Arwen to snapshot

For Arwen:

How many retries (tcp\_retries2) will Arwen do on a TCP connection before killing it?

Is TCP Selective acknowledgment (tcp\_sack) enabled or disabled?

How would you enable IP packet forwarding (ip\_forward) temporarily?

How would you enable IP packet forwarding (ip\_forward) permanently?

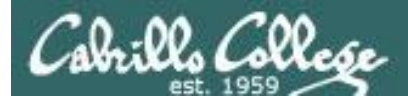

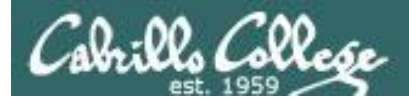

# Layer 2 Technologies

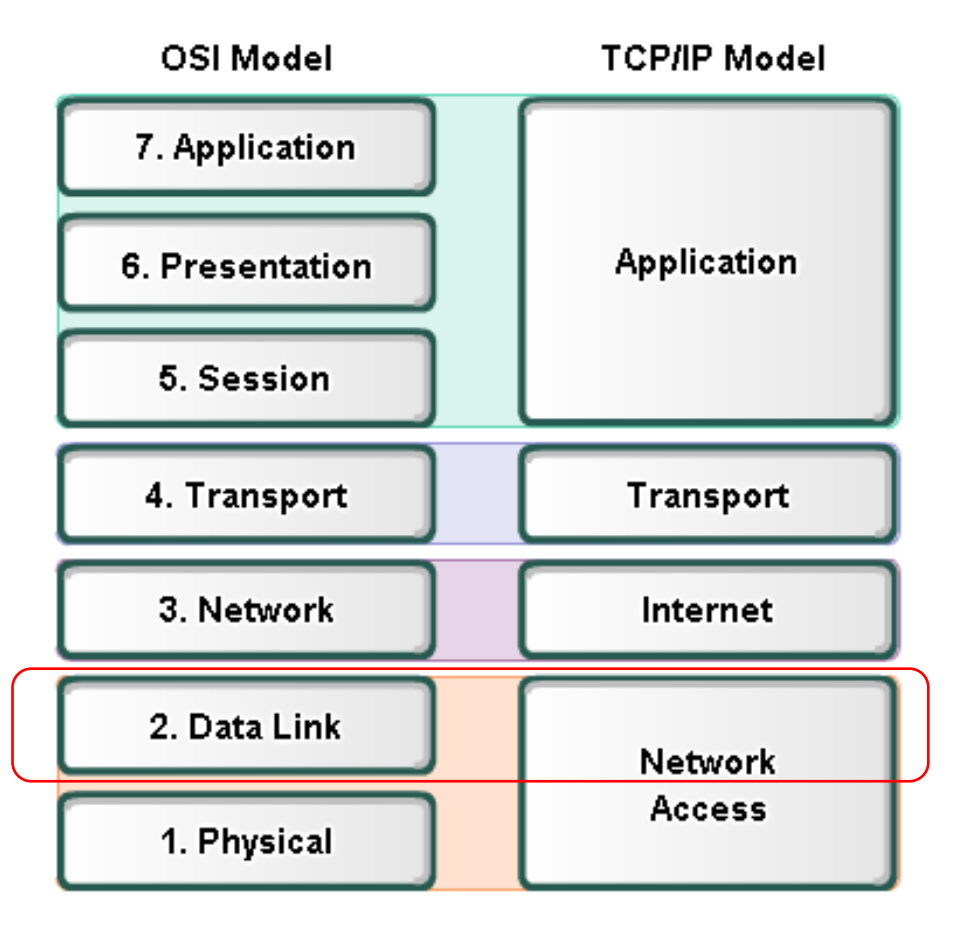

#### Layer 2 technologies

- X.25
- HIPPI
- Ethernet/IEEE 802.3
- Token Ring
- FDDI/CDDI
- Fibre Channel
- ATM
- PPP

*Up to now we have been using* **Ethernet** for Layer 2.

*In LabX2 we will implement* **PPP** *over a serial connection.* 

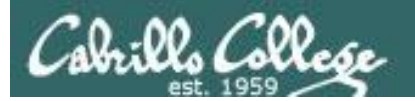

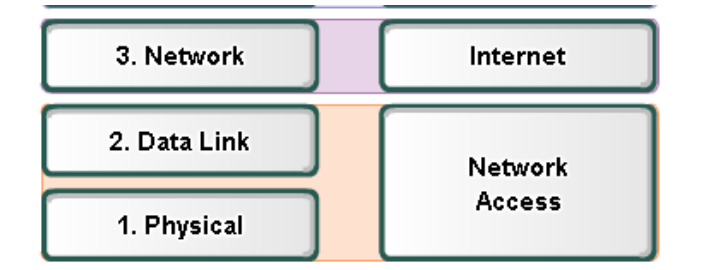

# Layer 2 Technologies

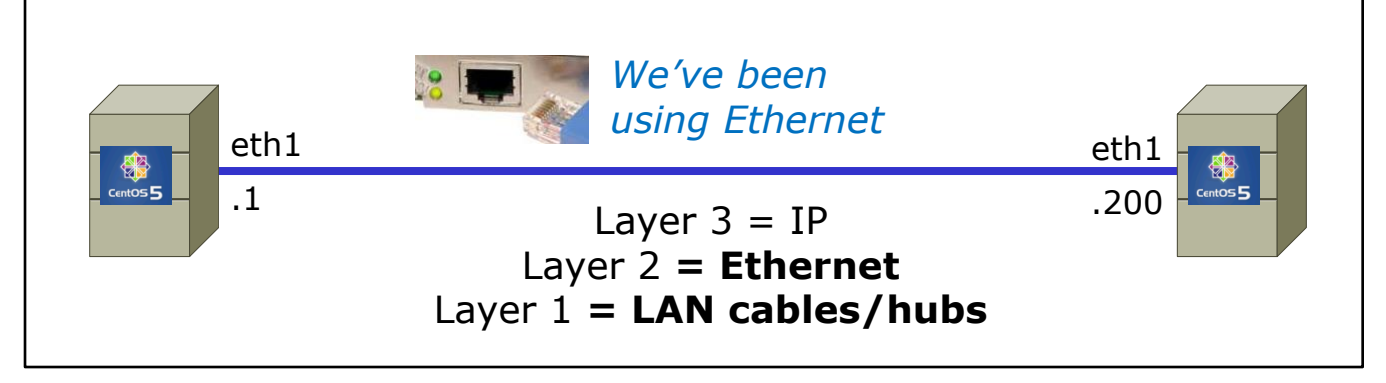

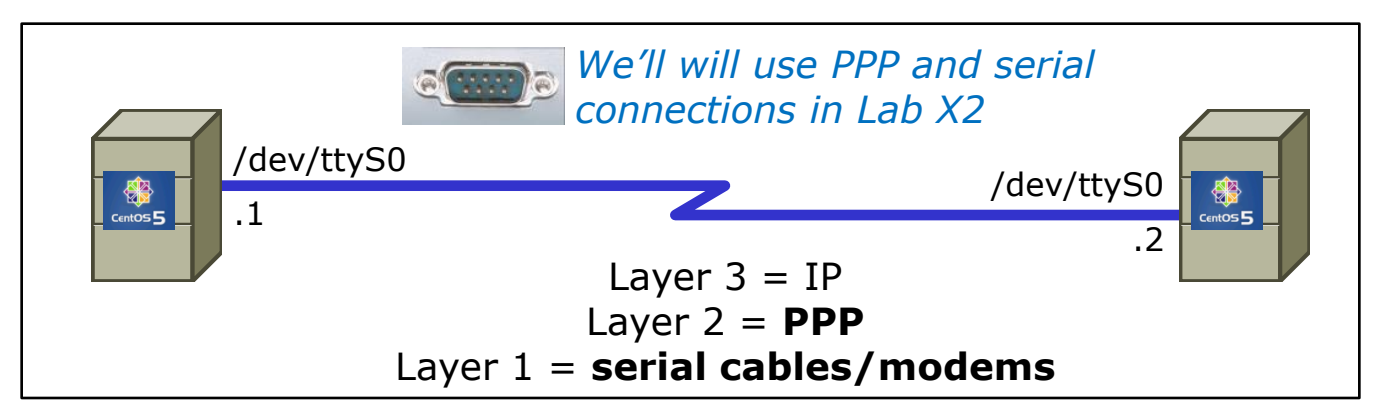

#### PPP is used rather than Ethernet for serial lines

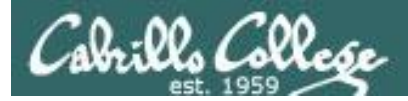

### http://tldp.org/HOWTO/PPP-HOWTO/index.html

| 🕘 Linux PPP HOWTO - Mozilla Firefox                                                                                                    | x        |  |  |  |  |  |  |
|----------------------------------------------------------------------------------------------------|----------|--|--|--|--|--|--|
| Eile Edit View History Bookmarks Tools Help                                                                                                    |          |  |  |  |  |  |  |
| C X 🟠 ( http://tldp.org/HOWTO/PPP-HOWTO/index.html 🟠 • 🖸 Google                                                                                                    | ٩        |  |  |  |  |  |  |
| 😑 Disable* 🚨 Cookies* 🖾 CSS* 📰 Forms* 🔳 Images* 🕕 Information* 🎯 Miscellaneous* 🥒 Outline* 💱 Resize* 🥜 Tools* 🗟                                                                                                    | Vie      |  |  |  |  |  |  |
| 😦 (2 unread) Yahoo! Mail, × 📷 Rich's Cabrillo College × 🥅 Introduction × 🗖 Linux PPP HOWTO ×                                                                                                    | •        |  |  |  |  |  |  |
| Linux PPP HOWTO<br>Corwin Light-Williams                                                                                                    | *<br>III |  |  |  |  |  |  |
| Joshua Drake                                                                                                    |          |  |  |  |  |  |  |
| Copyright © 2000 by Commandprompt, Inc                                                                                                    |          |  |  |  |  |  |  |
| Copyright © 1997 by Robert Hart                                                                                                    |          |  |  |  |  |  |  |
| This is a LinuxPorts.Com Document for the Linux Documentation Project.                                                                                                    |          |  |  |  |  |  |  |
| Table of Contents         About This Document         1. How can I help?         2. Introduction         2.1. Clients and Servers         2.2. Differences between Linux distributions         2.3. PPP configuration tools         3. IP Numbers         4. Aims of this Document         4.1. Setting up a PPP Client         4.2. Linking two LANs or a LAN to the Internet using PPP         4.3. Using intuitive configuration tools to set up PPP         4.4. Setting up a PPP server | -        |  |  |  |  |  |  |

#### Old, buts lots of good information on PPP here!

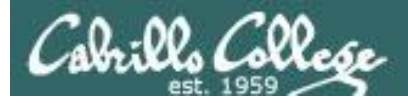

- PPP = Point to Point protocol (RFC 1331)
- A point to point network has only two hosts (at each end of the serial connection)
- PPP allows running IP and other network protocols over a serial link
- Serial links can be:
  - Direct connections using a null-modem cable
  - Using modems and telephones lines

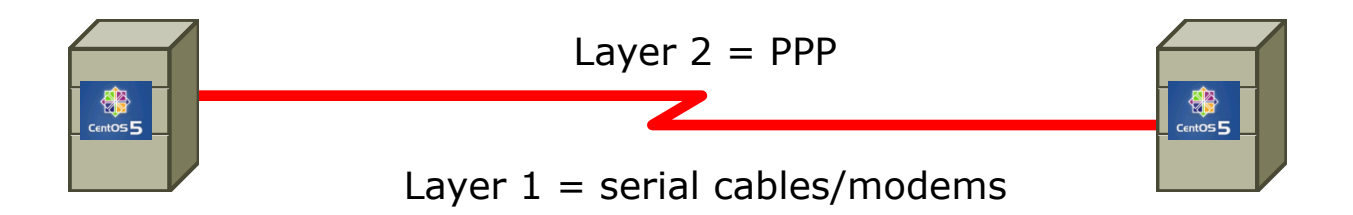

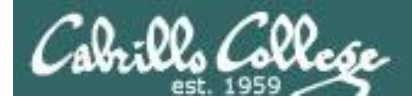

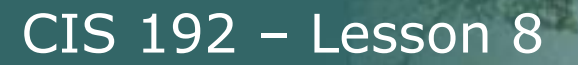

 PPP can be used as a dial-up connection to the Internet via your ISP

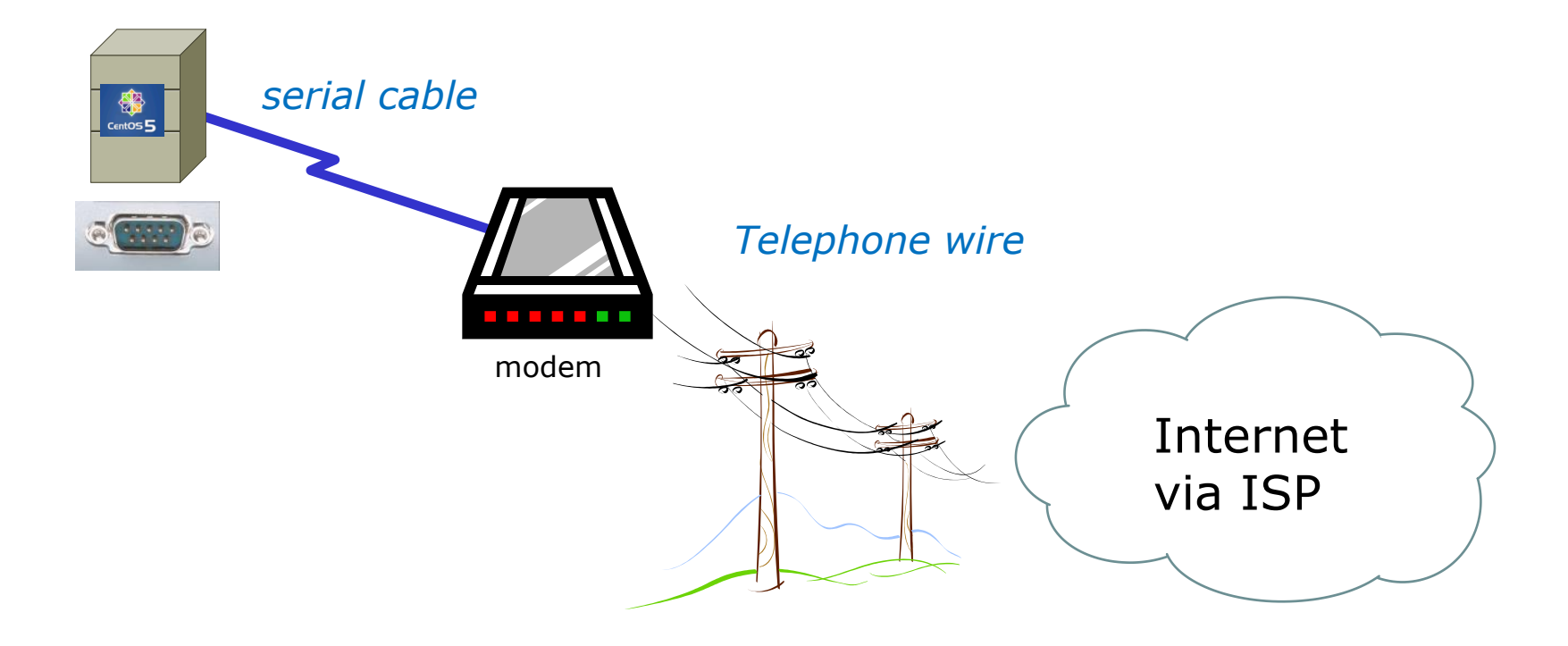

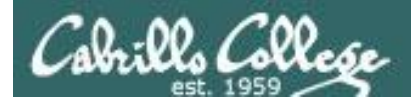

 PPP can be used as a WAN technology to connect LANs together

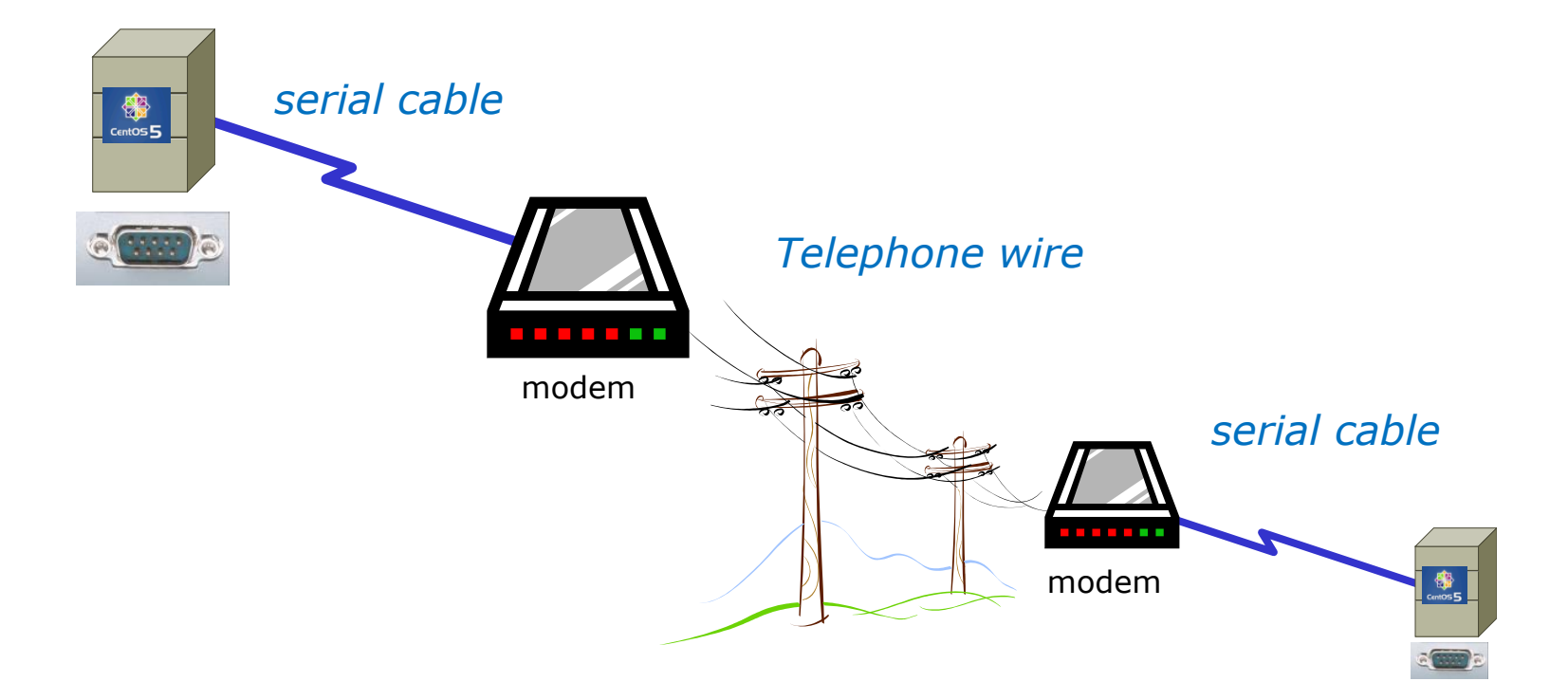

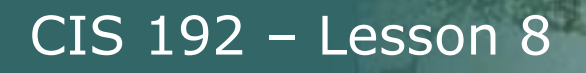

# **Features of PPP and SLIP**

Both protocols offer the ability to send datagrams over a serialline connection.

SLIP

- Works only with TCP/IP
- No error detection unless SLIP headers become corrupted
- Supports header compression only
- Supports only *clear-text* authentication

PPP

- Supports TCP/IP as well as UDP/IP, IPX/SPX, and Appletalk
- Built-in error detection
- Supports built-in data compression using the Van Jacobson compression algorithm
- Supports various authentication mechanisms e.g. PAP and CHAP

Password Authentication Protocol

Challenge Handshake Authentication Protocol

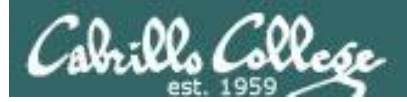

# **PPP Architecture**

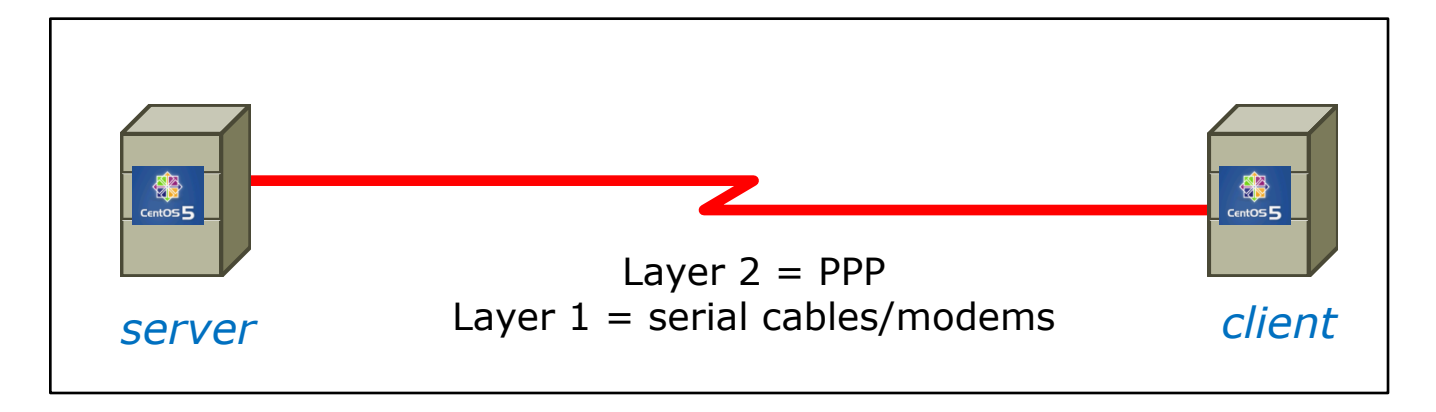

- PPP is also called a *Peer-to-Peer* protocol because there is fundamentally no difference between the server and the client.
- The ppp daemons (services) must be running on both sides of the connection.
- The computer that initiates the call is called the client, the one who answers the call is the server.

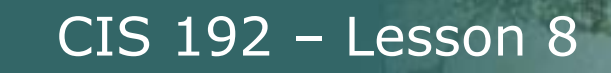

## **PPP Architecture**

PPP runs as two major components:

1. Kernel portion - consists of and manages low-level protocols

[root@gothmog ~]# lsmod | grep "^ppp" ppp\_deflate 9793 2 ppp\_async 15169 1 ppp\_generic 30037 6 ppp\_deflate,ppp\_async

- 2. User portion consists of and manages the authentication protocols
  - **pppd** runs the various protocols
  - chat provides automated dialing management for modem connections

Both of these programs rely on command line options and/or shell scripts to configure how they operate

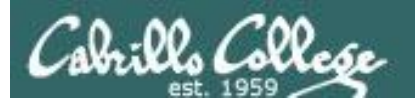

# Setting Up PPP

- Install the software if necessary which may require building and adding kernel modules:
  - Red Hat, CentOS and Ubuntu already have PPP kernel support out of the box.
  - Make sure the pppd service has been installed: [root@gothmog ~]# rpm -qa | grep ppp ppp-2.4.4-2.el5 rp-pppoe-3.5-32.1
- Check your serial port
  - setserial /dev/ttyS0 to look for modern, higher speed 16450A/16550A UART chip
  - **stty** –**a** to look for baud rate, parity and stop bits
- Configure your modem

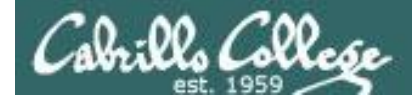

# setserial and stty commands

```
[root@gothmog ~] # setserial /dev/ttvS0
/dev/ttyS0, UART: 16450, Port: 0x03f8, IRQ: 4
                                                  Has modern UART chip
[root@gothmog ~]#
[root@gothmog ~] # stty -a
speed 38400 baud; rows 24; columns 80; line = 0;
intr = ^C; quit = ^{;} erase = ^{;}; kill = ^U; eof = ^D; eol = M-^{;}; eol2 = M-^{;};
swtch = M-^?; start = ^Q; stop = ^S; susp = ^Z; rprnt = ^R; werase = ^W;
lnext = ^V; flush = ^O; min = 1; time = 0;
-parenb -parodd cs8 hupcl -cstopb cread -clocal -crtscts -cdtrdsr
-ignbrk brkint -ignpar -parmrk -inpck -istrip -inlcr -igncr icrnl ixon -ixoff
-iuclc ixany imaxbel iutf8
opost -olcuc -ocrnl onlcr -onocr -onlret -ofill -ofdel nl0 cr0 tab0 bs0 vt0 ff0
isig icanon iexten echo echoe echok -echonl -noflsh -xcase -tostop -echoprt
echoctl echoke
[root@gothmog ~]#
```

38400 baud, no parity, data 8 bits, one stop bit, XON/XOFF flow control (use **man stty** for complete details)

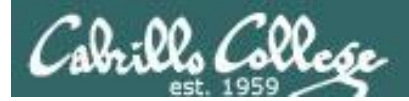

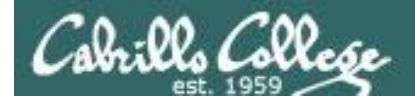

## **Exploring Serial Connections** Console port example with **minicom**

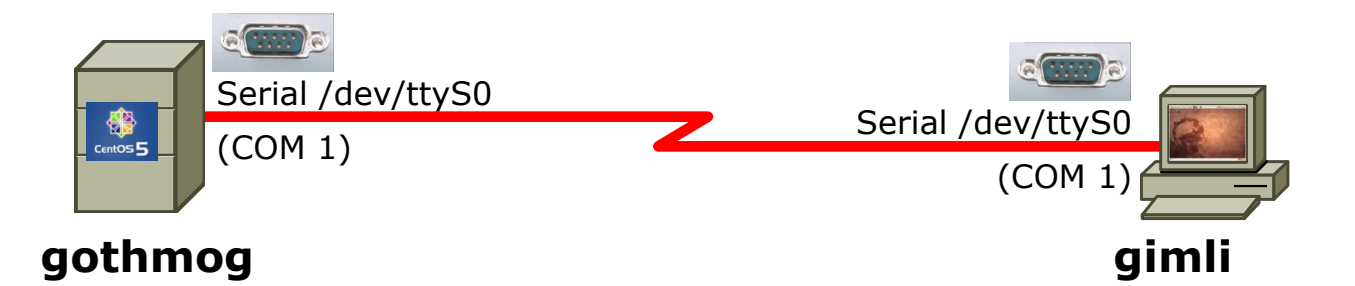

On gothmog, add this line to /etc/inittab: s1:35:respawn:/sbin/agetty 38400 ttyS0

This enables the login process for any connections to the serial port /dev/ttyS0

Note: PPP is not used yet in this example, just using the serial connection for console access On gimli, configure minicom (a terminal emulator) to use:

- /dev/ttyS0
- 38400 baud
- 8 bits data
- no parity
- 1 stop bit
- hardware flow control

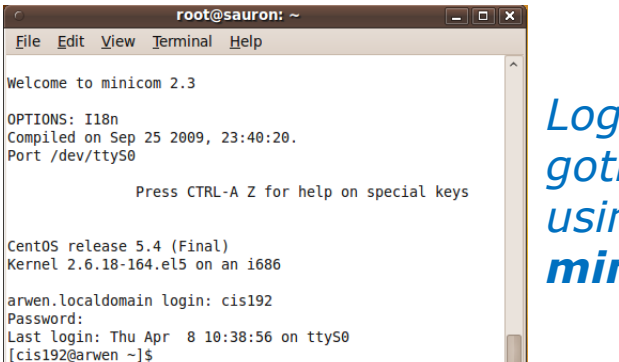

Login to gothmog using **minicom -o** 

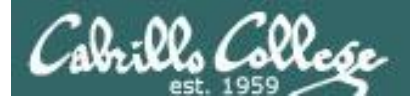

## **Exploring Serial Connections** Console port example using **Putty**

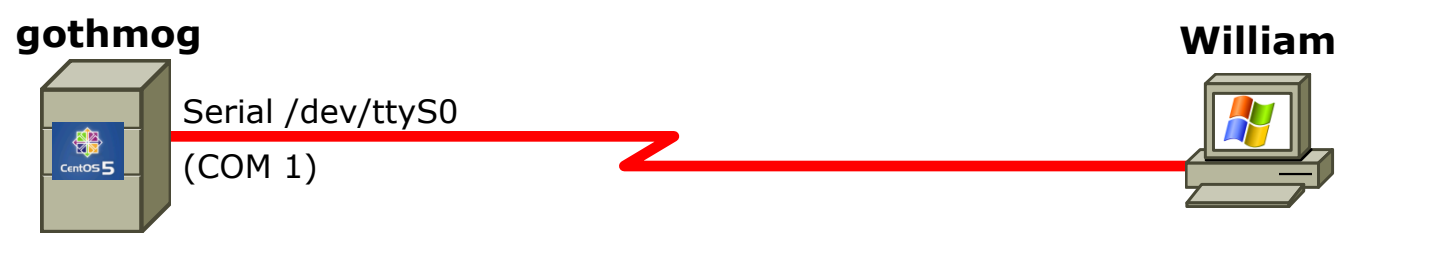

Server

On gothmog, add this line to /etc/inittab: s1:35:respawn:/sbin/agetty 38400 ttyS0 On windows station, configure Putty to use com port or pipe

| 🔀 PuTTY Configuratio              | m                                                   |                               |  |  |  |
|-----------------------------------|-----------------------------------------------------|-------------------------------|--|--|--|
| Category:                         | Basic options for your PuTTY session                |                               |  |  |  |
| Logging<br>- Terminal<br>Kaubaard | Specify the destination you<br>Serial li <u>n</u> e | i want to connect to<br>Speed |  |  |  |
|                                   | COM1<br>Connection type:                            | 38400<br>Blogin OSSH OSerial  |  |  |  |

*Note: PPP is not used for this, just using the serial connection for console access* 

#### 🖉 COM1 - PuTTY

CentOS release 5.4 (Final) Kernel 2.6.18-164.el5 on an i686

gothmog.localdomain login: cis192 Password: Last login: Mon Apr 8 09:55:22 on ttyS0 [cis192@gothmog ~]\$ <mark>-</mark>

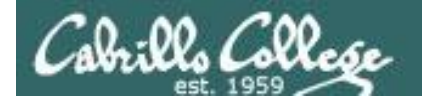

# **Exploring Serial Connections**

PPP example with bash\_profile script on server, minicom on client (part 1)

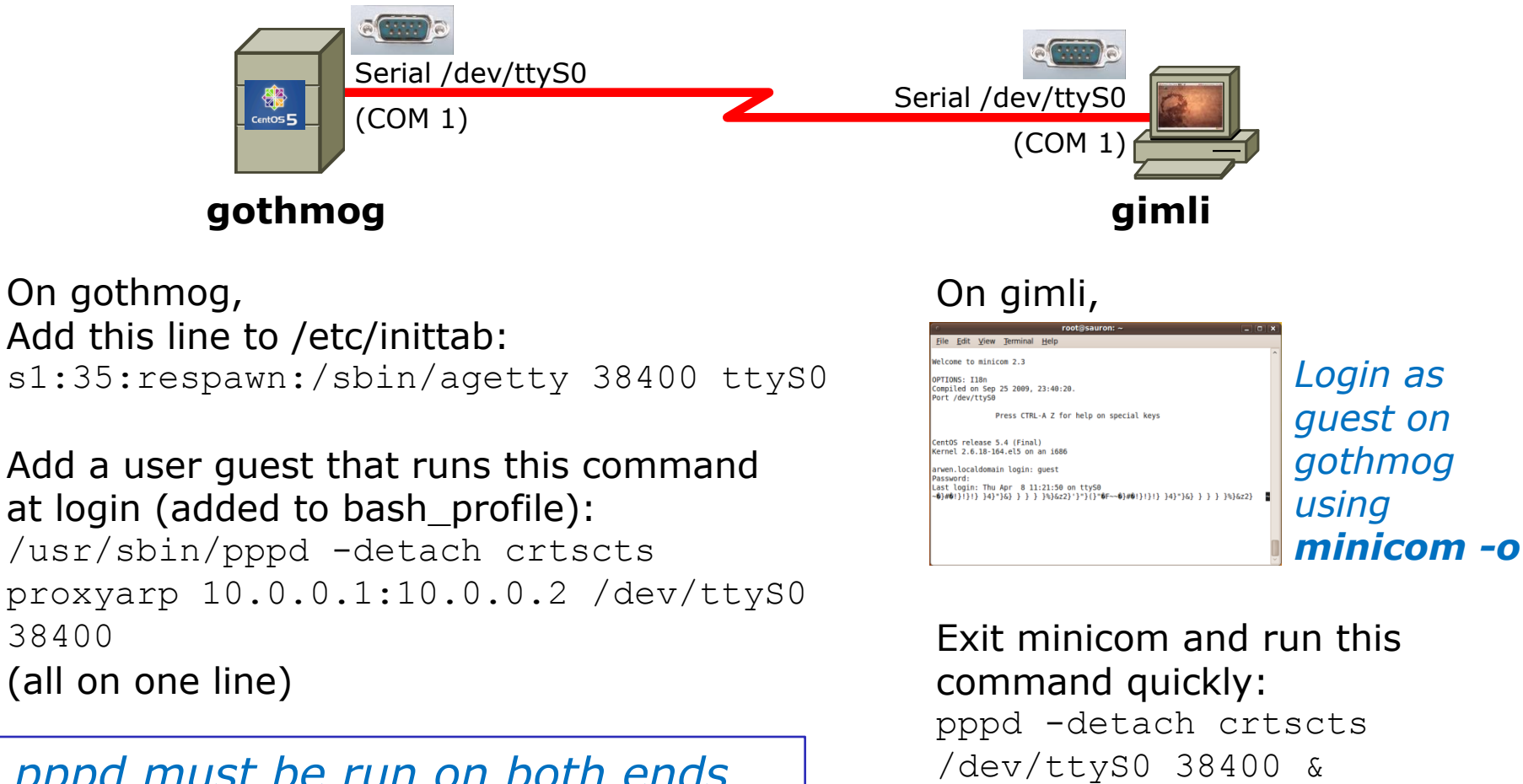

(all on one line)

pppd must be run on both ends to establish the connection

95

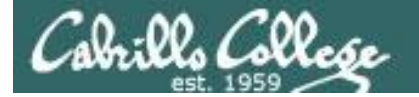

# **Exploring Serial Connections**

PPP example with bash\_profile script on server, minicom on client (part 2)

#### On gimli,

```
root@gimli:~# pppd -detach crtscts /dev/ttyS0 38400 &
[1] 1675
root@gimli:~# Using interface ppp0
Connect: ppp0 <--> /dev/ttyS0
Deflate (15) compression enabled
Cannot determine ethernet address for proxy ARP
local IP address 10.0.0.2
remote IP address 10.0.0.1
root@gimli:~# ifconfig
         Link encap:Local Loopback
10
          inet addr:127.0.0.1 Mask:255.0.0.0
          inet6 addr: ::1/128 Scope:Host
          UP LOOPBACK RUNNING MTU:16436 Metric:1
          RX packets:4 errors:0 dropped:0 overruns:0 frame:0
          TX packets:4 errors:0 dropped:0 overruns:0 carrier:0
          collisions:0 txqueuelen:0
          RX bytes:240 (240.0 B) TX bytes:240 (240.0 B)
```

PPP connection established

Note both the local IP address and remote IP address are shown in ifconfig output

ppp0

Link encap:Point-to-Point Protocol inet addr:10.0.0.2 P-t-P:10.0.0.1 Mask:255.255.255.255 UP POINTOPOINT RUNNING NOARP MULTICAST MTU:1500 Metric:1 RX packets:5 errors:0 dropped:0 overruns:0 frame:0 TX packets:5 errors:0 dropped:0 overruns:0 carrier:0 collisions:0 txqueuelen:3 RX bytes:69 (69.0 B) TX bytes:75 (75.0 B)

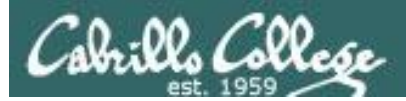

# Lab X2

Using a named pipe for the virtual null modem cable between the two serial COM ports

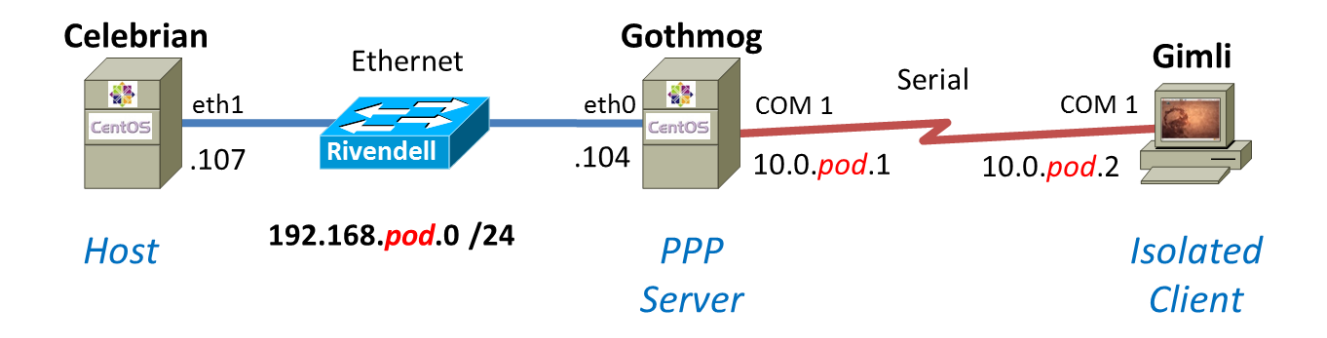

*Using Ethernet as the LAN layer 2 protocol over the hub and LAN cables* 

Using PPP as the WAN layer 2 protocol over the serial connection

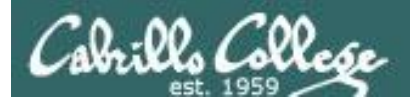

## Lab X2 – Serial connections

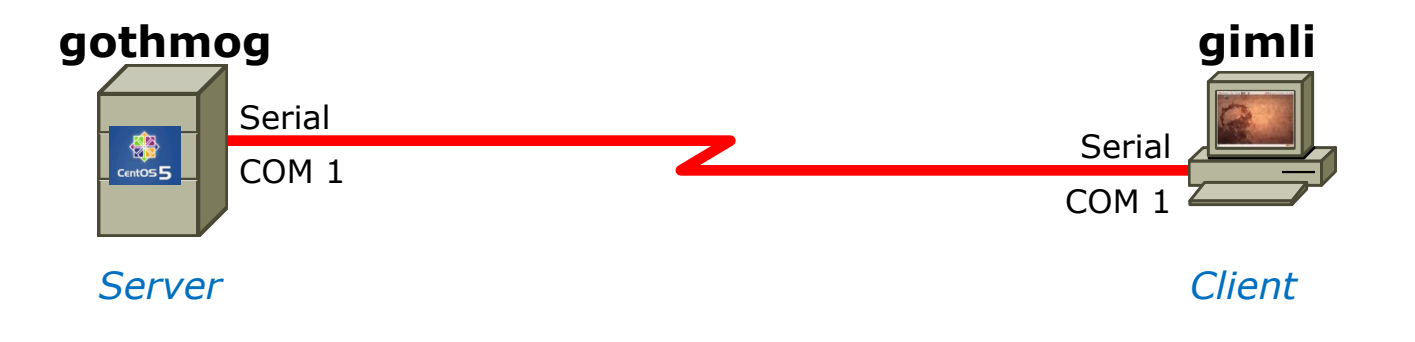

- If you use real computers to do Lab X2, then you would connect the COM ports using a **null modem cable**
- If you use VMware or VirtualBox VMs, then you would make a virtual serial connection using OS **pipes**

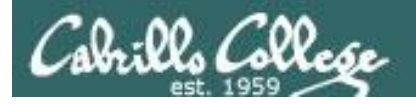

# Lab X2 – Serial connections with VMware ESXi/vSphere

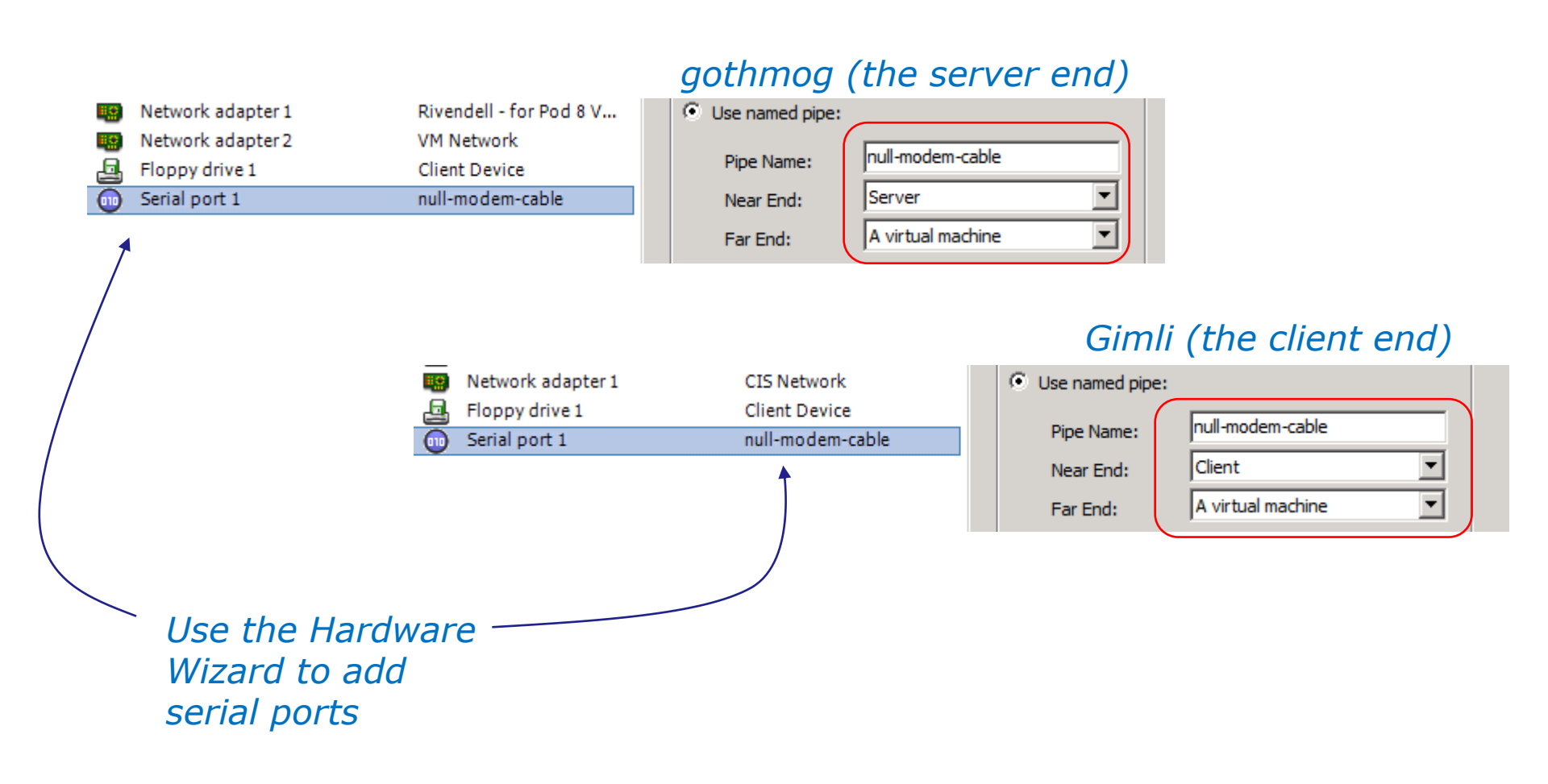

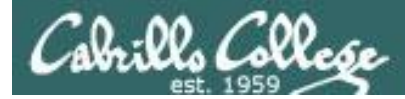

Lab X2

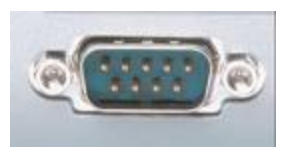

In the DOS/Windows world serial ports are called COM 1, COM 2, etc.

| [root@gothr | noc | g ~]# | ls -1 / | dev | /tty | 'S? |    |       |            |
|-------------|-----|-------|---------|-----|------|-----|----|-------|------------|
| crww        | 1   | ppp   | tty     | 4,  | 64   | Mar | 25 | 06:56 | /dev/ttyS0 |
| crw-rw      | 1   | root  | uucp    | 4,  | 65   | Mar | 24 | 16:39 | /dev/ttyS1 |
| crw-rw      | 1   | root  | uucp    | 4,  | 66   | Mar | 24 | 16:39 | /dev/ttyS2 |
| crw-rw      | 1   | root  | uucp    | 4,  | 67   | Mar | 24 | 16:39 | /dev/ttyS3 |
| [root@gothr | noc | ן ~]# |         |     |      |     |    |       |            |

Each serial port is considered by UNIX to be a device. In the past these serial ports were used to connect terminals. Teletypes were terminals without a screen (had a keyboard and printer).

*Note: DOS COM1* = *Linux* /*dev*/*ttyS0* 

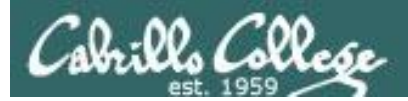

# Lab X2 Commands

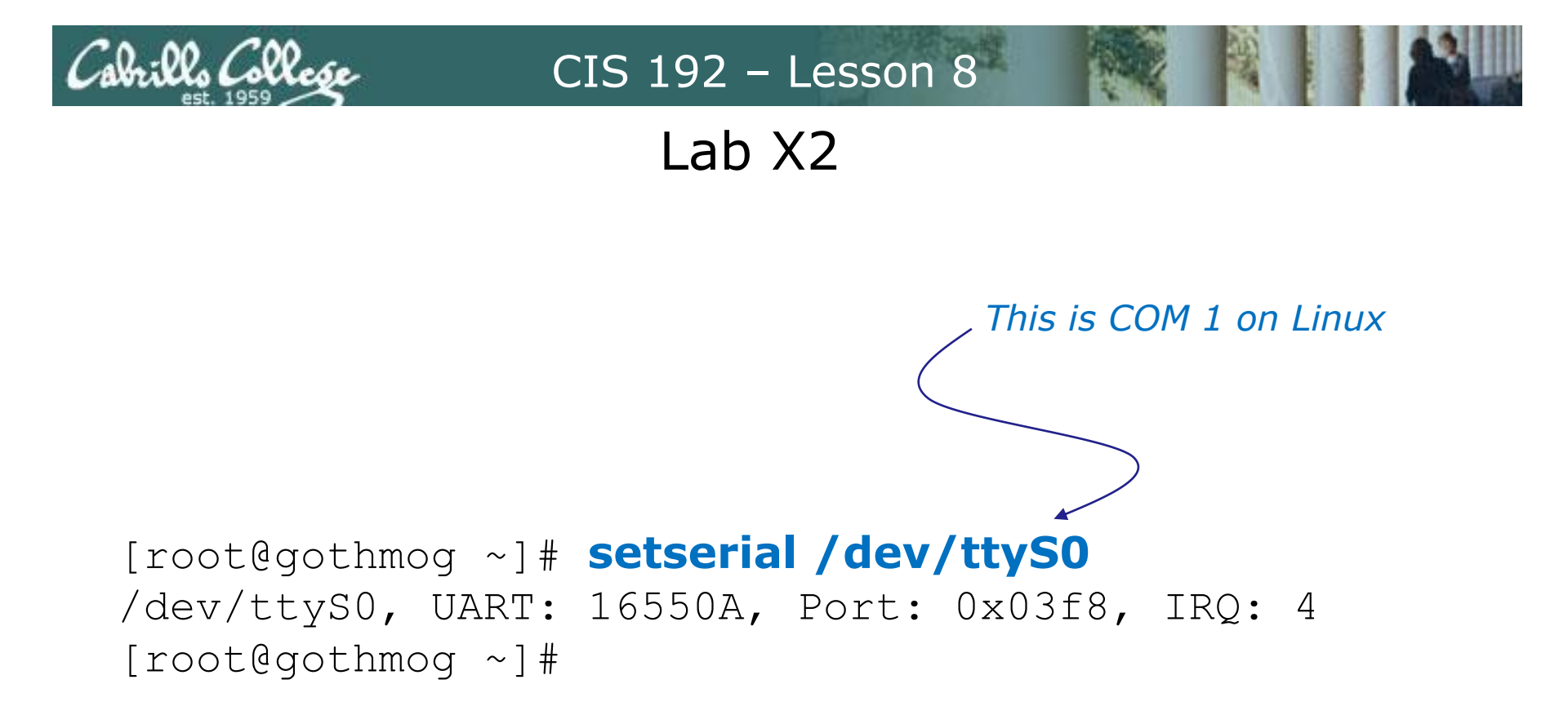

The setserial command sets or reports on serial port configuration.

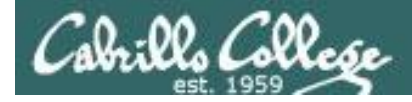

### Handling the login process on the pppd server

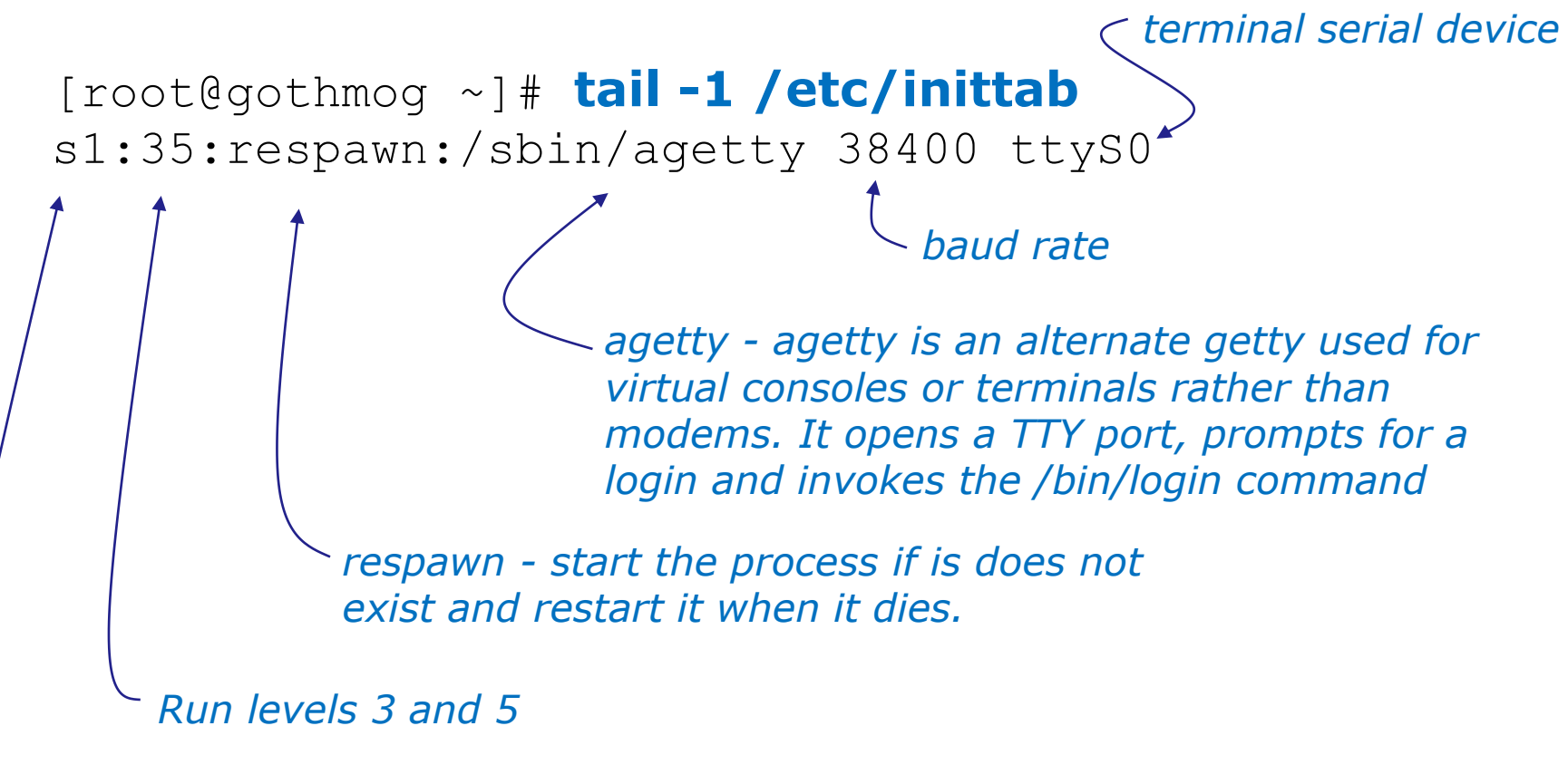

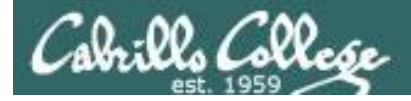

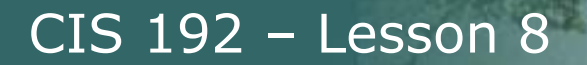

### Handling the login process on the pppd server

[root@gothmog ~]# telinit q

Tells init to reread the **/etc/inittab** file after making changes

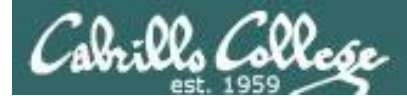

```
[root@gothmog ~] # chmod u+s /usr/sbin/pppd
[root@gothmog ~] # Is -I /usr/sbin/pppd
-r-sr-xr-x 1 root 312236 Mar 14 2007 /usr/sbin/pppd
     This sets a special permission called the setuid bit. This allows
    users to run an executable with the permissions of the
     executable's owner.
[root@gothmog ~] # stat /usr/sbin/pppd
 File: `/usr/sbin/pppd'
  Size: 312172 Blocks: 632 IO Block: 4096
regular file
Device: fd00h/64768d Inode: 308263 Links: 1
Access: (4555/-r-sr-x-x) Uid: ( 0/ root) Gid: (
0/ root)
Access: 2010-04-04 03:20:12.000000000 -0700
Modify: 2009-01-20 20:27:13.00000000 -0800
```

```
Change: 2010-04-04 19:45:23.00000000 -0700
```

FYI, the **stat** command provides additional inode information about a file than a long listing (ls –l) does.

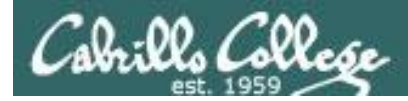

# Lab X2

# minicom

is a small terminal emulator with a dialing capability

[root@gothmog ~] # minicom -S
 -O

-s option is used to setup defaults which are saved in /etc/minicom/minirc.dfl

*-o option prevents initialization. Useful for restarting a session* 

Use apt-get install minicom to install on Ubuntu

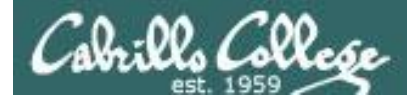

# minicom

is a small terminal emulator with a dialing capability

root@gimli:~# minicom -s

#### Select choice and hit Enter

+----[configuration]----+

| Filenames and paths

Use Escape to go back up one level Use Enter to make sections Use Letters to make choices

| <pre>  File transfer protocols     Serial port setup     Modem and dialing     Screen and keyboard     Save setup as dfl     Save setup as     Exit     Exit from Minicom   ++</pre> | <pre>  A - Serial Device : /dev/tty8   B - Lockfile Location : /var/lock   C - Callin Program : Select option and   D - Callout Program : type new   E - Bps/Par/Bits : 115200 8N1   F - Hardware Flow Control : Yes configuration value   G - Software Flow Control : No</pre> | -+<br> <br> <br> <br> <br> <br> |
|----------------------------------------------------------------------------------------------------|----------------------------------------------------------------------------------------------------|---------------------------------|
|                                                                                                    | +                                                                                                    | -+<br>10 <sup>-</sup>           |

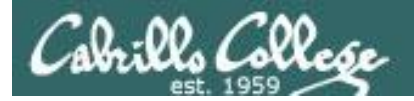

Lab X2

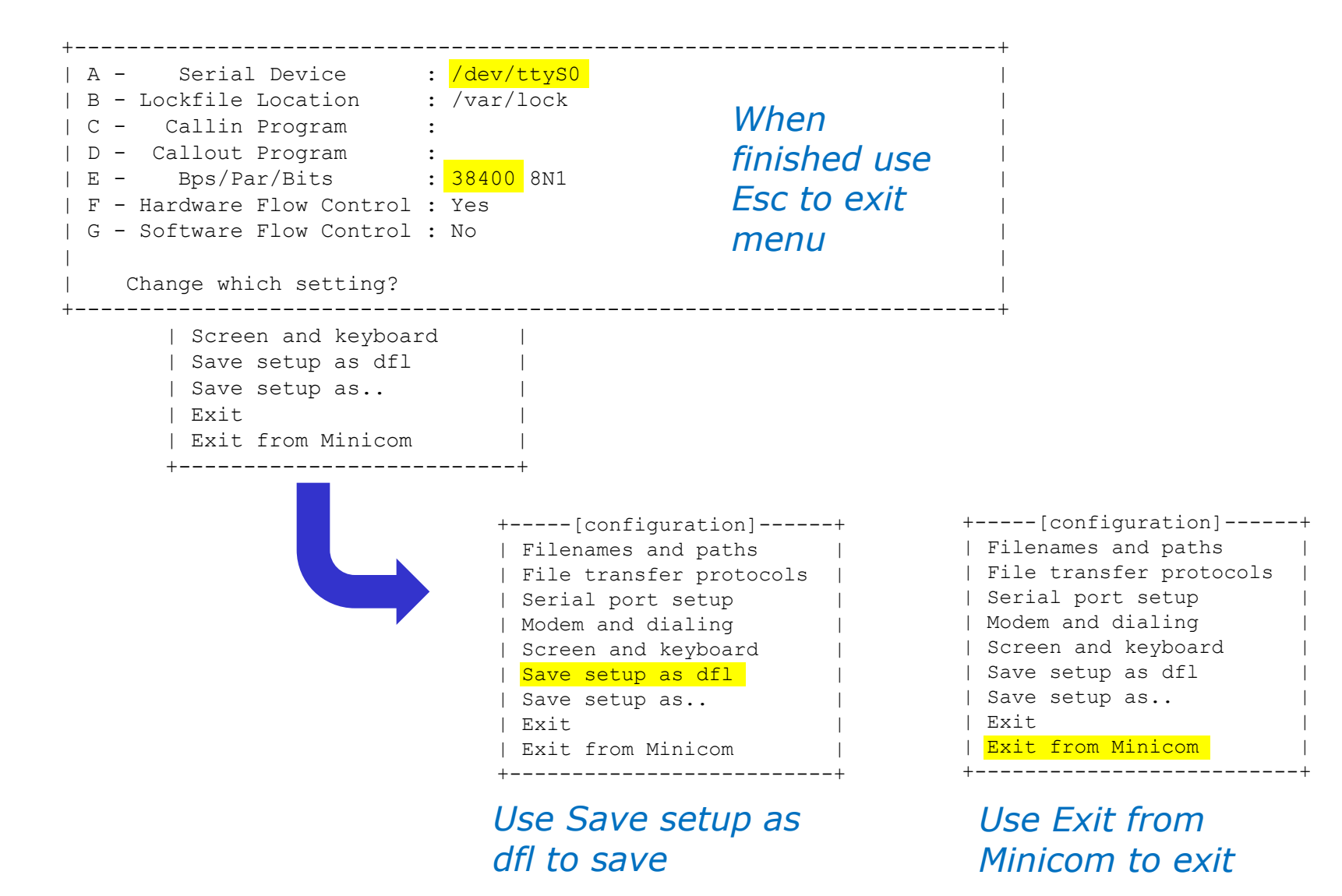

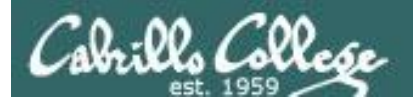

Lab X2

root@gimli:~# minicom -0

Welcome to minicom 2.3

OPTIONS: I18n Compiled on Oct 24 2008, 06:37:44. Port /dev/ttyS0

Press CTRL-A Z for help on special keys

CentOS release 5.2 (Final) Kernel 2.6.18-92.1.22.el5 on an i686

gothmog.localdomain login: cis192
Password:
Last login: Tue Mar 24 17:27:32 on ttyS0
[cis192@gothmog ~]\$ hostname
gothmog.localdomain
[cis192@gothmog ~]\$

CentOS release 5.2 (Final) Kernel 2.6.18-92.1.22.el5 on an i686

gothmog.localdomain login: ┥

| +- |       |         |        | -+ |
|----|-------|---------|--------|----|
|    | Leave | without | reset? |    |
|    | Υe    | es      | No     |    |
| +- |       |         |        | +  |

Example session using minicom –o to log into gothmog at other end of the serial connection

**Ctrl-A z q** (press Ctrl and A keys together, then z then q)

CTRL-A Z for help |115200 8N1 | NOR | Minicom 2.3 | VT102 | Online 00:01 root@gimli:~#
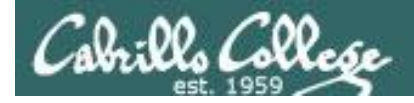

#### Creating a new user account on the server side with useradd

[root@gothmog ~]# useradd -c "Guest account for serial access" guest [root@gothmog ~]# cat /etc/passwd | grep guest guest:x:501:501:Guest account for serial access:/home/guest:/bin/bash

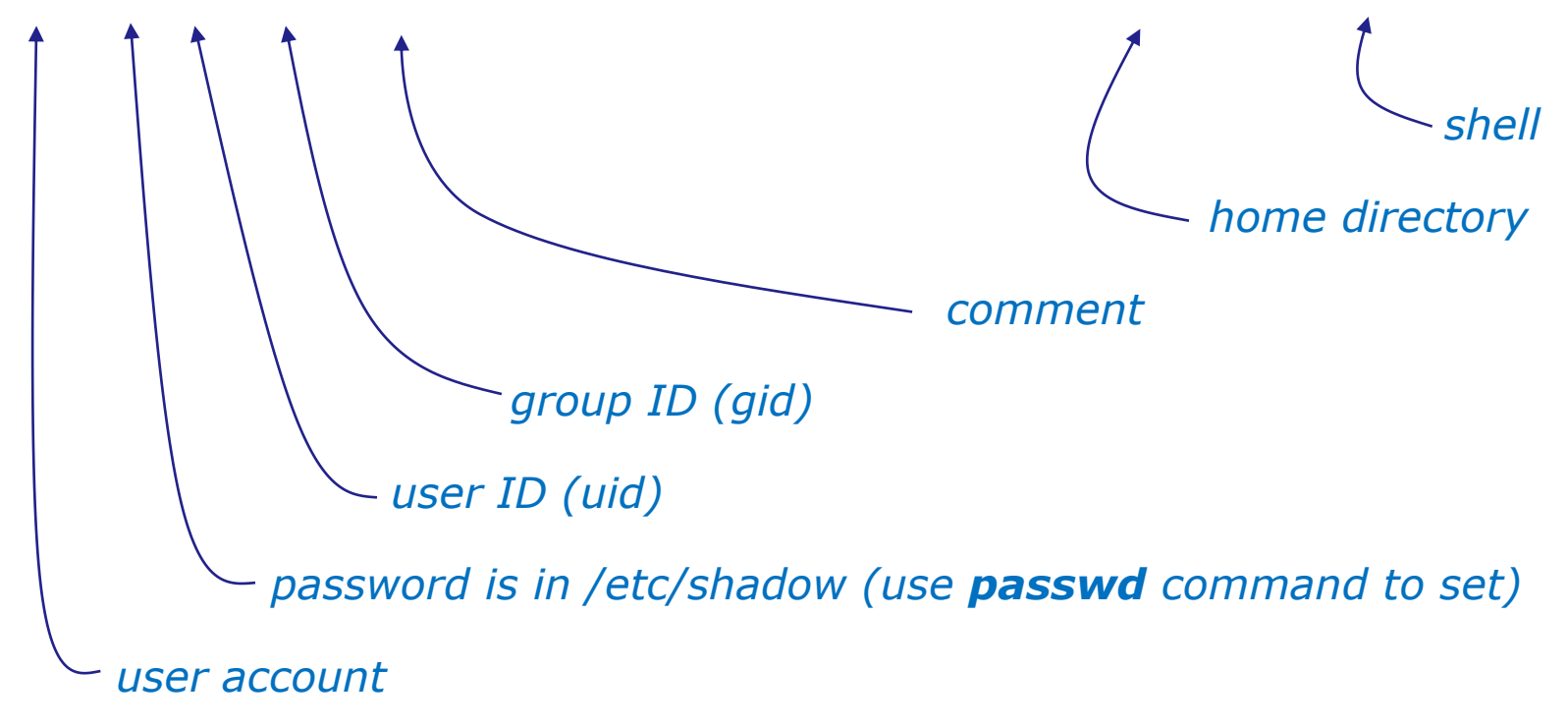

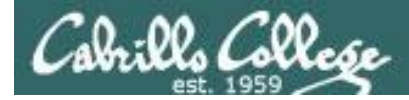

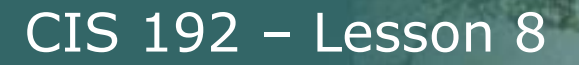

#### The .bash\_profile file for the guest user

```
[root@gothmog ~]# cat /home/guest/.bash_profile
# .bash_profile
# Get the aliases and functions
if [ -f ~/.bashrc ]; then
        . ~/.bashrc
fi
# User specific environment and startup programs
PATH=$PATH:$HOME/bin
export PATH
/usr/sbin/pppd -detach crtscts proxyarp 10.0.0.1:10.0.0.2 /dev/ttyS0 38400
[root@gothmog ~]#
```

## This is used in Part 3 of Lab X2. As soon as guest logs in, the pppd service is run automatically on the server.

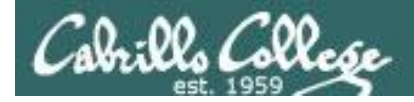

Creating a new user account on the server side with useradd

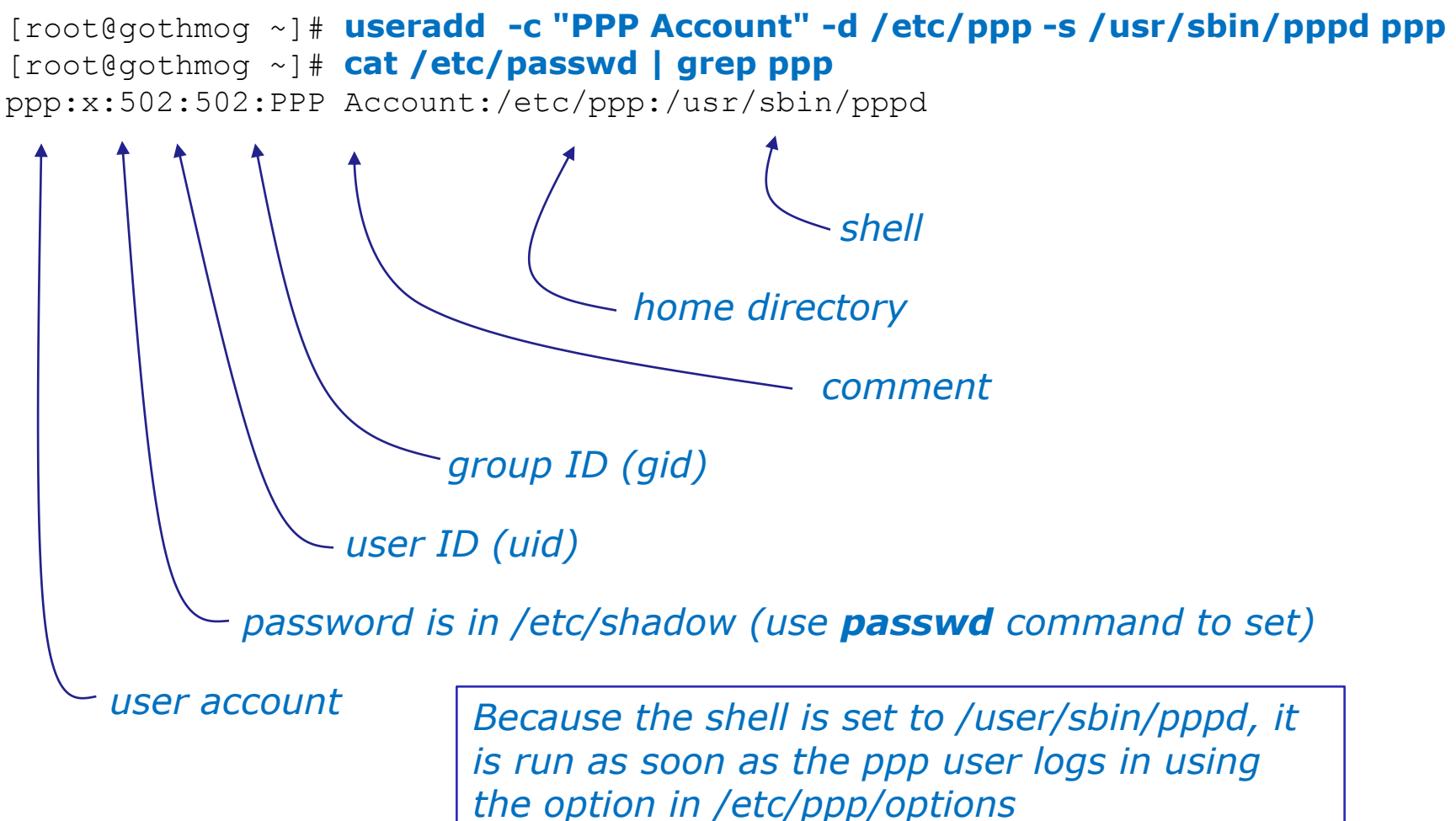

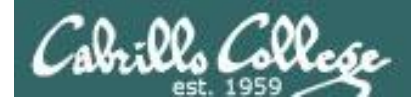

#### The server side options can be put on the command line

/usr/sbin/pppd -detach crtscts proxyarp 10.0.0.1:10.0.0.2 /dev/ttyS0 38400

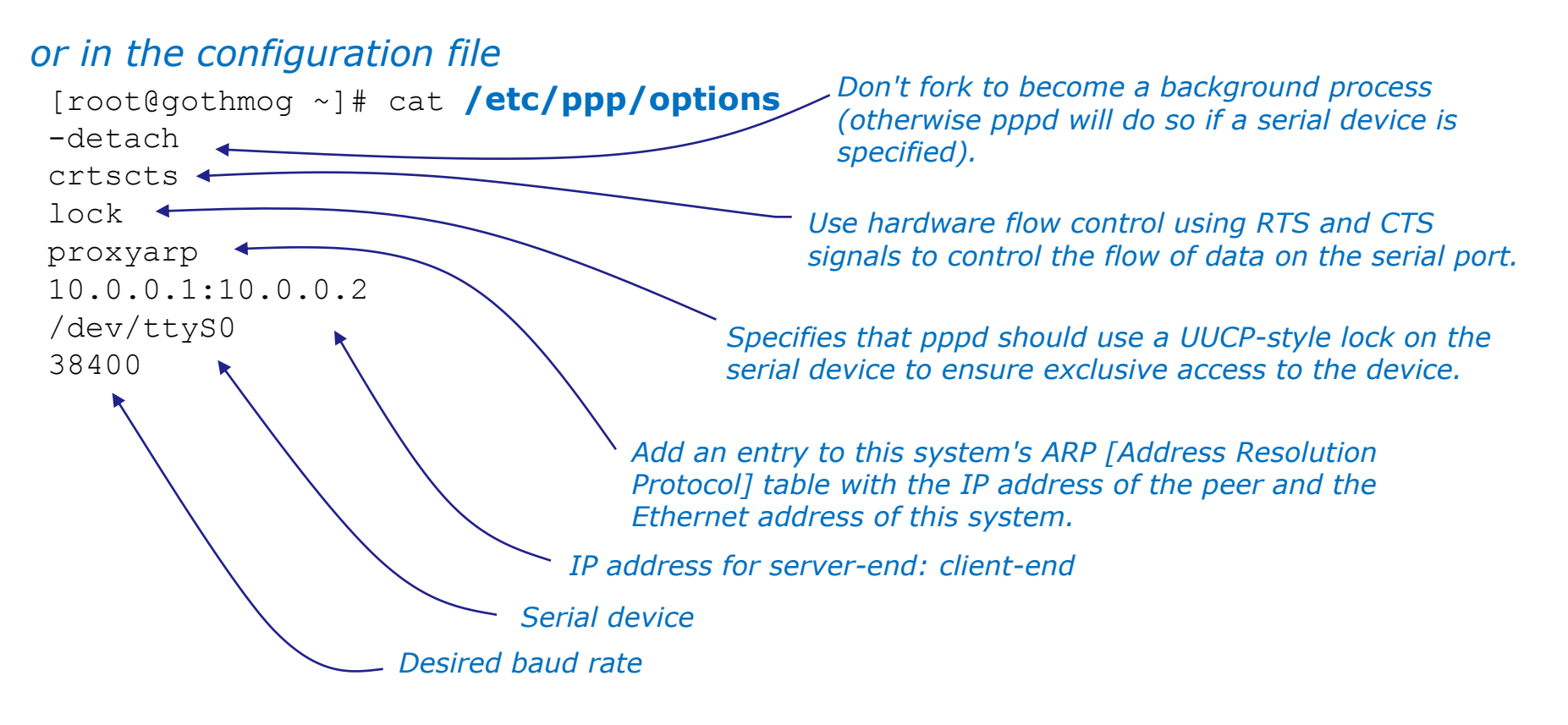

Refer to **pppd** man page for full details

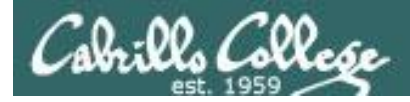

### **Command line (client side) to make a connection**

<sup>-</sup> With this option, pppd will detach (run in the background) once it has successfully established the ppp connection (to the point where the first network control protocol, usually the IP control protocol, has come up).

> Add a default route to the system routing tables, using the peer as the gateway, when IPCP negotiation is successfully completed. This entry is removed when the PPP connection is broken.

pppd updetach crtscts defaultroute /dev/ttyS0 38400 connect \ "exec chat -v TIMEOUT 3 ogin:--ogin: ppp assword: secret"

command line (client side)

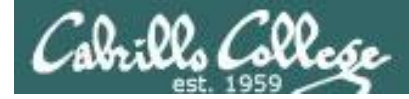

#### Command line (client side) to make a connection

root@gimli:~# route -n Kernel IP routing table Destination Flags Metric Ref Use Iface Gateway Genmask root@gimli:~# root@gimli:~# pppd updetach crtscts defaultroute /dev/ttyS0 38400 connect "exec chat -v TIMEOUT 3 ogin:--ogin: ppp assword: secret" Serial connection established. Using interface ppp0 Connect: ppp0 <--> /dev/ttyS0 Deflate (15) compression enabled Cannot determine ethernet address for proxy ARP local IP address 10.0.0.2 - updetach option: remote IP address 10.0.0.1 Makes pppd run in the root@gimli:~# route -n background when link comes up Kernel IP routing table Destination Genmask Flags Metric Ref Use Iface Gateway 0.0.0.0 10.0.0.1 255.255.255.255 UH  $\left( \right)$  $\left( \right)$ 0 ppp0 0.0.0.0 0.0.0.0 0 0.0.0.0  $\left( \right)$ 0 ppp0 IJ

root@gimli:~#

#### *defaultroute option: Adds a route to the peer for all traffic*

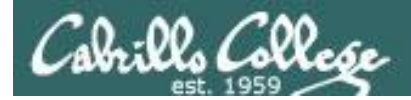

Lab X2

## Command line (client side) to make a connection

#### pppd updetach crtscts defaultroute /dev/ttyS0 38400 connect \ "exec chat -v TIMEOUT 3 ogin:--ogin: ppp assword: secret"

The **connect option** can be used to run a script which in this case runs the chat command.

The chat command is used to handle the login automatically.

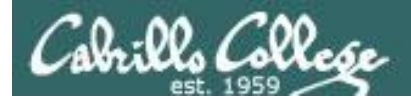

### Lab X2

## Command line (client side) to make a connection

#### pppd updetach crtscts defaultroute /dev/ttyS0 38400 connect \ "exec chat -v TIMEOUT 3 ogin:--ogin: ppp assword: secret"

Requests verbose mode for logging purposes.

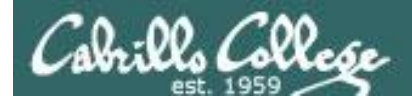

## Lab X2

## Command line (client side) to make a connection

pppd updetach crtscts defaultroute /dev/ttyS0 38400 connect \ "exec chat -v TIMEOUT 3 ogin:--ogin: ppp assword: secret"

Set the timeout to 3 seconds

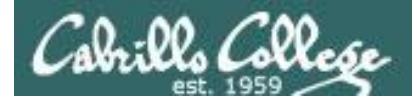

## Command line (client side) to make a connection

pppd updetach crtscts defaultroute /dev/ttyS0 38400 connect \ "exec chat -v TIMEOUT 3 ogin:--ogin: ppp assword: secret"

> *expect:send pairs: expect ...ogin then send ppp, expect ...assword then send secret*

*Note: the --ogin is sub-expect:sub-send pair. If the first login is not received, send a single return (empty line) and look again for another login* 

Note, because the beginning of the expected word may be garbled due to a flakey modem connection, just look for the end of the word (e.g. login to ogin, password to assword)

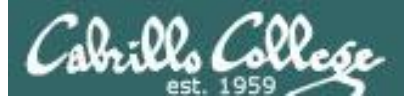

## Lab X2

#### Troubleshooting

## Tips

• Serial connection can only be used by one pair of computers at a time.

E.g. Both minicom on gimli and Putty workstation cannot access serial COM 1 on gothmog at the same time.

• View log file:

cat /var/log/messages | grep pppd

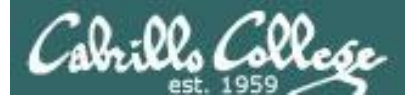

Lab X2

#### Troubleshooting

cis192@gimli:~\$ su Password:
root@gimli:~# ./ppp-on
Serial connection established.
Using interface ppp0
Connect: ppp0 <--> /dev/ttyS0
LCP: timeout sending Config-Requests
Connection terminated.
Modem hangup
root@gimli:~#

#### Remove default gateway on gothmog

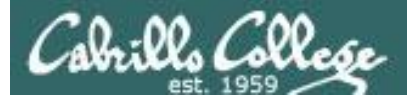

## Lab X2

#### Troubleshooting

```
root@gimli:~# ./ppp-on
Connect script failed
root@gimli:~#
```

Make sure you have logged out from any previously made serial connections. You may need to run minicom –o again to see if you are still logged in as guest.

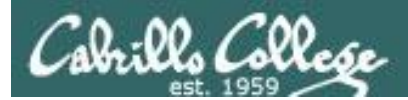

# Wrap

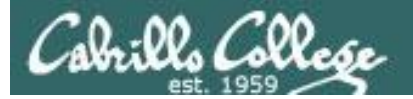

New commands, daemons: pppd chat minicom

Configuration files /etc/ppp/options /etc/minicom/minirc.dfl

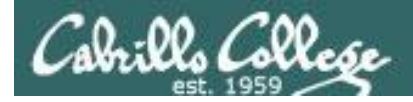

## Next Class

Assignment: Check Calendar Page

http://simms-teach.com/cis192calendar.php

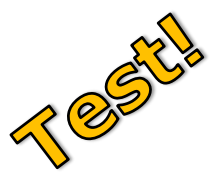

## • No Quiz next week (test instead)

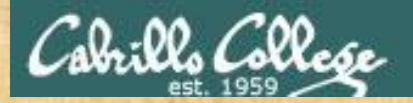

## Lab 6 **Practice Test** Workshop

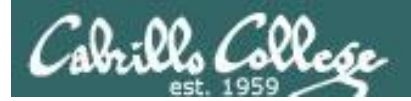

# Backup